# **Mobile Caregiver+ Claims User Guide**

Ø

Date: January 20, 2023 Version 3.6.0

# Contents

| Terminology                                                                          |
|--------------------------------------------------------------------------------------|
| Getting Started6                                                                     |
| Logging In7                                                                          |
| Viewing Dashboard Analytic Reports9                                                  |
| My Claims Work Queue10                                                               |
| Released Claims Pending Submission13                                                 |
| Claims Report14                                                                      |
| Main Menu                                                                            |
| Mobile Caregiver+ Claims Console Menu Options17                                      |
| About Claims Processing                                                              |
| Claims Console Visits List                                                           |
| Managing the Visits List21                                                           |
| Visits from Alternate EVV Systems24                                                  |
| Reviewing Visit to Claim Status26                                                    |
| Manually Transferring Missing Service Records to the Work List                       |
| Using Visit to Claim Reconciliation Tool                                             |
| The Work List                                                                        |
| Managing the Work List                                                               |
| Reviewing & Making Optional Edits to Matched Service Records                         |
| Remediating Unmatched Service Records43                                              |
| Manually Adjusting Billable Units and Billable Amounts for Claims                    |
| Releasing Matched Service Records for Claims Submission                              |
| Adding Shared of Cost to Service Records59                                           |
| Editing Shared of Cost to Service Records62                                          |
| Adding Third-Party Liability for Paid and Partially Paid Claims to Service Records64 |
| Adding Third-Party Liability for denied Claims to Service Records                    |
| Editing Third-Party Liability entries in Service Records70                           |
| Archiving Service Records73                                                          |

| Restoring Archived Service Records                                 | 77                |
|--------------------------------------------------------------------|-------------------|
| Manually Creating New Service Records                              | 80                |
| Claim Review                                                       |                   |
| Managing the Claim Review Search List                              | 85                |
| Reviewing Status and Remittance Data in Claim Review               |                   |
| Locating and Remediating Rejected/Nack Claims                      |                   |
| Locating and Remediating Denied Claims                             |                   |
| Adjusting Paid and Partially Paid Claims                           |                   |
| Manually Entering Billable Units/Billable Amount for Paid and Part | ially Paid Claims |
|                                                                    |                   |
| Voiding Paid and Partially Paid Claims                             |                   |
| Prior Authorization                                                |                   |
| Managing the Prior Authorization Search List                       |                   |
| Reviewing Prior Authorization Search List                          |                   |
| Manually Adding Prior Authorizations to a Provider's Portal        |                   |
| Editing Prior Authorizations                                       |                   |
| Deleting a Prior Authorizations                                    |                   |
| Reporting                                                          |                   |
| Generating a Report                                                |                   |
| Exporting a Report                                                 |                   |
| Mobile Caregiver+ Provider Report List                             |                   |
| Missed Visit Report                                                |                   |
| Recipient List Report                                              |                   |
| Recipient With Address Change Report                               |                   |
| Time Log Report                                                    |                   |
| Visit Report                                                       |                   |
| Visit Service Report                                               |                   |

# Terminology

The following terms are used throughout the application and throughout this User Guide:

• Administrator (Admin): A Mobile Caregiver+ User Role that grants a User full access to all available features and functions of the Provider's Mobile Caregiver+ Provider Portal. The Fiscal Agent and Fiscal Intermediary roles also grant Users the same access privileges as an Administrator. Users assigned the role of Administrator, Fiscal Agent, or Fiscal Intermediary will have access to data for all recipients in the provider agency. Depending on the Payer and Program, Administrators may have rights to Manage some, or all, objects in an agency's EVV portal.

Note: Multiple User roles can be assigned to a single User account. For example, if a User works in the Office as an Administrator and assists in providing coverage for Caregivers, the User will have to be assigned both the Administrator Role and the Caregiver Role.

- **Billing:** A Mobile Caregiver+ User role that grants a User limited access to the claims processing features and functions of an agency's Mobile Caregiver+ Provider Portal. The Biller Role can be assigned to contractors to allow them to effectively process claims, while limiting access to other confidential data.
- Monitor: A Mobile Caregiver+ User Role that grants a User limited view-only access to scheduling and Recipient data in an agency's EVV Portal; Provider Viewers can view, but are not allowed to edit, scheduled visit data and Recipient data. Users that are assigned the role of Provider Viewers will have access to view data for all Recipients in the provider agency.
- Caregiver: A limited Mobile Caregiver+ User Role that allow Users to download, install, and login to the Mobile Caregiver+ app to complete scheduled visits. The Caregiver User role is usually assigned to the following: Live-in Service Providers, Rendering Providers, Billing Providers, Home Health Aides, Adult Daycare Providers, Providers, Community Mental Health Providers, Agency Providers, PDS Employees, Independent Providers, Service Providers, Participant Directed Service Providers, Personal Care Providers, Group Home Providers, Direct Care Workers, Direct Service Providers, Non-Agency Providers.
- Healthcare Common Procedure Coding System (HCPCS): HCPCS is a standardized healthcare coding system that is used primarily to identify services provided; also

known as: Service Description: Billing Codes, Procedure Codes, Revenue Codes. (See also Service Codes).

- Service Code: A code, which can be a combination of letters and numbers, that represents a healthcare service conducted (see also HCPCS codes). Payers assign Service Codes to represent billable healthcare services.
- Modifier: (Supplement to the HCPCS Codes/Service Codes) Two digits used for billing to provide extra details (when applicable) concerning a service/care provided by a Caregiver; not all service codes have modifiers.
- Agency: A business established to provide a service and employs individuals to render care; also known as: Traditional Home Health Agency, Fiscal Management Agency (FMA), Provider Agency, and Billing Provider.
- **Payer:** The health plan or organization which provides payment to the Caregiver or Agency for services provided to Recipients by Caregivers.
- **Prior Authorization/Service Authorization:** Method through which Health plans authorize care for a Recipient for a specified period, for a specified unit (time increment for a service code), or for a specified number of visits.
- **Recipient:** An individual receiving services/care is also known as: Client, Participant, Individual, Family Member (child, parent, spouse, etc.) PDS Employer, or Beneficiary.
- Schedule: A plan for rendering services, which includes pre-planned visits. Visits can be planned/scheduled by Administrators for Caregivers to provide services to Recipients. In some environments, Caregivers may be responsible for scheduling visits.
- Visit: A scheduled date, time, and place for a Caregiver to provide services to a Recipient.

Note: All screenshots included in this user guide are fabricated test data and do not include any PHI.

# **Getting Started**

You are here: Mobile Caregiver+ Claim Console > Getting Started Click on one of the below topics: Getting Started Viewing Dashboard Analytic Reports Main Menu About Claims Processing Claims Console Visit List The Work List Claim Review Prior Authorization Reports

# Logging In

You are here: Mobile Caregiver+ Claim Console > Getting Started > Logging In

*Note: Be sure pop-up blockers are turned off before logging in to the Mobile Caregiver+ Claim Console.* 

You can access the Mobile Caregiver+ Claim Console using any web browser.

1. Type mobilecaregiverplus.com in the address bar of your browser.

| Mobile Caregiver+*                                                       |                    |
|--------------------------------------------------------------------------|--------------------|
| RES                                                                      | OURCES             |
| TRAINING AN<br>Visit this page for links to all your client resources, i | ID IMPORTANT LINKS |

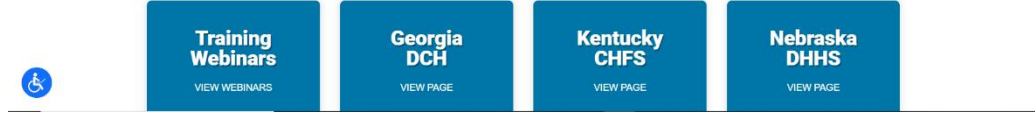

2. Click **EVV LOGIN** in the upper right-hand corner.

The system will display the Mobile Caregiver+ Claim Console Login dialog box.

- 3. Enter your Username and Password.
- 4. Click Login.

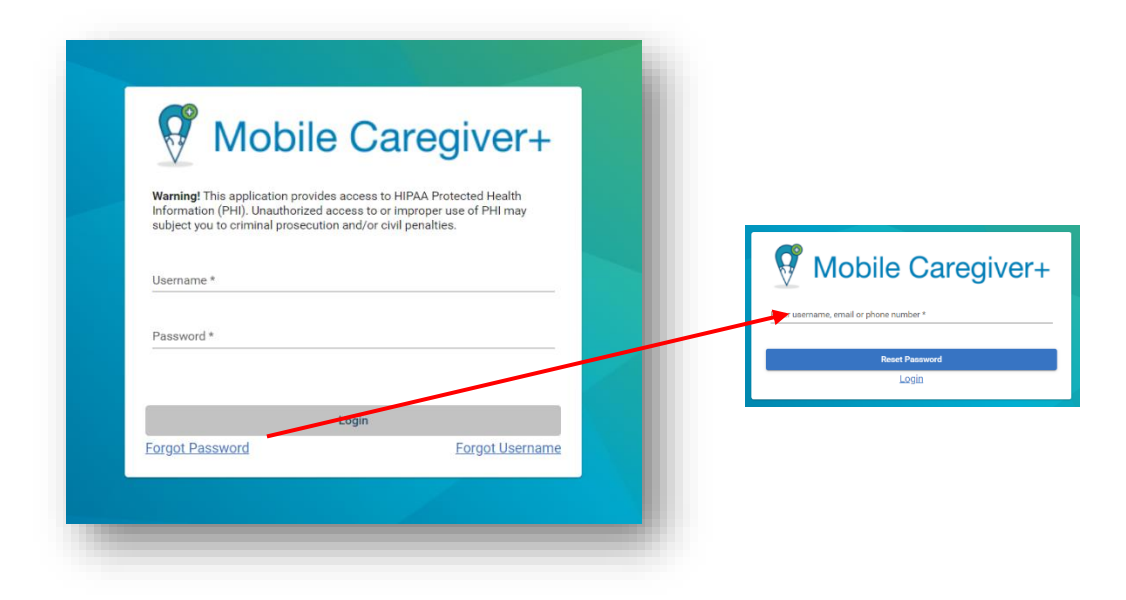

### The Mobile Caregiver+ Claim Console opens to the Dashboard view.

Note: If you forget your password, click the Forgot Password link to conduct selfservice password reset. You will receive an email with a temporary link that will allow you to log in and change your password.

Users that are assigned the **Billing** or **Monitor** user roles will receive an email invitation to join the agency that issued the invitation. You have 36 hours to log in and activate your account; after that time the invitation expires.

If you do not find the email in your inbox, check your junk and spam folders for the email from the Mobile Caregiver+ System.

# Viewing Dashboard Analytic Reports

You are here: Mobile Caregiver+ Claim Console > Getting Started > Viewing Dashboard Analytic Report

Topics Covered in this chapter

- My Claims Work Queue
- Released Claims Pending Submission
- Claims

When Providers login to the Mobile Caregiver+ Claim Console, the system automatically displays the Dashboard. The Dashboard provides a snapshot overview of near real-time and/or real-time EVV analytic data.

There are three Dashboard screens that display claims analytic data: My Claims Work Queue, Released Claims Pending Submission, and Claims. Scroll down to see claims analytic data.

### **My Claims Work Queue**

You are here: Mobile Caregiver+ Claim Console > Getting Started > Viewing Dashboard Analytic Reports > My Claims Work Queue

The My Claims Work Queue displays information about service records in the Work List. Provider can select either a Pie Chart or a Table that displays the number of New, Matched, and Unmatched service records currently in the Work List.

Completed services are processed and transferred to Work List.

Mobile Caregiver+ uses "payer-rules" to screens (pre-adjudicates) service records that are transferred to the Work List. Service records that are screened are either labeled:

- Matched Service records which have no reported errors and can be released for remittance. Only Matched service records can be released for claims submission.
- **Unmatched** Service records which have reported errors that must be remediated and rescreened to change the status to Matched.

The My Claims Work Que report displays real-time information about service records in the Work List.

 From the View as tab, click Chart to view a Pie Chart report displaying the number of New, Matched, and Unmatched service records currently in the Work List.

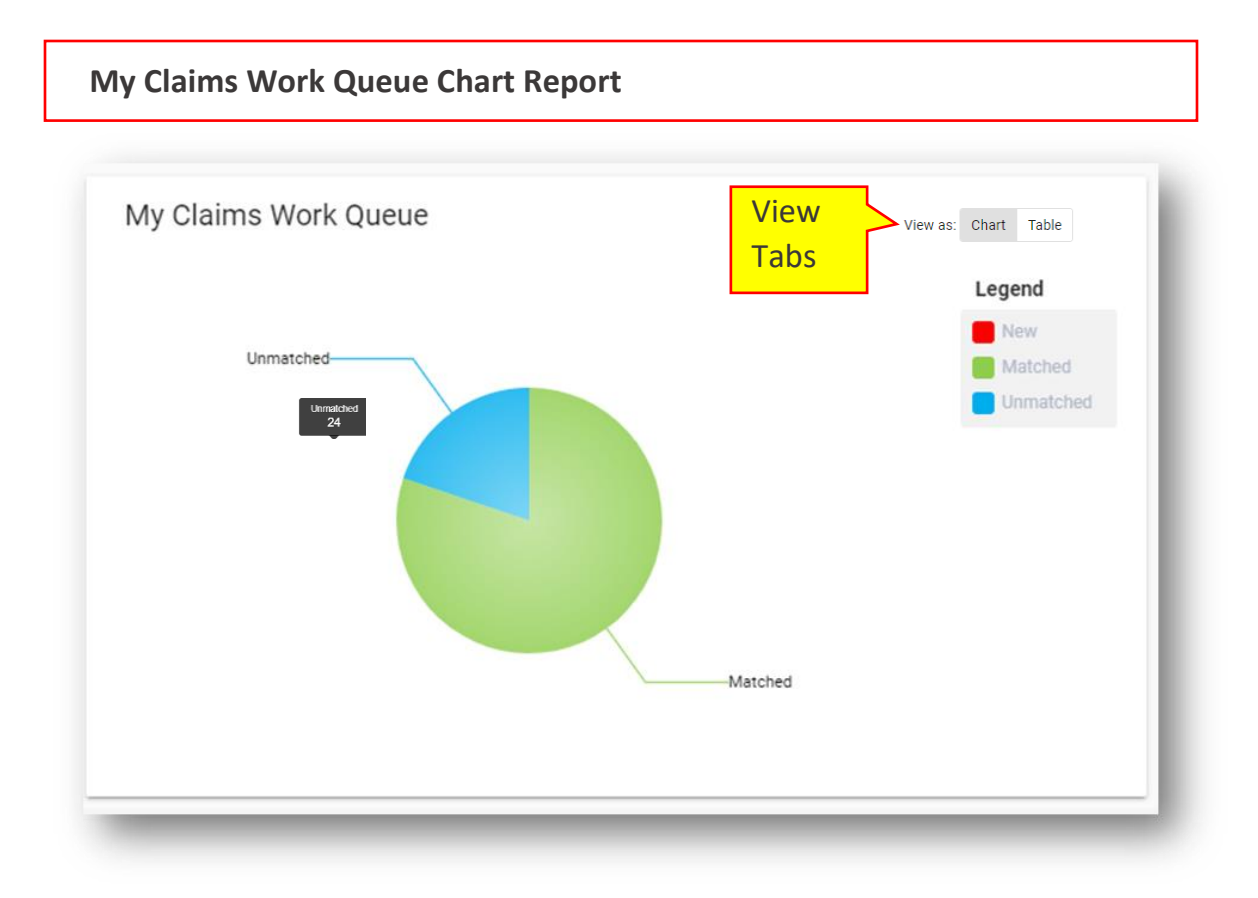

- 2. Hover your cursor over a section of the pie chart to see the actual number of claims in each section.
- 3. Click on the chart to view the corresponding service records in the Work List.

4. From the View as tabs, click **Table** to view a Table report displaying the number of New, Matched, and Unmatched service records currently in the Work List.

| Claims                 |   |                                 |                    |      |        |                           |                              |       |           |                        |        |       | Vie       | w as: C  | hart   | Table |
|------------------------|---|---------------------------------|--------------------|------|--------|---------------------------|------------------------------|-------|-----------|------------------------|--------|-------|-----------|----------|--------|-------|
| Custom                 | • | Choose start date<br>05/01/2021 |                    |      | Ē      | Choose end c<br>05/17/202 | Choose end date * 05/17/2021 |       |           |                        |        |       |           |          |        | C     |
| Start Date             | A | CCEPTED ADJUS                   | ED ADJUSTED DENIED |      | ORMATC | ED N                      |                              | WPAID | PAID PART | TIAL REJECTED RELEASED |        | SUBMI | TTED VOID | ED UNMAT | CHED   |       |
| Saturday, May 1, 2021  |   | 0                               | 0                  | 0    | 0      |                           | 0                            | 0     | 0         | 0                      | 0      | 0     | 0         | 0        |        |       |
| Sunday, May 2, 2021    |   | 0                               | 0                  | 0    | 0      |                           | 0                            | 0     | 0         | 0                      | 0      | 0     | 0         | 0        |        |       |
| Monday, May 3, 2021    |   | 0                               | 0                  | 0    | 0      |                           | 0                            | 0     | 0         | 0                      | 25     | 0     | 0         | 0        |        |       |
| Tuesday, May 4, 2021   |   | 0                               | 0                  | 0    | 0      |                           | 0                            | 51.66 | 0         | 0                      | 0      | 0     | 0         | 77.009   | 999999 | 99999 |
| Wednesday, May 5, 2021 |   | 0                               | 0                  | 0    | 0      |                           | 0                            | 0     | 0         | 0                      | 48.9   | 0     | 0         | 55.55    |        |       |
| Thursday, May 6, 2021  |   | 0                               | 51.                | 56 0 | 244.0  | 6                         | 0                            | 289.9 | 80        | 0                      | 249.98 | 0     | 0         | 63.86    |        |       |
| Friday, May 7, 2021    |   | 0                               | 0                  | 0    | 0      |                           | 0                            | 0     | 0         | 0                      | 0      | 0     | 0         | 0        |        |       |

### **Released Claims Pending Submission**

You are here: Mobile Caregiver+ Claim Console > Getting Started > Viewing Dashboard Analytic Reports > Released Claims Pending Submission

Providers will release Matched service records for claims submission.

The Release Claims Pending Submission report displays the total estimated payment amount for the corresponding list of released service records in Claim Review (service records that have not yet been submitted to a Payer).

1. Click on the displayed estimated payment amount to view the corresponding list of Release service records in Claim Review.

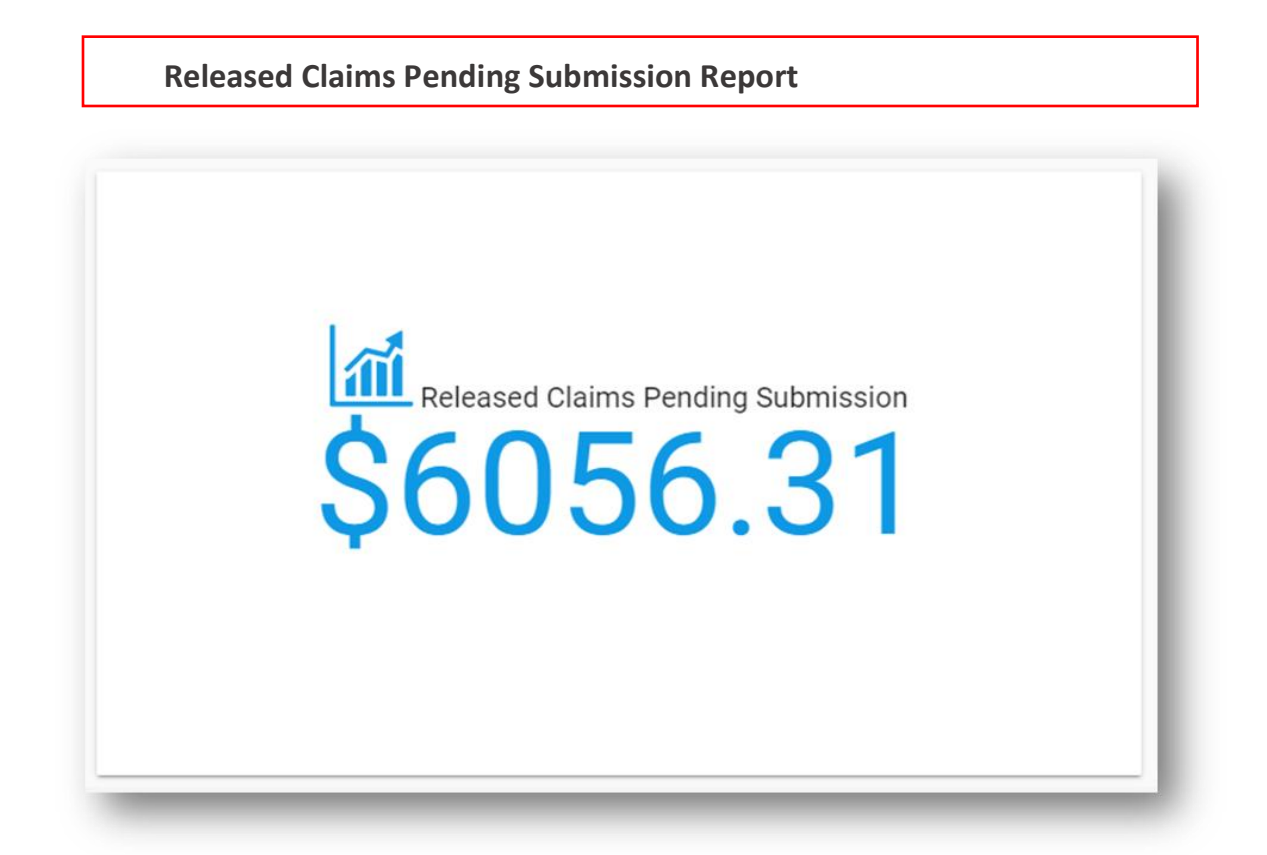

### **Claims Report**

You are here: Mobile Caregiver+ Claim Console > Getting Started > Viewing Dashboard Analytic Reports > Claims Report

The Claims report displays analytic data for all service records and claims in Claim Review; Providers can choose to either view in a Chart or a Table the number of service records and claims currently in Claim Review.

- 1. From the View **as** tabs, click on the **Chart** tab to view a Chart report.
- Click on the dropdown list arrow located in the top left corner of the Claims report, to select a time range for the report, i.e., Today, Yesterday, This week, Last week, This month, Last month, or Custom. Providers can also select Custom, which will allow them to configure custom start and end dates for the Claims report; use the dropdown list to select a date range, and then click the refresh icon, C, on the right.
- 3. Hover the cursor over any data point on the report to view a list of visits by status.

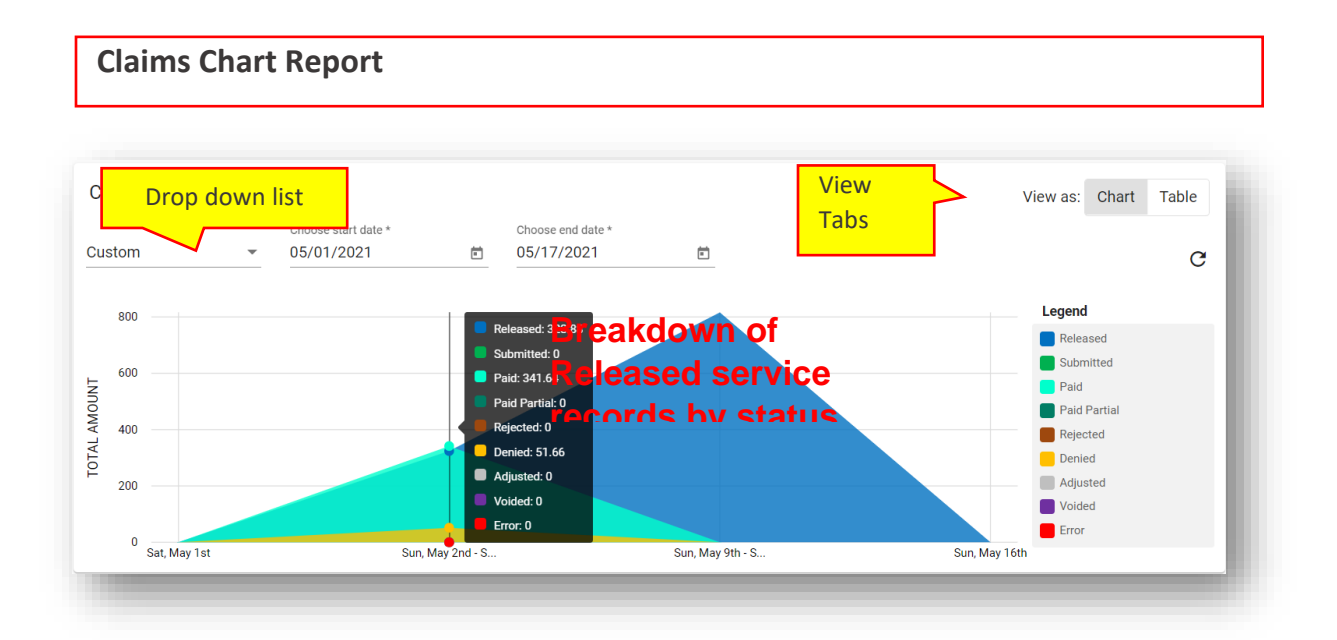

- 4. Click on the Chart to view the corresponding service records in Claim Review.
- 5. From the **View as** tab, click on the **Table** tab to view a Table report.

| Claims Tab             | Claims Table Report |       |       |        |                   |       |             |           |              |          |          |                    |  |  |
|------------------------|---------------------|-------|-------|--------|-------------------|-------|-------------|-----------|--------------|----------|----------|--------------------|--|--|
| Claims Drop down list  |                     |       |       |        | Choose end date * |       |             |           | View<br>Tabs | >        | View     | as: Chart Table    |  |  |
| Custom                 | 05/01/2021          |       |       | ē      | 05/17/2021        |       | Ē           |           |              |          |          | C                  |  |  |
| Start Date             | ACCEPTED ADJUSTED   | DENIE | DERRO | RMATCH | ED NE             | WPAID | PAID PARTIA | l rejecte | D RELEASED   | SUBMITTE | d voidei | D UNMATCHED        |  |  |
| Saturday, May 1, 2021  | 0                   | 0     | 0     | 0      | 0                 | 0     | 0           | 0         | 0            | 0        | 0        | 0                  |  |  |
| Sunday, May 2, 2021    | 0                   | 0     | 0     | 0      | 0                 | 0     | 0           | 0         | 0            | 0        | 0        | 0                  |  |  |
| Monday, May 3, 2021    | 0                   | 0     | 0     | 0      | 0                 | 0     | 0           | 0         | 25           | 0        | 0        | 0                  |  |  |
| Tuesday, May 4, 2021   | 0                   | 0     | 0     | 0      | 0                 | 51.66 | 0           | 0         | 0            | 0        | 0        | 77.009999999999999 |  |  |
| Wednesday, May 5, 2021 | 0                   | 0     | 0     | 0      | 0                 | 0     | 0           | 0         | 48.9         | 0        | 0        | 55.55              |  |  |
| Thursday, May 6, 2021  | 0                   | 51.66 | 0     | 244.06 | 0                 | 289.9 | 80          | 0         | 249.98       | 0        | 0        | 63.86              |  |  |
| Friday, May 7, 2021    | 0                   | 0     | 0     | 0      | 0                 | 0     | 0           | 0         | 0            | 0        | 0        | 0                  |  |  |

# Main Menu

You are here: Mobile Caregiver+ Claims Console > Viewing the Main Menu

The topics covered in this chapter is the Mobile Caregiver+ Claims Console menu options

Note: System Administrators have access rights to all menu options. Users assigned the "Billing" role will have restricted only access to the Claims Console menu options i.e., **Visits, Work Lists, Claim Review**, and **Prior Authorizations**.

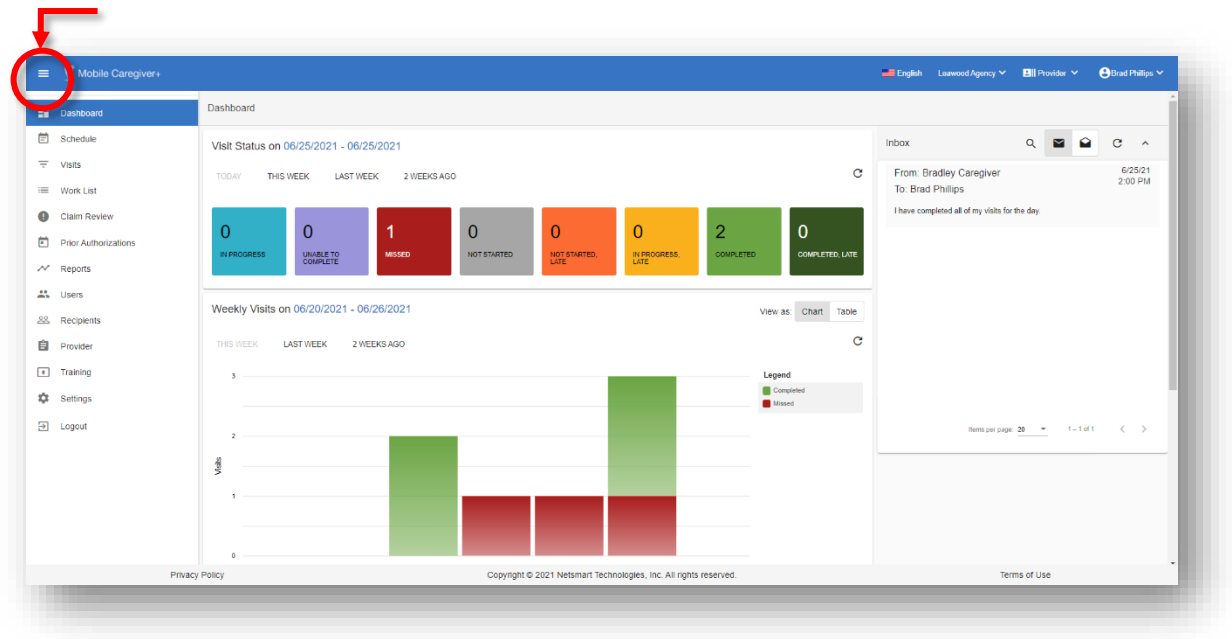

# Main Menu Icon

## **Mobile Caregiver+ Claims Console Menu Options**

The Main Menu provides access to all the features and functions of a Provider's Mobile Caregiver+ Portal. The menu options used for the Claims Console are listed in the table below:

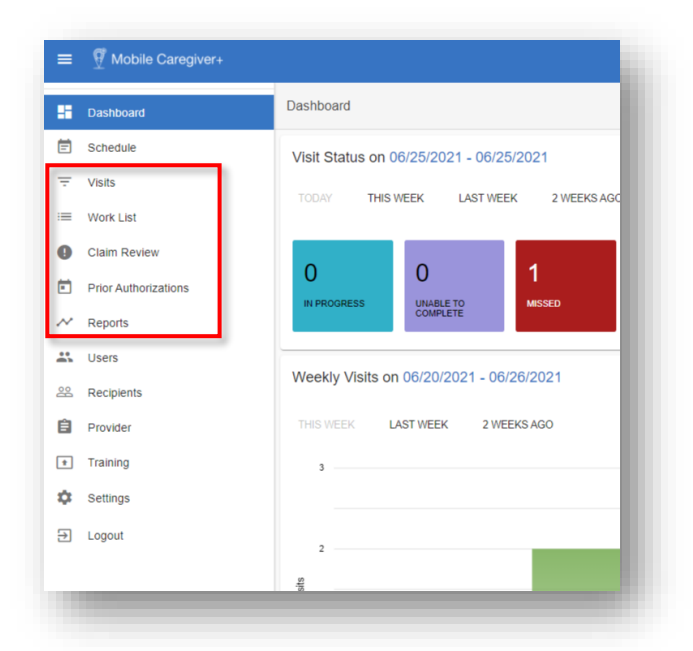

| Menu Item | Description                                                                                                    |  |  |  |  |  |  |  |  |  |
|-----------|----------------------------------------------------------------------------------------------------|--|--|--|--|--|--|--|--|--|
| Dashboard | Displays real-time and near-real-time EVV analytic data for scheduled visits.                                                                                                    |  |  |  |  |  |  |  |  |  |
| Visits    | Display all scheduled visits in a Provider's Mobile Caregiver+ Portal.<br>The Visits menu option can be used to search for and to manage visits.<br>The system will display all completed visits which have been<br>completed using Mobile Caregiver+ as well as all visits sent from<br>alternate EVV Systems. |  |  |  |  |  |  |  |  |  |
| Work List | Displays service records available to be processed and released for claims submission. The Work List menu option can be used to locate, review, remediate, and release services for claim submission.                                                                                                    |  |  |  |  |  |  |  |  |  |

| Menu Item            | Description                                                                                                    |
|----------------------|----------------------------------------------------------------------------------------------------|
| Claim Review         | Displays a list chart, which depicts status and remittance data for all<br>service records which have been released from the Work List.<br>Providers will use the Claim Review menu option to obtain status and<br>remittance data for released service records, as well as adjusting, void,<br>and add Third Party Liability, EOB entries for Paid, and Partially Paid<br>claims.                             |
| Prior Authorizations | Displays a list chart which depicts Prior Authorizations which have<br>been added to a Provider's Mobile Caregiver+ Portal. Providers can<br>use the Prior Authorization menu function to locate, and to review<br>Prior Authorizations in their Provider EVV Portals. Depending on the<br>Payer and Program, some Providers may be able to add and/or edit<br>Prior Authorizations in their Provider Portals. |
| Reports              | Displays a list of EVV Analytic Reports available in the Mobile<br>Caregiver+ Provider Portal. Providers can use the Reports Menu<br>Function to select, configure, run, and export reports from their<br>Mobile Caregiver+ Portals.                                                                                                    |
| Logout               | Logs you out of the Mobile Caregiver+ Claims Console.                                                                                                    |

## **About Claims Processing**

You are here: Mobile Caregiver+ Claims Console > Getting Started > About Claims Processing

Providers schedule visits using their Netsmart or an alternate EVV System.

Providers can use the Visits menu option to view completed visits.

Completed services are processed and transferred to the Work List.

Service records transferred to the Work List are screened (pre-adjudicated) using "payer rules."

Screened service records are labeled:

- **Matched** Service records that have no reported errors and can be released for remittance. Only Matched service records can be released for claims submission.
- **Unmatched** Service records with reported errors that must be remediated and rescreened to change the status to Matched.

Provider Admins can review, select, and release Matched service records for claims submission.

Providers must remediate and re-screen Unmatched service records to change the statuses to Matched.

Released service records are moved to Claim Review.

Netsmart will submit all service records that have been released to the Payer.

Providers can check for status and remittance information in Claim Review.

A chart of the Netsmart claims workflow process is illustrated below.

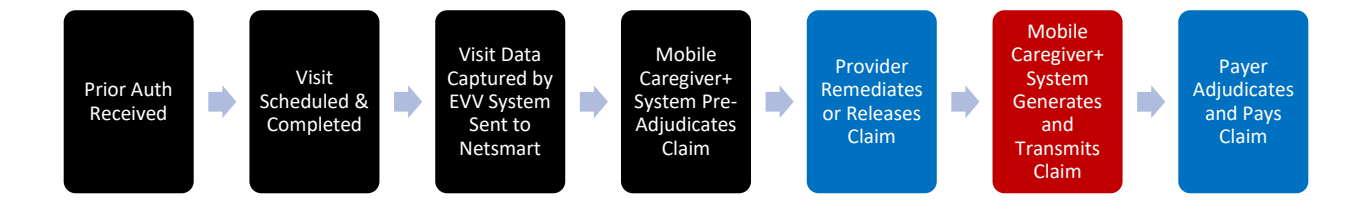

# **Claims Console Visits List**

You are here: Mobile Caregiver+ Claims Console > The Visit List

Topics covered in this chapter:

- Managing the Visits List Filtering and searching for completed visits
- Visits from Alternate EVV Systems
- Reviewing Visits to Claim Status
- Manually transferring missing service records to the Work List
- Search Visits to Claim Reconciliation

Providers can view completed visits in the Visits List.

Note: The Visit List is primarily used for trouble-shooting – The Mobile Caregiver+ Claims Console will automatically process and transfer service records to the Work List for Claims Processing. Providers can use the Visits list to troubleshoot missing service records.

Visits are scheduled and completed using either the Mobile Caregiver+ System or an alternate EVV System. Services completed during the visit will be processed and transferred to the Work List for claims processing by either of the two below systems:

- **Mobile Caregiver+:** Scheduled visits are completed using Mobile Caregiver+. Visit data is automatically stored in Providers' Mobile Caregiver+ Portal.
- Alternate EVV: Scheduled visits are completed using alternate EVV systems. Providers must send visit data to their Mobile Caregiver+ Provider Portals.

Note: Visit data sent from alternate EVV Systems will be screened and validated; visits missing or having incorrect data, i.e., incorrect Provider ID, Medicaid ID, etc. will be rejected.

Providers using alternate EVV Systems should consult their vendors on how to locate rejected visit data.

### Managing the Visits List

You are here: Mobile Caregiver+ Claims Console > Claims Console Visits List> Managing the Visits List

Providers can use the Visits List to search for and filter completed visits in their Mobile Caregiver+ Provider Portals.

Providers can view completed visits in the Visits List.

Note: The Visit List is primarily used for trouble-shooting – The Mobile Caregiver+ Claims Console will automatically process and transfer service records to the Work List for Claims Processing. Providers can use the Visits list to troubleshoot missing service records.

Completed visits in the Visit List will have one of two statuses:

- Completed: Visit completed within the scheduled time will be labeled as Completed.
- Completed, Late: Visit completed after the scheduled end time will be labeled as Completed, Late.

To access the Visit List:

| =  | Mobile Caregiver+    |               |                           |                |                 |                       |                                                   |                    |                   |              | 📕 Englis     | h Leawood Agency 🗸    | Elli Provider 🗸 🕯  | Brad Phillips 🗸 |  |  |  |  |
|----|----------------------|---------------|---------------------------|----------------|-----------------|-----------------------|---------------------------------------------------|--------------------|-------------------|--------------|--------------|-----------------------|--------------------|-----------------|--|--|--|--|
| 5  | Dashboard            | Visits        |                           |                |                 |                       | Filter F                                          | Parame             | eters             |              |              |                       |                    | +               |  |  |  |  |
| Ē  | Autoone -            | Payer         | Select Payer              |                |                 | Recipient             | Select Recipient                                  |                    |                   | Us           | er           | Select User           |                    |                 |  |  |  |  |
| ₹  | Visits               |               | Enter Visit ID            |                |                 | Vieit Statue          | Select Visit Status                               |                    |                   | - Vis        | sit to Claim | Visit to Claim Status |                    |                 |  |  |  |  |
| -  | WORK LIST            | Vian IC       |                           |                |                 | Vian Status           |                                                   |                    |                   | Sta          | atus         |                       |                    |                 |  |  |  |  |
| 0  | Claim Review         | Start Date    | From                      |                | ۲               | Date End              | То                                                |                    |                   | Ē.           |              |                       |                    |                 |  |  |  |  |
|    | Prior Authorizations | Search Visits | Search Visit to Claim Rec | inciliation    |                 |                       |                                                   |                    |                   |              |              |                       |                    | Actions         |  |  |  |  |
| ~  | Reports              |               |                           |                |                 |                       |                                                   |                    |                   |              |              |                       |                    | -               |  |  |  |  |
|    | Users                | Row Visit ID  | User / Caregiver          | Recipients     | Procedure Codes | Scheduled Visit Start | Scheduled Visit End                               | Actual Visit Start | Actual Visit End  | Visit Status | Visit        | Status Detail Payer   | Visit to Claim Sta | tus Actions     |  |  |  |  |
| 8  | Recipients           | 1 016967      | 6400 Bradley Caregive     | Eliza Jayne    | S5150<br>S9122  | 6/25/21, 10:30 AM     | 6/25/21, 10:45 AM                                 | 6/25/21, 10:27 AM  | 6/25/21, 10:28 AM | Complete     | ed -         | FLT1                  | SUCCESS            | :               |  |  |  |  |
| 8  | Provider             | 2 14442       | 7488 Bradley Caregive     | Franklin Henry | S5135           | 6/25/21, 9:00 AM      | 6/25/21, 9:15 AM                                  |                    |                   | Missed       |              | AETN                  |                    |                 |  |  |  |  |
| *  | Training             | 3 09132       | 9747 Bradley Caregive     | Franklin Henry | S5135           | 6/25/21, 8:30 AM      | 6/25/21, 8:45 AM                                  | 6/25/21, 8:21 AM   | 6/25/21, 8:26 AM  | Complete     | ed -         | AETN                  | SUCCESS            |                 |  |  |  |  |
| \$ | Settings             | 4 05947       | 1533 Bradley Caregive     | Thomas Whiskey | S5150           | 6/24/21, 2:15 PM      | 6/24/21, 2:30 PM                                  |                    |                   | Missed       |              | FLT1                  |                    |                 |  |  |  |  |
| €  | Logout               | 5 32154       | 7178 Bradley Caregive     | Thomas Whiskey | S5150           | 6/23/21, 2:15 PM      | 6/23/21, 2:30 PM                                  |                    |                   | Missed       |              | FLT1                  |                    |                 |  |  |  |  |
|    |                      | 6 115828      | 6807 Bradley Caregive     | Thomas Whiskey | T1019           | 6/22/21, 2:30 PM      | 6/22/21, 2:45 PM                                  | 6/22/21, 2:17 PM   | 6/22/21, 2:18 PM  | Complete     | ed -         | FLT1                  | SUCCESS            |                 |  |  |  |  |
|    |                      | 7 012210      | 4743 Bradley Caregive     | Thomas Whiskey | S5150           | 6/22/21, 2:15 PM      | 6/22/21, 2:30 PM                                  | 6/22/21, 2:10 PM   | 6/22/21, 2:11 PM  | Complete     | - be         | FLT1                  | SUCCESS            | 1               |  |  |  |  |
|    |                      | 8 139414      | 0832 Brad Phillips        | Bill Baker     | T1019           | 6/19/21, 11:15 AM     | 6/19/21, 11:30 AM                                 |                    |                   | Missed       |              | FLT1                  |                    | ÷.              |  |  |  |  |
|    |                      | <             |                           |                |                 |                       |                                                   |                    |                   |              |              | Terra per page: 20 -  | 1 - 18 of 18       | < > >1          |  |  |  |  |
|    | 04                   | and Dellar    |                           |                | <b>A</b>        | a @ 0004 Material T   | 2024 Matemad Tachoologias Jon All rights researed |                    |                   |              |              |                       | Terms of Lise      |                 |  |  |  |  |

1. From the **Main Menu**, click **Visits**,  $\overline{=}$ .

Providers can search and filter the Visits List by using the fields located in the header – Providers can filter the Visits list by entering/selecting one or more search parameters in one or more of the following fields:

| Field Name                | Filter Description                                                                                                    |
|---------------------------|----------------------------------------------------------------------------------------------------|
| Payer                     | Allows Providers to filter the Visits list to only display visits<br>scheduled for Recipients insured by the selected Payer.<br>Providers must select a Payer to use the Search Visit to Claim<br>Reconciliation function.                                                                                                    |
| Recipient                 | Allows Providers to filter the Visits List by selecting one or<br>more Recipients – The system will only display visits for the<br>selected Recipient(s).                                                                                                    |
| User                      | Allows Providers to filter the Visits list to only display visits scheduled for a selected User.                                                                                                    |
| Visit ID                  | Each visit in the Mobile Caregiver+ Portal is assigned a<br>unique 10-digit Visit ID; enter a Visit ID in the Visit ID field to<br>search for a specific visit.                                                                                                    |
| Visit Status              | The Visit Status field displays the list of statuses for<br>scheduled visits i.e., IN PROGRESS, UNABLE TO COMPLETE,<br>MISSED, NOT STARTED, LATE, IN PROGRESS, LATE,<br>COMPLETED and COMPLETED, LATE. Users can select a Visit<br>Status to filter the Visits list to only display visits whose<br>statuses match the selected status.                                                     |
| Visit Status<br>Details   | Display status information for visit from alternate EVV<br>Systems. The system will display " <b>HOLD</b> " in the Visit Status<br>Details field for visits that are not ready to be billed. The<br>system is waiting for acknowledgement from the Alternate<br>EVV System that the visit is completed.                                                                                     |
| Visits to Claim<br>Status | The Visit to Claim Status field displays processing status for transferring service records to the Work List.                                                                                                    |
|                           | The system will display <b>SUCCESS</b> for all billable services<br>successfully processed and transferred to the Work List<br>The system will display <b>ERROR</b> for service records not<br>successfully transferred to the Work List.<br>Users can select one of the two Visit to Claim Statuses to<br>filter the Visits list to only display visits that match the<br>selected status. |
| Start Date                | Users can filter the Visits List to a specific range of visits<br>based on the scheduled date of services. Providers can enter<br>the <b>Start Date</b> in combination with an <b>End Date</b> to filter the<br>Visits list by the specified range.                                                                                                    |

| Field Name                                  | Filter Description                                                                                                    |
|---------------------------------------------|----------------------------------------------------------------------------------------------------|
| End Date                                    | Users can filter the Visits List to a specific range of visits<br>based on the scheduled date of service. – Users must enter<br>the <b>End Date</b> in combination with a <b>Start Date</b> to filter the<br>Visits list by the specified range.                                  |
| Search Visits                               | Users must click the blue <b>Search Visits</b> command to see the<br>list of visits matching the search parameters – Users must<br>click the blue Search Visit command to update the list after<br>making any changes to the search parameters.                                   |
| Search Visit to<br>Claims<br>Reconciliation | The <b>Search Visit to Claim Reconciliation</b> function is a tool<br>which can be used to view status and remittance information<br>for completed visits and service(s) completed in visits. Users<br>must select a Payer to use the Visit to Claims Reconciliation<br>function. |

*Note: Providers should check the Visit to Claims Status for service records that do not transfer to the Work List.* 

- 2. Enter any optional search parameter.
- 3. Click the blue **Search Visits** command to see a list of visits matching the search parameters.

### Visits from Alternate EVV Systems

You are here: Mobile Caregiver+ Claims Console > Claims Console Visits List> Visits from Alternate EVV Systems

This information is only for Providers using Alternate EVV Systems.

Note: The Visit List is primarily used for trouble-shooting – The Mobile Caregiver+ Claims Console will automatically process and transfer service records from completed visits to the Work List for Claims Processing. Providers can use the Visits list to trouble-shoot missing service records.

For visits scheduled and completed in alternate EVV Systems, Providers must send visit data to their Mobile Caregiver+ Provider Portals.

Note: Visit data sent from alternate EVV Systems will be screened and validated; visits with missing or have incorrect data, i.e., incorrect Provider ID, Medicaid ID, etc. will be rejected.

For visits that are successfully imported from Alternate EVV System, the Mobile Caregiver+ Claims Console will automatically process and transfer service records to the Work List for claims processing.

To review the Visit to Claim Status for completed visits:

| ≡  | 💇 Mobile                | e Caregiver+ |                  |                |                    |                       |                     |                          |                   |                                                | English             | Sunshine Care (FL) 🗸          | Ell Provider 🗸        | 😫 Dale Carr 🗸             |  |
|----|-------------------------|--------------|------------------|----------------|--------------------|-----------------------|---------------------|--------------------------|-------------------|------------------------------------------------|---------------------|-------------------------------|-----------------------|---------------------------|--|
|    | Visits                  |              |                  |                |                    |                       |                     |                          |                   |                                                |                     |                               |                       | +                         |  |
| Ē  | Payer                   | Sele         | ct Payer         |                |                    | Recipients            | Select Recipient    |                          | Sele              | Select User                                    |                     |                               |                       |                           |  |
|    | Visit ID Enter Visit ID |              |                  |                |                    | Visit Status          | Select Visit State  | 19                       |                   | <ul> <li>Visit to C</li> <li>Status</li> </ul> | Claim Select        | Visit to Cleim Status<br>CESS |                       | -                         |  |
| 0  | Start Date From 8       |              |                  |                | End Date           | То                    |                     |                          | Ē                 |                                                |                     |                               |                       |                           |  |
|    |                         |              |                  |                |                    |                       | Search Visits Se    | arch Visit to Claim Reco | nciliation        |                                                |                     |                               |                       |                           |  |
| ~  | Row                     | Visit ID     | User / Caregiver | Recipients     | Procedure Codes    | Scheduled Visit Start | Scheduled Visit End | Actual Visit Start       | Actual Visit End  | Visit Status                                   | Visit Status Detail | Payer                         | Visit to Claim Status | •                         |  |
| 22 | 01                      | 0450325430   | Dale Carr        | Peter Parker   | \$9122 \$5150      | 8/25/21, 7:00 AM      | 8/25/21, 8:00 AM    | 8/25/21, 7:00 AM         | 8/25/21, 8:00 AM  | Completed                                      |                     | FLT1                          | SUCCESS               | 1                         |  |
| Ê  | 2                       | 3788872130   | Dale Carr        | Buck Rogers    | T1019<br>\$9122 TT | 8/25/21, 4:00 AM      | 8/25/21, 6:45 AM    | 8/25/21, 11:55 AM        | 8/25/21, 12:51 PM | Completed, Late                                |                     | FLT1                          | SUCCESS               | :                         |  |
| •  | 3                       | 0278377892   | Dale Carr        | Cadence Alualu | \$9122             | 8/24/21, 11:55 AM     | 8/24/21, 12:25 PM   | 8/24/21, 1:35 PM         | 8/24/21, 1:35 PM  | Completed, Late                                |                     | FLT1                          | SUCCESS               | 1                         |  |
|    | 4                       | 2597130347   | Dale Carr        | Anna Adeniyi   | T1019 \$9122       | 8/24/21, 10:00 AM     | 8/24/21, 10:30 AM   | 8/24/21, 1:24 PM         | 8/24/21, 1:27 PM  | Completed, Late                                |                     | FLT1                          | SUCCESS               | 1                         |  |
| €  | <u>5</u>                | 3208400297   | Dale Carr        | Buck Rogers    | \$9122 TT<br>T1019 | 8/23/21, 4:00 AM      | 8/23/21, 7:00 AM    | 8/23/21, 4:00 AM         | 8/23/21, 7:00 AM  | Completed                                      |                     | FLT1                          | SUCCESS               | :                         |  |
|    | 6                       | 0814771806   | Dale Carr        | Don Diego Vega | S9122              | 8/22/21, 5:45 AM      | 8/22/21, 7:45 AM    | 8/22/21, 5:45 AM         | 8/22/21, 7:45 AM  | Completed                                      | -                   | FLT1                          | SUCCESS               |                           |  |
|    | 7                       | 2531159496   | Dale Carr        | Buck Rogers    | \$9122             | 8/22/21, 4:00 AM      | 8/22/21, 6:00 AM    | 8/22/21, 4:00 AM         | 8/22/21, 6:00 AM  | Completed                                      |                     | FLT1                          | SUCCESS               |                           |  |
|    | 8                       | 2575392714   | Dale Carr        | Buck Rogers    | \$9122             | 8/21/21, 4:00 AM      | 8/21/21, 6:00 AM    | 8/21/21, 7:00 AM         | 8/21/21, 10:00 AM | Completed, Late                                |                     | FLT1                          | SUCCESS               |                           |  |
|    |                         |              |                  |                |                    |                       |                     |                          |                   |                                                |                     | Items per page 20 💌           | 1 - 20 of 59   <      | $\langle \rangle \rangle$ |  |

1. From the Main Menu, click Visits,  $\overline{=}$ .

2. Locate and review visits from Alternate EVV Systems

Note: Review Alternate EVV System rejection report for missing visits.

The system will display "**HOLD**" in the Visit Status Details field for visits which are not ready to be billed.

### **Reviewing Visit to Claim Status**

You are here: Mobile Caregiver+ Claims Console > Claims Console Visits List> Reviewing Visit to Claim Status

Providers can review the Visit to Claim Status to determine whether service records for completed visits were successfully transferred to the Work List.

Providers should review the Visit to Claim Status for any completed visit where the service record(s) do not transfer to the Work List.

To review the Visit to Claim Status for completed visits:

| =        | f Mobile   | e Caregiver+ |                  |                |                    |                       |                     |                          |                        |                          |              | <b>English</b>                  | Sunshine Care (FL)  | ✓ 💵 Provider ✓        | BDa | ale Carr 🗸 |
|----------|------------|--------------|------------------|----------------|--------------------|-----------------------|---------------------|--------------------------|------------------------|--------------------------|--------------|---------------------------------|---------------------|-----------------------|-----|------------|
|          | Visits     |              |                  |                |                    |                       |                     |                          |                        |                          |              |                                 |                     |                       |     | +          |
| Ē        | Payer      | Sele         | ect Payer        |                |                    | Recipients            | Select Recipient    |                          |                        |                          | Sele         | ct User                         |                     |                       |     |            |
| <b>.</b> | Visit ID   | Ente         | er Visit ID      |                |                    | Visit Status          | Select Visit Stat   | sı                       |                        | Visit to Claim<br>Status | Selec<br>SUC | t Visit to Claim Status<br>CESS |                     |                       | -   |            |
| 0        | Start Date | - Fror       | m                |                | Ē                  | End Date              | То                  |                          |                        | Ē                        |              |                                 |                     |                       |     |            |
|          |            |              |                  |                |                    |                       | Search Visits Se    | arch Visit to Claim Reco | onciliation            |                          |              |                                 |                     |                       |     |            |
| ~        | Row        | Visit ID     | User / Caregiver | Recipients     | Procedure Codes    | Scheduled Visit Start | Scheduled Visit End | Actual Visit Start       | Actual Visit End       | Visit Statu              | s Vi         | sit Status Detail               | Payer               | Visit to Claim Status |     | a î        |
| **       | 0 1        | 0450325430   | Dale Carr        | Peter Parker   | \$9122 \$5150      | 8/25/21, 7:00 AM      | 8/25/21, 8:00 AM    | 8/25/21, 7:00 AM         | 8/25/21, 8:00 AM       | Comple                   | ted -        |                                 | FLT1                | SUCCESS               | 1   | :          |
| Ê        | 2          | 3788872130   | Dale Carr        | Buck Rogers    | T1019<br>\$9122 TT | 8/25/21, 4:00 AM      | 8/25/21, 6:45 AM    | 8/25/21, 11:55 AM        | 8/25/21, 12:51 PM      | Comple                   | ted, Late -  |                                 | FLT1                | SUCCESS               |     | :          |
| •        | 3          | 0278377892   | Dale Carr        | Cadence Alualu | \$9122             | 8/24/21, 11:55 AM     | 8/24/21, 12:25 PM   | 8/24/21, 1:35 PM         | 8/24/21, 1:35 PM       | Comple                   | ted, Late -  |                                 | FLT1                | SUCCESS               |     |            |
| \$       | 4          | 2597130347   | Dale Carr        | Anna Adeniyi   | T1019 \$9122       | 8/24/21, 10:00 AM     | 8/24/21, 10:30 AM   | 8/24/21, 1:24 PM         | 8/24/21, 1:27 PM       | Comple                   | ted, Late -  |                                 | FLT1                | SUCCESS               |     | :          |
| Ð        | 5          | 3208400297   | Dale Carr        | Buck Rogers    | \$9122 TT<br>T1019 | 8/23/21, 4:00 AM      | 8/23/21, 7:00 AM    | 8/23/21, 4:00 AM         | 8/23/21, 7:00 AM       | Comple                   | ted -        |                                 | FLT1                | SUCCESS               |     | :          |
|          | 6          | 0814771806   | Dale Carr        | Don Diego Vega | \$9122             | 8/22/21, 5:45 AM      | 8/22/21, 7:45 AM    | 8/22/21, 5:45 AM         | 8/22/21, 7:45 AM       | Comple                   | ted -        |                                 | FLT1                | SUCCESS               |     | :          |
|          | 7          | 2531159496   | Dale Carr        | Buck Rogers    | S9122              | 8/22/21, 4:00 AM      | 8/22/21, 6:00 AM    | 8/22/21, 4:00 AM         | 8/22/21, 6:00 AM       | Comple                   | ted -        |                                 | FLT1                | SUCCESS               |     | :          |
|          | 8          | 2575392714   | Dale Carr        | Buck Rogers    | \$9122             | 8/21/21, 4:00 AM      | 8/21/21, 6:00 AM    | 8/21/21, 7:00 AM         | 8/21/21, 10:00 AM      | Comple                   | ted, Late -  |                                 | FLT1                | SUCCESS               |     | •          |
|          |            | D            | alua au Dallau   |                |                    | Canada                |                     | Technologian Inc. A      | II statute as a second |                          |              |                                 | Items per page 20 💌 | 1 - 20 of 59   <      | < 3 | >>         |

1. From the **Main Menu**, click **Visits**,  $\overline{=}$ .

2. Locate visits and review the Visit to Claim Status field to locate any service records that were not successfully transferred to the Work List.

### Manually Transferring Missing Service Records to the Work List

You are here: Mobile Caregiver+ Claims Console > The Visits List> Manually Transferring Missing Service Records to the Work List

Providers should review the Visit to Claim Status for any completed visit(s) where the service record(s) do not transfer to the Work List.

Providers can reprocess completed visit to regenerate and transfer service records to the Work List.

To review the Visit to Claim Status for completed visits:

| =  | 💇 Mobile   | e Caregive | r+                              |                  |                 |   |                              |                            |                          |                     |         | 💶 Englis                 | n Pe      | achy Home Care (GA) 🌱                 | 💵 Provid | er Agency 🗸    | eDal         | e Carr 🌱 |
|----|------------|------------|---------------------------------|------------------|-----------------|---|------------------------------|----------------------------|--------------------------|---------------------|---------|--------------------------|-----------|---------------------------------------|----------|----------------|--------------|----------|
| 55 | Visits     |            |                                 |                  |                 |   |                              |                            |                          |                     |         |                          |           |                                       |          |                |              | +        |
| Ē  | Payer      |            | Payer                           |                  |                 |   | Members                      | Member                     |                          |                     |         | User                     |           | Select User                           |          |                |              |          |
| =  | Visit ID   |            | Enter Visit ID                  |                  |                 |   | Visit Status                 | Select Visit Statu         | 3                        |                     | *       | Visit to Claim<br>Status |           | Select Visit to Claim Status<br>ERROR |          |                |              | •        |
| 0  | Start Date |            | From                            |                  |                 | ۲ | End Date                     | То                         |                          |                     | ۲       |                          |           |                                       |          |                |              |          |
| •  |            |            |                                 |                  |                 |   |                              | Search Visits Sea          | rch Visit to Claim Recon | ciliation           |         |                          |           |                                       |          |                |              |          |
| *  | Row        | Visit ID   | User / Personal Support<br>Aide | Members          | Procedure Codes |   | Scheduled Start<br>Time/Date | Scheduled End<br>Time/Date | Clock In Time/Date       | Clock Out Time/Date | Visit S | tatus                    | Visit Sta | itus Detail Payer                     |          | Visit to Claim | Status       | ٥        |
| 22 | ✓ 1        | 119881724  | 16 Hannah Patterson             | n Elsa Emerhouse | T1019           |   | 8/26/21, 9:15 AM             | 8/26/21, 10:20 AM          | 8/26/21, 9:14 AM         | 8/26/21, 1:41 PM    | Com     | pleted, Late             | 1         | GDCH                                  |          | ERROR          | e-Generate C | claim(s) |
| Ê  | 2          | 270188280  | 13 Jennifer Greene              | Cadence Clearly  | T1019 TF        |   | 8/20/21, 2:10 PM             | 8/20/21, 2:40 PM           | 8/20/21, 2:08 PM         | 8/20/21, 2:34 PM    | Com     | pleted                   | -         | GDCH                                  |          | ERROR          |              | -        |
| •  | 3          | 2/5752110  | Jenniner Greene                 | Jili Jazzeny     | TIGLATE         |   | 6/20/21, 12:45 PM            | 6/20/21, 1:00 PM           | 6/20/21, 12:40 FM        | 6/20/21, 1:30 PM    | Com     | pieteo, Late             |           | SUCH                                  |          | Ennon          |              | :        |
| \$ |            |            |                                 |                  |                 |   |                              |                            |                          |                     |         |                          |           |                                       |          |                |              |          |
| 2  |            |            |                                 |                  |                 |   |                              |                            |                          |                     |         |                          |           |                                       |          |                |              |          |
|    |            |            |                                 |                  |                 |   |                              |                            |                          |                     |         |                          |           |                                       |          |                |              |          |
|    |            |            |                                 |                  |                 |   |                              |                            |                          |                     |         |                          |           |                                       |          |                |              |          |
|    |            |            |                                 |                  |                 |   |                              |                            |                          |                     |         |                          |           | items per page                        | 20 -     | 1 - 3 of 3     | I< <         | > >1     |

1. From the **Main Menu**, click **Visits**,  $\overline{=}$ .

- 2. Locate and select one or more visits to reprocess.
- 3. Click on the cog icon, \*, located on right.
- 4. From the shortcut submenu, click **Re-Generate Claims**(s).

Or

- 3. Provider Locate a visit to be reprocessed.
- 4. click on the **Actions** icon, <sup>1</sup>, to view the **Visit Status Detail**.

| = | 👮 Mobile Caregive | r+          |                                |                                 |                          |                          |                       | English   | Sunshine Care (FL) 🗸 | Provider 🗸            | 😫 Dale Carr 🗸                 |
|---|-------------------|-------------|--------------------------------|---------------------------------|--------------------------|--------------------------|-----------------------|-----------|----------------------|-----------------------|-------------------------------|
|   | Visits            |             | Vicit                          |                                 |                          |                          |                       |           |                      |                       | +                             |
| Ē | Payer Se          | ect Payer   | Status:                        | Completed C                     |                          | Visit Status             | -                     |           | ^ ier                |                       |                               |
| Ŧ | Visit ID En       | er Visit ID | Caregiver:                     | Test Usertwo                    |                          | Detail:<br>Notes:        | Provider Q&A          |           | to Claim S           | tatus                 | -                             |
| 0 | Start Date Fro    | m           | Recipients:<br>Claims: (1 iter | Peter Parker<br>m(s) )          |                          |                          |                       |           | ~                    |                       |                               |
| Ē |                   |             | Claim Status                   |                                 | Invoice ID #             |                          | Recipient             |           |                      |                       |                               |
| ~ | Row Visit ID      | cipients    | PSUCCESS                       |                                 | be657477-2883-429        | e-bc36-c9a512d464c0      | Peter Parker          |           |                      | Visit to Claim Status | ¢                             |
|   | 1 22364503        | 57 iers     | Completed Ta                   | asks: ( 1 item(s) )             |                          |                          |                       |           | ^                    | SUCCESS               | :                             |
| Ê | 2 23420788        | 25 ws       | HCPCS<br>Code/Mods             | HCPCS Description               | Tasks Description        |                          |                       |           |                      | SUCCESS               | :                             |
| • | 3 26825857        | 71 ker      | S9122 -                        | Home health aide or<br>certifie | Personal Care - General  | Medical Appointments     | Shopping/Shopping Lis | t Laundry |                      | SUCCESS               | :                             |
|   | 4 32348801        | 55 ws       | -                              |                                 | Supervision              |                          |                       |           |                      | SUCCESS               | :                             |
|   | 5 27640559        | 31 ers      |                                |                                 |                          |                          |                       |           | Print                | SUCCESS               |                               |
|   |                   |             |                                |                                 |                          |                          |                       | Iter      | ms per page 20 👻     | 1 · 20 of 184   <     | $\langle \rightarrow \rangle$ |
|   | Priva             | cy Policy   |                                |                                 | Copyright © 2021 Netsmar | t Technologies, Inc. All | rights reserved.      |           |                      | Terms of Use          |                               |

5. Click on the refresh icon,  $^{\mathbb{C}}$ , to regenerate the service record.

Note: The system will display any reported error below the refresh icon. Please contact the Client Support Team for additional assistance.

### Using Visit to Claim Reconciliation Tool

You are here: Mobile Caregiver+ Claims Console > Claims Console Visits List> Using Visit to Claim Reconciliation Tool

The Search Visit to Claim Reconciliation function is a "recon" tool which can be used to view status and remittance information for completed visit.

Provider can use the Search Visit to Claims Reconciliation function to view the status information for service(s) completed in visits.

Users must select a Payer to use the Visit to Claims Reconciliation function.

To use the Search Visit Claims Reconciliation function:

| =  | 💯 Mobile Caregiv |                            |                   |                 |                      |             |                       |              |                |                        |                     |          |                          | <b>Englis</b>  | ıh Su         | nshine Care (F |       | Ell Provider 🗸 | 8      | Dale Car |    |
|----|------------------|----------------------------|-------------------|-----------------|----------------------|-------------|-----------------------|--------------|----------------|------------------------|---------------------|----------|--------------------------|----------------|---------------|----------------|-------|----------------|--------|----------|----|
| -  | Visits           |                            |                   |                 |                      |             |                       |              |                |                        |                     |          |                          |                |               |                |       |                |        |          | +  |
| Ē  | Payer            | Select Payer<br>FLT1       |                   |                 |                      | ×           | Recipients            | Selec        | ct Recipient   |                        |                     |          | User                     | Si             | elect Usi     | er             |       |                |        |          |    |
|    | Visit ID         | Enter Visit ID<br>18627970 | )18               |                 |                      | ×           | Visit Status          | Selec        | ct Visit Statu | s                      |                     | -        | Visit to Claim<br>Status | Se<br>SI       | lect Visit to | ) Claim Status |       |                |        |          |    |
| 0  | Start Date       | From                       |                   |                 |                      | Ē           | End Date              | То           |                |                        |                     |          | 010100                   |                |               |                |       |                |        |          |    |
|    |                  |                            |                   |                 |                      |             |                       | Search V     | /isits Sea     | arch Visit to Claim Re | conciliation        |          |                          |                |               |                |       |                |        |          |    |
| ~  | Row Visit ID     | U                          | ser / Caregiver   | Recipien        | s Procedure Ci       | odes        | Scheduled Visit Start | Schedule     | d Visit End    | Actual Visit Start     | Actual Visit End    | Visit St | atus                     | Visit Status ( | letail        | Payer          |       | Visit to Clain | Status |          | \$ |
| ** | 1862797018 CON   | IPLETED                    | 7/6/21, 1:30 PM 7 | 7/6/21, 2:00 PM | 7/6/21, 2:25 PM 7/6/ | 21, 2:25 PM | Buck Rogers           | T1019        |                |                        | 5b4ad13b-bb492      |          | \$24.00                  | UNMATCHED      |               |                |       | \$0.00         |        | :        |    |
| Ê  | 1862797018 CON   | IPLETED                    | 7/6/21, 1:30 PM 7 | 7/6/21, 2:00 PM | 7/6/21, 2:23 PM 7/6/ | 21, 2:25 PM | Buck Rogers           | \$9122 TT    | 2 Mins         |                        | 5f22b163-457a 1     |          | \$15.00                  | UNMATCHED      |               | -              |       | \$0.00         |        | :        |    |
| ٠  |                  |                            |                   |                 |                      |             |                       |              |                |                        |                     |          |                          |                |               |                |       |                |        |          |    |
| *  |                  |                            |                   |                 |                      |             |                       |              |                |                        |                     |          |                          |                |               |                |       |                |        |          |    |
| Ð  |                  |                            |                   |                 |                      |             |                       |              |                |                        |                     |          |                          |                |               |                |       |                |        |          |    |
|    |                  |                            |                   |                 |                      |             |                       |              |                |                        |                     |          |                          |                |               |                |       |                |        |          |    |
|    |                  |                            |                   |                 |                      |             |                       |              |                |                        |                     |          |                          |                |               |                |       |                |        |          |    |
|    |                  |                            |                   |                 |                      |             |                       |              |                |                        |                     |          |                          |                |               | ems per page 2 | · •   | 1-1 of 1       | K <    | >        | ×  |
|    |                  |                            |                   |                 |                      |             |                       |              |                |                        |                     |          |                          |                |               |                |       |                |        |          |    |
|    |                  | Privacy                    | Policy            |                 |                      |             | Соруг                 | right © 2021 | Netsmart To    | echnologies, Inc. A    | II rights reserved. |          |                          |                |               |                | Terms | of Use         |        |          |    |

1. From the Main Menu, click Visits, =.

- 2. Click in the **Payer** field and select a Payer.
- 3. Enter any additional filter parameter. For this example, we've entered a visit ID and chosen SUCCESS for the Visit to Claim Status.
- 4. Click the blue **Search Visit to Claim Reconciliation** command to view status information for the service records.

*Note: Two services were completed in this visit. Provider must adhere to their Payer's policies and Procedures when scheduling visits.* 

5. The system displays the service record(s) status(es) in the Visit Status field.

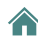

Note: Based on the status, Providers can determine whether service records are currently in the Work List or Claim Review, whether they have been paid, rejected, as well as any amounts that have been paid.

# The Work List

You are here: Mobile Caregiver+ Claims Console > The Work List

Topics covered in this chapter:

- Managing the Work List
- Reviewing and Making Optional Edits to Matched Service Records
- Remediating Unmatched Service Records
- Releasing Matched Service Records for Claims Submission
- Adding Shared of Cost and Third-Party Liability to Service Records
- Archiving Service Records

Service records that are successfully processed for completed visits will be transferred to the Work List, where they will be screened (Matched) using Payer defined preadjudication rules.

The Provider will use the Work List to locate, process, and release service records for claims submission.

Service records in the Work List will have one of five statuses:

- New: Services that are transferred to the Work List will have an initial status of New. When Providers edit Matched or Unmatched service records, the system will automatically set the status to New. New service records cannot be released from the Work List for claims submission.
- **Matched**: "Matched" service records are previously screened records that have no reported errors. Only Matched service records can be released from the Work List for Claims submission.
- **Unmatched**: "Unmatched" service records are previously screened service records that have reported errors. Unmatched service records cannot be release from the Work List for claims submission. Providers must remediate Unmatched service records to change their statuses to Matched.
- **Rejected**: "Rejected" service records are service records which were previously released for claims submission but were rejected and returned because of one or more technical error(s), such as missing and/or bad data. Providers must remediate

all reported errors and re-screen rejected service records to change their statuses to Matched.

• **Nack**: "Nack" service records are service records which were submitted to and rejected by a Payer for error(s). Providers must review and remediate all reported errors, then re-screen Nack service records to change their statuses to Matched.

Note: The Mobile Caregiver+ Claims Console will screen service records on a recurring cycle; during scheduled screening cycles the system will automatically screen all service records that have a New or an Unmatched status.

### Managing the Work List

You are here: Mobile Caregiver+ Claims Console > The Work List > Managing the Work List

Service records which are successfully processed for completed visits will be transferred to the Work List, where they will be screened (Matched) using Payer defined preadjudication rules.

Provider will use the Work List to locate, process, and release service records for claims submission.

To access, filter, and manage service records in the Work List:

1. From the Main Menu, click on Work List.

| =  | Mobile Caregiver+    |                                                                   | English | Sunshine Care (FL) 🗸 | 💵 🏽 Provider 🗸 | 😫 Dale Carr 🗸 |
|----|----------------------|-------------------------------------------------------------------|---------|----------------------|----------------|---------------|
| -  | Dashboard            | Worklist                                                          |         |                      |                |               |
| Ē  | Schedule             | Payer                                                             |         |                      |                | -             |
| Ŧ  | Vicite               | None                                                              |         |                      |                |               |
|    | Work List            | анса ва                                                           |         |                      |                |               |
| 0  | Claim Review         | Statewide Medicaid MCO (Payer Feed)                               |         |                      |                |               |
|    | Prior Authorizations |                                                                   |         |                      |                |               |
| ~  | Reports              |                                                                   |         |                      |                |               |
| ** | Users                |                                                                   |         |                      |                |               |
| ß  | Recipients           |                                                                   |         |                      |                |               |
| Ê  | Provider             |                                                                   |         |                      |                |               |
| *  | Training             |                                                                   |         |                      |                |               |
| \$ | Settings             |                                                                   |         |                      |                |               |
| €  | Logout               |                                                                   |         |                      |                |               |
|    |                      |                                                                   |         |                      |                |               |
|    |                      |                                                                   |         |                      |                |               |
|    | Privacy Policy       | Copyright @ 2021 Netsmart Technologies, Inc. All rights reserved. |         |                      | Terms of Use   |               |

2. Click in the **Payer** field and select a Payer. Providers must select a Payer to display the Work List.

| =      | Mobile Caregiver+    |                                              |                                                  | I                                                         | English Leawood Agency Y Ell Provider Y 😝Brad Philips Y       |
|--------|----------------------|----------------------------------------------|--------------------------------------------------|-----------------------------------------------------------|---------------------------------------------------------------|
| 55     | Dashboard            | Worklist                                     | Work List Tabs                                   |                                                           |                                                               |
| Ē      | Schedule             | STATEWIDE MEDICAID MCO (PAYER FEED)          | L,                                               |                                                           | •                                                             |
| Ŧ      | Visits               |                                              |                                                  |                                                           |                                                               |
| =      | Work List            |                                              |                                                  |                                                           |                                                               |
| 0      | Claim Review         | Search Panel                                 | Eile a D                                         |                                                           | ^                                                             |
|        | Prior Authorizations | Recipients Add Recipient                     | Filter Pa                                        | status(e                                                  | i) Select Status                                              |
| $\sim$ | Reports              | Procedure Select Procedure Code              | Visit ID Enter Visit                             | D Authoriz                                                | ation Enter Authorization                                     |
| *      | Users                | Actual Service From                          | Actual Service To                                |                                                           |                                                               |
| 22     | Recipients           | Start                                        | End                                              |                                                           |                                                               |
| Ê      | Provider             |                                              | Sear                                             | th Clear New Claim                                        |                                                               |
| 1      | Training             | Search List                                  |                                                  |                                                           | Rematch Export Dalaase Archive                                |
| \$     | Settings             | Solich List                                  |                                                  |                                                           |                                                               |
| €      | Logout               | Row Recipient Last Name Recipient First Name | fedicaid ID Visit ID Status Procedure Codes/Mods | Diagnosis Code Service Date and Time Authorization Number | Payer Name Calculated Amount Billable Amount Paid Amount (\$) |
|        |                      | 1 WHISKEY THOMAS                             | 9991001 0122104743 UNMATCHED \$5150              | F411 6/22/21, 2:10 PM -                                   | FLT1 \$0.00 \$0.00 -                                          |
|        |                      | 2 JAYNE ELIZA                                | 9991002 0169676400 UNMATCHED \$5150              | - 6/25/21, 10:27 AM -                                     | FLT1 \$0.00 \$0.00 -                                          |
|        |                      | 3 RILEY ROBERT                               | IS12345Z 2994388275 UNMATCHED S5150              | F411 6/17/21, 3.02 PM -                                   | FLT1 \$0.00 \$0.00 -                                          |
|        |                      | 4 BAKER BILL                                 | S10001L 0677712598 UNMATCHED T1019               | F411 6/15/21, 2:08 PM PAZZ7789                            | FLT1 \$12.00 \$0.00 -                                         |
|        |                      | 5 RILEY ROBERT                               | IS12345Z 0148347909 UNMATCHED S5150              | F411 6/17/21, 12:42 PM -                                  | FLT1 \$0.00 \$0.00 -                                          |
|        | Priv                 | acy Policy                                   | Copyright © 2021 Netsmart Technologie            | s, Inc. All rights reserved.                              | Terms of Use                                                  |

The Work List has is composed of three tabs:

- Work List: Displays all billable services that are successfully processed and transferred to the Work List. Providers will use the Work List to locate, manage, review, remediate, and release billable services for claims submission.
- Archive: The Archive is for "miscellaneous storage." Providers can archive and remove service records from the Work List. The Archive can be used to store "bad" service records that will not be release for claims submission i.e., duplicates, trial/training samples, etc.
- New Claim: The New Claims tab displays a form used to manually create service records. Providers can use the New Claim form to manually create services to be submitted as claims for unscheduled visits or to create new claims to appeal denied claims.

Note: Unlike Rejected claims, which are returned to the Work List for remediation. Denied claims are not returned to the Provider's Mobile Caregiver+ Portal; Providers must use the New Claim function to manually create and submit a new service record in order to appeal a Denied claim.

Users can filter the list of service records displayed in the Work List by using the fields located in the header – Users can filter the Work List by entering/selecting one or more search parameters in one or more of the following fields:

| Field Name              | Filter Description                                                                                                    |
|-------------------------|----------------------------------------------------------------------------------------------------|
|                         |                                                                                                    |
| Payer                   | Users filter the Work List to only display service records for Recipients insured by a selected Payer. Users must select a Payer for the system to display the Work List.                                                                                                    |
| Recipient               | Users can filter the Work List by selecting one or more Recipients – The system will only display billable service records for the selected Recipient(s).                                                                                                    |
| Payer ICN(s)            | N/A – Billable service records are not assigned ICNs until they are accepted by Payers as claims.                                                                                                    |
| Status(es)              | Provider can filter the Work List by selecting one or more of the following statuses: New, Matched, Unmatched, and/or Rejected. The system will only display service records for the selected status(es).                                                                                                    |
| Procedure Code          | Providers can filter the Work List by selecting one or more Service<br>Codes. The system will only display service records for the selected<br>Procedure Code(s).                                                                                                    |
| Visit ID                | Each visit in a Provider's Mobile Caregiver+ Portal is assigned a unique 10-digit Visit ID number. Providers can enter a unique Visit ID to filter the Work List to only display the billable service(s) completed in the specified visit.                                                                                                    |
| Authorization<br>Number | Providers can enter a unique Authorization Number to filter the Work<br>List to only display billable service(s) completed for the Recipient and<br>the Service listed in the Prior Authorization.                                                                                                    |
| Actual Service<br>Start | Providers can filter the Work List to display a specific range of service<br>records based on the reported start date and time – The Actual Service<br>Start is the reported date and time recorded by the EVV device(s) used<br>for completing services. Users must enter an Actual Service Start (From)<br>date, in combination with an Actual Service End (To) date, to filter the<br>Work List to display a list of services that one or more EVV devices<br>reported as having been started in the specified date range. |
| Actual Service<br>End   | Providers can filter the Work List to display a specific range of service<br>records based the reported end date and time – The Actual Service Start<br>is the reported date and time recorded by the EVV device(s) used for<br>completing services. Users must enter an Actual Service Start (From)<br>date, in combination with an Actual Service End (To) date, in order to<br>filter the to display a list of services that one or more EVV devices<br>reported as having been started in the specified date range.       |

3. Enter any other optional search parameters.

4. Click the blue **Search** command to see a list of billable service records that match the search parameters.
## **Reviewing & Making Optional Edits to Matched Service Records**

You are here: Mobile Caregiver+ Claims Console > The Work List > Reviewing & Making Optional Edits to Matched Service Records

Service records successfully processed for completed visits will be transferred to the Work List, where they will be screened (Matched) using Payer defined pre-adjudication rules. Service records with no reported errors will be labeled as Matched. Only Matched service records can be released for claims submission.

Note: It is recommended that Providers review Matched service records to ensure the accuracy of service records.

To review Matched Service Records:

- English Sunshine Care (FL) 🗸 🔳 Provider 🗸 😮 Dale Carr 🗸 Worklist 55 Ē Payer = 0 N ... 20 Ê + Ф € Privacy Policy Copyright © 2021 Netsmart Technologies, Inc. All rights reserved Terms of Use
- 1. From the Main Menu click **Work List**,  $\equiv$  .

2. Click in the **Payer** field and select a Payer.

|   | Search Panel               |                              |                      |                       |                                    |                          |                         |                       |                            |                    | ^                  |
|---|----------------------------|------------------------------|----------------------|-----------------------|------------------------------------|--------------------------|-------------------------|-----------------------|----------------------------|--------------------|--------------------|
|   | Recipient(s)               | Add Recipient                |                      | Payer<br>ICN(s)       | Add Payer ICN                      |                          | Stat                    | us(es)                | Select Status<br>Matched   |                    |                    |
|   | Procedure<br>Codes         | Select Procedure Code        | e                    | Visit ID              | Enter Visit ID                     |                          | Auti                    | norization<br>hber(s) | Add Authorization          | Number             |                    |
| 1 | Actual<br>Service<br>Start | From                         |                      | Actual<br>Service End | То                                 |                          |                         |                       |                            |                    |                    |
|   |                            |                              |                      |                       | Search Clear                       | New Claim                |                         | Fie                   | eld Labe                   | ls                 |                    |
| - | Search List                |                              |                      |                       |                                    |                          |                         | R                     | Expor                      | Kelease            | Archive ^          |
| I | Row Recipient Name         | Last Recipient First<br>Name | Medicaid ID Visit ID | Status Pro<br>Cod     | ocedure Diagnosis<br>les/Mods Code | Service Date and<br>Time | Authorization<br>Number | Pay<br>Nan            | er Calculated<br>ne Amount | Billable<br>Amount | Paid Amount<br>(S) |
| 1 | 1 ROGE                     | ERS BUCK                     | BR123456789 25616400 | 64MATCHED             | \$9122 A1812                       | 8/16/21, 5:00 PM         | BR12345678              | FLT1                  | \$0.00                     | \$90.00            |                    |
|   | 2 ROGE                     | ERS BUCK                     |                      | <u> </u>              |                                    | 21, 11:55 AM             | BRT101901234            | 15 FLT1               | \$24.00                    | \$0.00             | ě.                 |
|   | 3 ROGE                     | ERS BUCK                     | Matched              | Service               | Record                             | 21, 12:25 PM             | BR12345678              | FLT1                  | \$9.00                     | \$0.00             | 8                  |
|   |                            |                              |                      |                       |                                    |                          |                         | Items per             | page 20 👻                  | 1-3 of 3           | < < > >            |
|   |                            |                              |                      |                       |                                    |                          |                         |                       |                            | -                  |                    |

- 3. Optional Click in the Status(es) field and select Matched (to display only Matched service records).
- 4. Enter any other optional search parameters.
- 5. Click the blue **Search** command to see a list of service records matching the search parameters.

| Field Name              | Filter Description                                                                                                    |
|-------------------------|----------------------------------------------------------------------------------------------------|
| Recipient Last<br>Name  | Displays the Recipient's last name for each service record.                                                                                                    |
| Recipient First<br>Name | Displays the Recipient's first name for each service record.                                                                                                    |
| Medicaid ID             | Displays the Recipient's Medicaid ID.                                                                                                    |
| Visit ID                | Displays the unique ten-digit Netsmart ID that is assigned to the visit. If allowed by the Payer, services that are scheduled and completed in a single visit will have the same Visit ID. |
| Status                  | Displays screening, pre-adjudication, results for the service records,<br>Matched, for records that have no reported errors, and Unmatched, for<br>records that have reported errors.      |

The Work List chart displays the following data:

| Field Name               | Filter Description                                                                                                    |
|--------------------------|----------------------------------------------------------------------------------------------------|
| Procedure<br>Codes/Mod   | Displays the Procedure Code (Service Code) that is listed in the service record.                                                                                                    |
| Diagnosis Code           | Displays the Recipient's Diagnosis Code(s) that is listed in the service record.                                                                                                    |
|                          | Most Payers require ICD-10 version Diagnosis Codes.                                                                                                    |
|                          | Note: The system will retain the billing sequence of Recipients' Diagnosis<br>Codes as displayed in service records in the Work List; for claims<br>submission, Diagnosis Codes will be submitted in the same order as they<br>appear in the Work List. |
| Service Date and<br>Time | Displays the date and time values the EVV device recorded when the service was started.                                                                                                    |
| Authorization<br>Number  | Displays the ID number that is assigned to the Authorization issued for the Recipient and service listed in the service record.                                                                                                    |
| Payer                    | Displays the Name of the Payer the service will be submitted to.                                                                                                    |
| Calculated<br>Amount     | Displays the estimated remittance amount the Provider will receive from the Payer for the rendered service.                                                                                                    |
|                          | All Matched service records should display a Calculated Amount.                                                                                                    |
| Billable Amount          | Displays any manually adjusted remittance amount the Provider has entered.                                                                                                    |
|                          | Billable field values will "over-ride" other values – Billable Values will be submitted to Payers.                                                                                                    |
| Paid Amount              | Displays the Remittance Amount that was issued for paid claims.                                                                                                    |

Note: The visits can be sorted by field label; Providers can click on a column header to sort the list by the field header.

6. Click on a Matched service record to view the service details.

|                                    | d                                  |                                                |                       |                             |                                 |                         |               |                      |          |                    | ^ |
|------------------------------------|------------------------------------|------------------------------------------------|-----------------------|-----------------------------|---------------------------------|-------------------------|---------------|----------------------|----------|--------------------|---|
| Recipient(s                        | Add Recipient                      |                                                | Payer<br>ICN(s)       | Add Payer ICN               |                                 | Statu                   | Seis          | et Statue<br>Aatched |          |                    |   |
| Procedure                          | Select Procedure Cor               | le                                             | Visit ID              | Enter Visit ID              |                                 | Autho                   | rization Ad   | d Authorization Nu   | mber     |                    |   |
| Actual<br>Service                  | From                               | E                                              | Actual<br>Service End | То                          |                                 | E                       | ier(s)        |                      |          |                    |   |
| Start                              |                                    |                                                |                       | Search Cle                  | ar New Claim                    |                         |               |                      |          |                    |   |
| Search List                        |                                    |                                                |                       |                             |                                 |                         | Rema          | tch Export           | Release  | Archive            | ~ |
| Row Recipi                         | nt Last Recipient First<br>me Name | Medicaid ID Visit ID                           | Status Pi<br>Co       | rocedure Diaj<br>des/Mods C | mosis Service Date and ode Tame | Authorization<br>Number | Payer<br>Name | Calculated           | Billable | Paid Amount<br>(5) |   |
|                                    | GERS BUCK                          | BR123456789 256164006                          | 4MATCHED              | S9122 A18                   | 812 8/16/21, 5:00 PM            | BR12345678              | FLT1          | \$0.00               | \$90.00  | -                  | ٦ |
|                                    |                                    |                                                |                       |                             | 0/05/01 11 55 AM                | BRT1019012345           | FLT1          | \$24.00              | \$0.00   | -                  | - |
| 1 RC                               | GERS BUCK                          | BR123456789 378887213                          | OMATCHED              | T1019 A18                   | 112 0/23/21, 11.35 AM           |                         |               |                      |          |                    |   |
| 1     RC     2     RC     3     RC | GERS BUCK<br>GERS BUCK             | BR123456789 378887213<br>BR123456789 378887213 | OMATCHED<br>OMATCHED  | 59122 A10                   | 8/25/21, 11:35 AM               | BR12345678              | FLT1          | \$9.00               | \$0.00   | 8                  |   |

| ≡  | Mobile Caregiver+    |                         |                                        |                                    | English Sunshi                                   | ne Care (FL) 🗸 📲 Provi             | der 🗸 😩 Isabella Khatri Schissler 🗸 |
|----|----------------------|-------------------------|----------------------------------------|------------------------------------|--------------------------------------------------|------------------------------------|-------------------------------------|
| :: | Dashboard            | Recipient Name          | Recipient Name<br>BUCK ROGERS          | Actual Check-In Phone              | Actual Check-In Phone                            | Diagnosis Code                     | Diagnostis Code<br>A0100            |
| Ē  | Schedule             | Recipient Date Of Birth | Recipient Date Of Birth<br>07/04/1945  | Actual Check-Out Phone             | Actual Check-Out Phone                           | Procedure Codes/Mods               | Procedure Codes/Mods<br>\$9122      |
| Ŧ  | Visits               | Recipient Medicaid ID   | Recipient Medicaid ID<br>BR123477789   | IVR Approved Start<br>Phone Number | IVR Approved Start Phone Number                  | Calculated Units                   | Calculated Units 2                  |
| •  | Work List            | Recipient Member ID     | Recipient Member ID                    | IVR Approved End Phone<br>Number   | IVR Approved End Phone Number                    | Calculated Amount (\$)             | Calculated Amount                   |
| Ē  | Prior Authorizations | Payer                   | Payer<br>STATEWIDE MEDICAID MCO (PAYER | Scheduled Visit Start              | Scheduled Visit Start                            | Billable Units                     | Billable Units                      |
| ~  | Reports              | Payer ICN               | Payer ICN                              | Actual Service Start               | Actual Service Start<br>Nov 30, 2022, 11:00 AM   | Billable Rate (\$)                 | Bilable Rate (\$)<br>\$18.00        |
| -  | Users                | Payer ACN               | Payer ACN                              | Billable Service Start             | Billable Service Start<br>Nov 30, 2022, 11:34 AM | Billable Amount (\$)               | Billable Amount (\$)                |
| 8  | Recipients           | Jurisdiction            | Jurisdiction<br>FL                     | Scheduled Visit End                | Scheduled Visit End                              | Paid Amount (\$)                   | Paid Amount (\$)                    |
|    | Training             | Plan                    | Plan<br>FMSP                           | Actual Service End                 | Actual Service End<br>Nov 30, 2022, 1:00 PM      | Third-Party Liability Paid<br>(\$) | Third-Party Liability Paid (\$)     |
| \$ | Settings             | Program                 | Program<br>NUNE                        | Billable Service End               | Billable Service End<br>Nov 30, 2022, 1:34 PM    | Last Modified                      | Last Modified 12/20/22              |
| €  | Logout               | Contract Number         | Contract Number                        | Visit Duration                     | Visit Duration<br>00:00:00                       | Last Modified By                   | Last Modified By<br>Dale Carr       |
|    |                      | Provider Medicaid ID    | Provider Medicaid ID                   | Service Duration                   | Service Duration<br>02:00:00                     | Source System                      | Source System                       |
|    | Privacy Policy       |                         | Copyright © 2021 N                     | Vetsmart Technologies, Inc         | c. All rights reserved.                          |                                    | Terms of Use                        |
|    |                      |                         | 1                                      |                                    |                                                  |                                    | l l                                 |

| Edit - Medicaid ID                                                                                |                                    | Edit - Provider Medicaid ID                                           |                                   | Edit - Diagnosis Code                                                     |
|---------------------------------------------------------------------------------------------------|------------------------------------|-----------------------------------------------------------------------|-----------------------------------|---------------------------------------------------------------------------|
| Medicaid ID *<br>BR123456789                                                                      |                                    | Provider Medicaid ID * 222222222                                      |                                   | Disgnosis Code<br>R69 🛞 R54 🛞                                             |
| Reason Code *<br>9046 (Member Medicaid ID Corrected)<br>Note<br>Enter any Notes or comments here. | ~                                  | Reason Code *<br>9070 (Provider Agency Medicaid ID Corrected)<br>Note | •                                 | Reason Code *<br>9008 (Diagnosis Code C<br>Note<br>Enter notes or comment |
|                                                                                                   | 33 of 2000 characters Cancel Apply |                                                                       | 0 of 2000 characters Cancel Apply |                                                                           |

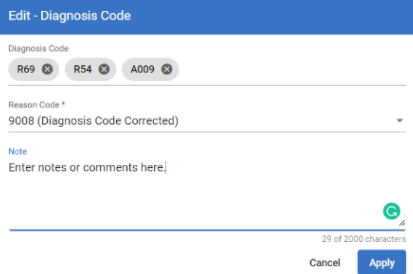

Note: Providers can edit data in any field that displays an edit icon,  $\checkmark$ , a pencil. Providers can review and make edit to Matched service records, e.g., to update a non-ICD-10 Diagnosis Code or an incorrect Recipient or Provider Medicaid ID.

7. To edit the Diagnosis Code, click on the edit icon, ✓, located to the right of the Diagnosis Code field.

- 8. From the **Edit Diagnosis Code** dialog box, click in the **Diagnosis Code** field to edit the current Diagnosis Code(s):
  - You can remove an existing diagnosis code by clicking on the "x."
  - You can add a new diagnosis code by clicking in the Diagnosis Code field and then start typing out the desired code.
  - You must select the correct ICD-10 Diagnosis Code from the drop-down list.

*Note: Providers can add one or more Diagnosis Code(s).* 

9. Click in the **Reason Code** field and select the most applicable reason for editing the field value.

\*\*\*Note: The system will retain the billing sequence of Recipients' Diagnosis Codes as displayed in service records in the Work List; for claims submission, Diagnosis Codes will be submitted in the same order as they appear in the Work List. Reg @ Ref @ ADD @ .\*\*\*

10. Enter any notes or comment in the **Notes** fields.

Notes are mandatory for some edits; the Apply command will be remain inactive until Provider enters any required notes.

- 11. Click the blue **Apply** command to save the edits.
  - Providers should review service data including, but not limited to, the Actual Service Start, Actual Service End, Calculated Units, Calculated Amount, Provider's Medicaid ID, Recipient's Medicaid ID, Diagnosis Code(s), etc.
  - Make any other optional edits to Matched service record to ensure timely remittance.
  - Providers must update Recipient's EVV profile data in their Mobile Caregiver+ Provider Portal or their Alternate EVV System to ensure that the error does not recur.
- 12. Select and release Matched service records for claim submission.

#### **Remediating Unmatched Service Records**

You are here: Mobile Caregiver+ Claims Console > The Work List > Remediating Unmatched Service Records

Completed services are processed and transferred to the Work List.

Service records transferred to the Work List are screened (pre-adjudicated) using "payer-rules."

The system will display all errors that are detected when a service record is screened (pre-adjudicated) in the Edits & Error report, located in the bottom left corner of the service details screen. Providers must fix all reported errors to change the status of all Unmatched service records to Matched; the system will only allow Providers to release Matched service records for claims submission. When editing rendered service records, Providers are required to select Reason Codes to provide explanations for changing rendered service data. Depending on the Reason Codes selected, Providers may be required to enter mandatory notes providing additional details.

Note: Providers are not allowed to edit visit data recorded by EVV devices i.e., the Scheduled Visit Start, Actual Service Start/End, Start/End Verification Method, GPS Start/End Coordinates, etc.

Provider must make adjustments, remediations, by entering adjusted values in the "Billable" fields i.e., The Billable Service Start/End field are used to adjust the start and/or end time reported by the EVV device; the system will automatically calculate and post the Calculated Units and the Calculated Amount for which the claim will be submitted.

Depending on the Payer and Programs Recipients are enrolled with, some Providers may be able to make separate, and independent, adjustments for the number of units and the payment amounts that will be submitted for billable services. For more information and instructions, please refer to <u>Manually Adjusting Billable Units and Billable Amounts</u> for Claims.

Service records which are screened are either labeled as:

- Matched Service records that have no reported errors.
- **Unmatched** Service records that have reported errors that must be remediated and rescreened to change the status to Matched.

To locate and remediate Unmatched service records:

1. From the Main Menu click Work List,  $\equiv$  .

| =  | 9 Mobile Caregiver+ | -                                                                 | English | Sunshine Care (FL) 🗸 | 리 Provider 🗸 | 🕒 Dale Carr 🛩 |
|----|---------------------|-------------------------------------------------------------------|---------|----------------------|--------------|---------------|
| 5  | Worklist            |                                                                   |         |                      |              |               |
| Ē  | Payer               |                                                                   |         |                      |              | •             |
| Ŧ  |                     |                                                                   |         |                      |              |               |
| =  |                     |                                                                   |         |                      |              |               |
| 0  |                     |                                                                   |         |                      |              |               |
| Ē  |                     |                                                                   |         |                      |              |               |
| ~  |                     |                                                                   |         |                      |              |               |
| #5 |                     |                                                                   |         |                      |              |               |
| 8  |                     |                                                                   |         |                      |              |               |
| Ê  |                     |                                                                   |         |                      |              |               |
| *  |                     |                                                                   |         |                      |              |               |
| \$ |                     |                                                                   |         |                      |              |               |
| Ð  |                     |                                                                   |         |                      |              |               |
|    | Privacy Policy      | Copyright © 2021 Netsmart Technologies, Inc. All rights reserved. |         |                      | Terms of Us  | 0             |

2. Click in the **Payer** field and select a Payer.

| STATEWIDE MI               | EDICAID MCO (PAYER FE     | ED)               |                       |                     |                  |                            |                      |                      |
|----------------------------|---------------------------|-------------------|-----------------------|---------------------|------------------|----------------------------|----------------------|----------------------|
| Worklist                   | Archive                   | New Claim         |                       |                     |                  |                            |                      |                      |
| Search Panel               |                           |                   |                       |                     |                  |                            |                      |                      |
| Recipient(s)               | Add Recipient             |                   | Payer<br>ICN(s)       | Add Payer ICN       |                  | Status(es)                 | Unmatched O          |                      |
| Procedure<br>Codes         | Select Procedure Code     |                   | Visit ID              | Enter Visit ID      |                  | Authorization<br>Number(s) | Add Authorization Ne | umber                |
| Actual<br>Service<br>Start | From                      | 10                | Actual<br>Service End | То                  |                  | Ð                          |                      |                      |
|                            |                           |                   |                       | Search Clear        | New Claim        | Field L                    | abels                |                      |
| Search List                |                           |                   |                       |                     |                  |                            | Rematch Export       | Release Archive      |
| Recipient                  | Last Recipient First Mark | icaed ID Visit ID | Status                | Procedure Diagnosis | Service Date and | Authorization<br>Number    | Payer Calculated     | Dillable Paid Amount |

- 3. Optional Click in the **Status(es)** field and select Unmatched (to display only Unmatched service records).
- 4. Enter any other optional search parameters.
- 5. Click the blue **Search** command to see a list of service records that match the search parameters.
- 6. Click on the Unmatched service record to view the service details.

| 💇 Mobi             | ile Caregi                                           | iver+                                                                                                    |                                                                                            |                                               |                                         |                                                                                           |                                                                                                    |                                                                                       | Engli:                                                | sh Sunshine Care (FL) 🗸                                         | 💵 🛛 Provider 🗸                             | Dale Ca |
|--------------------|------------------------------------------------------|----------------------------------------------------------------------------------------------------|--------------------------------------------------------------------------------------------|-----------------------------------------------|-----------------------------------------|-------------------------------------------------------------------------------------------|----------------------------------------------------------------------------------------------------|---------------------------------------------------------------------------------------|-------------------------------------------------------|-----------------------------------------------------------------|--------------------------------------------|---------|
| Referri            | ng Physiciar                                         | n ID Referri                                                                                                    | ing Physician ID                                                                           |                                               | / St                                    | tart Variance (Miles)                                                                     | Start Variance (Mile<br>1.8                                                                                                    | s)                                                                                    |                                                       |                                                                 |                                            |         |
| Referrir<br>Taxono | ng Physiciar<br>omy                                  | n NPI Referri                                                                                                    | ing Physician NPI Tax                                                                      | onomy                                         | / s                                     | cheduled End Address                                                                      | Scheduled End Add<br>800 FAIRWAY [                                                                                                    | ress<br>DRIVE DEERFIE                                                                 | ELD BEACH                                             |                                                                 |                                            |         |
|                    |                                                      |                                                                                                    |                                                                                            |                                               | Er                                      | nd Address Type                                                                           | End Address T                                                                                                    | уре                                                                                   | 1                                                     |                                                                 |                                            |         |
|                    |                                                      |                                                                                                    |                                                                                            |                                               | G                                       | PS End Coordinates                                                                        | GPS End Coordinate<br>26.3487488, -8                                                                                                    | ns<br>10.1308672                                                                      | a                                                     |                                                                 |                                            |         |
|                    |                                                      |                                                                                                    |                                                                                            |                                               | Er                                      | nd Variance (Miles)                                                                       | End Variance (Miles<br>1.8                                                                                                    | 0                                                                                     |                                                       |                                                                 |                                            |         |
|                    |                                                      |                                                                                                    |                                                                                            |                                               | C                                       | aregiver Name                                                                             | Caregiver Name<br>DALE CARR                                                                                                    |                                                                                       | 0                                                     |                                                                 |                                            |         |
|                    |                                                      |                                                                                                    |                                                                                            |                                               |                                         |                                                                                           |                                                                                                    |                                                                                       |                                                       |                                                                 |                                            |         |
|                    |                                                      |                                                                                                    |                                                                                            |                                               | M                                       | ledicaid Treating Provide                                                                 | Medicaid Treating P<br>113456782                                                                                                    | Provider ID                                                                           | 1                                                     |                                                                 |                                            |         |
| -                  | Edits & Error                                        | s Visit Req                                                                                                    | quirements                                                                                 |                                               | M                                       | Edits & Er                                                                                | rors Rep                                                                                                    | ort                                                                                   |                                                       |                                                                 |                                            | -       |
|                    | Edits & Erron                                        | s Visit Req                                                                                                    | quirements                                                                                 | Error<br>Code                                 | Reason/Err<br>Code                      | edicaid Treating Provide<br>Edits & Er<br>ror Reason/Error Code<br>Description            | Crors Rep<br>ChangeModified On                                                                                                    | ort<br>Modified By                                                                    | Notes                                                 |                                                                 |                                            | -       |
| E                  | Edits & Error<br>Type<br>] ERROR                     | s Visit Req<br>Item<br>Visit: Service Durat<br>Minimum Allowed                                                                                                    | uirements<br>tion Less Than<br>by Payer                                                    | Error<br>Code<br>VDUR                         | Reason/Err<br>Code                      | Edits & Er                                                                                | ChangeModified On<br>8/23/21,<br>11:40 AM                                                                                                    | Modified By<br>SQS Lambda                                                             | Notes                                                 |                                                                 |                                            | -       |
|                    | Edits & Error<br>Type<br>] ERROR<br>] ERROR          | s Visit Req<br>Item<br>Visit: Service Durat<br>Minimum Allowed<br>Visit: Missing Start<br>Verification                                                                 | uirements<br>tion Less Than<br>by Payer<br>t and/or End                                    | Error<br>Code<br>VDUR<br>VVER                 | Reason/Err<br>Code                      | edicaid Treating Provide<br>Edits & Er<br>ror Reason/Error Code<br>Description            | Medical Treating + 113456782<br>TOTS Rep(<br>ChangeModified On<br>- 8/23/21,<br>11:40 AM<br>- 8/23/21,<br>11:40 AM                                                                                                    | Novider ID<br>Ort<br>Modified By<br>SQS Lambda                                        | Notes                                                 |                                                                 |                                            | ~       |
|                    | Type<br>Type<br>ERROR<br>ERROR<br>CRITICA            | s Visit Req<br>Item<br>Visit: Service Durat<br>Minimum Allowed<br>Visit: Missing Start<br>Verification<br>LPrior Authorization                                         | uirements<br>tion Less Than<br>by Payer<br>t and/or End<br>1: Not Found                    | Error<br>Code<br>VDUR<br>VVER<br>PNOT         | Reason/Err<br>Code                      | edicaid Treating Provide<br>Edits & Er<br>ror Reason/Error Code<br>Description<br>-<br>-  | Bit Market P           113456782           Crors Reput           ChangeModified On           8/23/21,<br>11:40 AM           8/23/21,<br>11:40 AM           8/23/21,<br>11:40 AM           8/23/21,<br>11:40 AM                                                                                                    | Modified By<br>SQS Lambda<br>SQS Lambda<br>Calculate<br>Engine                        | Notes<br>-<br>-<br>Provider:FLT1-99<br>BR123456789-10 | 99900332-19999900334 has no F<br>450704 for Date of service:08/ | A# for Recipient.FLT1<br>20/2021, S9122 TT | _       |
|                    | Type<br>Type<br>ERROR<br>ERROR<br>CRITICA<br>CRITICA | s Visit Req<br>Item<br>Visit: Service Durat<br>Minimum Allowed<br>Visit: Missing Start<br>Verification<br>LPrior Authorization<br>[Claim: Payer Does<br>Procedure Code | uirements<br>tion Less Than<br>by Payer<br>t and/or End<br>t: Not Found<br>Not Accept This | Error<br>Code<br>VDUR<br>VVER<br>PNOT<br>RNOT | Reason/Err<br>Code<br>-<br>9002<br>9002 | edicaid Treating Provide<br>Edits & Er<br>Reason/Error Code<br>Description<br>-<br>-<br>- | The second treating and the second treating and the second treating and the second treating and the second treating and the second treating and the second treating and the second treating and the second treating and the second treating and the second treating and treating and t | Modified By<br>SQS Lambda<br>SQS Lambda<br>Calculate<br>Engine<br>Calculate<br>Engine | Notes<br>-<br>-<br>Provider:FLT1-99<br>BR123456789-11 | 9990332-1999900334 has no F<br>9450704 for Date of service:08/  | A# for Recipient.FLT1<br>20/2021, S9122 TT | ~       |

- 7. Remediate all reported errors.
  - a. Visit: Start Time Variance Greater Than Allowed.
    - i. Review data values in service details

|                        | Scheduled Visit Start  |  |
|------------------------|------------------------|--|
| Scheduled Visit Start  | Aug 20, 2021, 4:00 AM  |  |
|                        | Actual Service Start   |  |
| Actual Service Start   | Aug 20, 2021, 5:00 PM  |  |
|                        | Billable Service Start |  |
| lillable Service Start | Aug 20, 2021, 5:00 PM  |  |
|                        | Scheduled Visit End    |  |
| Scheduled Visit End    | Aug 20, 2021, 7:00 AM  |  |
|                        | Actual Service End     |  |
| Actual Service End     | Aug 20, 2021, 5:05 PM  |  |
|                        | Billable Service End   |  |
| illable Service End    | Aug 20, 2021, 5:05 PM  |  |

Scheduled Visit Start is 4:00 AM.

Actual Service Start is 5:00 PM – Actual Service Start is the time the EVV device reported the service was started on the device.

Checked and confirmed that Caregiver was not able to see Recipient in the morning and did start service at 5:00 PM. Provider cannot edit visit data values that are reported by EVV device; provide must edit Billable data values to make adjustment.

ii. Review Actual Start Time and Actual End Time to see when service was started and ended.

Confirm what happened – Caregiver did start service later than allowed by Payer; you must clear the reported error by providing legitimate reason for the service being starting late.

| Edits & Error | s Visit Requirements                                          |               |                      |
|---------------|---------------------------------------------------------------|---------------|----------------------|
| Type          | Item                                                          | Error<br>Code | Reason/Error<br>Code |
| () ERROR      | Visit: Service Duration Less Than<br>Minimum Allowed by Payer | VDUR          | -                    |
|               |                                                               |               |                      |
|               |                                                               |               |                      |

iii. Click on error message icon, <sup>(1)</sup>.

- iv. Click in **Reason Code** field and select the applicable Reason Code for the error.
- v. Click in **Note** field and enter any applicable notes or comments.
- vi. Click the blue **Apply** command to save the edits and clear the error message.
- b. Visit: Missing Start and/or End Verification
  - i. Review data values in service details.

| Start Verification Method | Start Verification Method<br>PC | Data indicates that this visit was manually                    |
|---------------------------|---------------------------------|----------------------------------------------------------------|
| End Verification Method   | End Verification Method<br>PC   | completed on a PC. Check and confirmed that                    |
| Actual Check-In Phone     | Actual Check-In Phone           | Caregiver completed the service but did not use an EVV device. |
| Actual Check-Out Phone    | Actual Check-Out Phone          |                                                                |

Confirm what happened – Caregiver did not use EVV device to record service; you must clear the reported error by providing the legitimate reason why the Caregiver did not use the EVV device.

ii. Click on error message icon, <sup>()</sup>.

|          |                                                 |        | Edit Error                                                                                |
|----------|-------------------------------------------------|--------|-------------------------------------------------------------------------------------------|
| () ERROR | Visit: Missing Start and/or End<br>Verification | VVER - | UNIT MISSING START AND/OR END VERIFICATION                                                |
|          |                                                 |        | Breach Gole**<br>9116 (eVV Device: Device Not Yet Operational Verified Services Performe* |
|          |                                                 |        | kets *<br>Enter any notes or comments.                                                    |
|          |                                                 |        |                                                                                           |
|          |                                                 |        | 28 of 2000 characters                                                                     |
|          |                                                 |        | Cancel Apply                                                                              |

- iii. Click in **Reason Code** field and select the applicable Reason Code for the error.
- iv. Click in **Note** field and enter any notes or comments.
- v. Click the blue **Apply** command to save the edits and clear the error message.

Note: The system will display the **Add Aggregator Edit Visit Reason Code** dialog box for Providers who submit claims to Payers that require custom Reason codes when users:

- Clear the Visit: Missing Start and/or End Verification error message in the Edits and Errors Report
- Edit the Billable Start Time, Billable End Time, or Procedure Codes/Mods field using the Edit - Billable Time, Procedure Code/Modifiers, and/or Prior Auth. dialog box.

When the users click the **'Apply'** button, the **Add Aggregator Edit Visit Reason Code** dialog box will be displayed to allows users to select a Payer defined visit reason code from a dropdown and enter notes for editing the rendered service data.

Disclaimer: The **Add Aggregator Edit Visit Reason Codes** dialog box is only applicable for Providers that use the Mobile Caregiver+ Claims Console to submit claims to Netsmart Designated Payers, where Netsmart is not the designated state aggregator, and the Payer requires custom Reason Codes for editing the respective rendered service data.

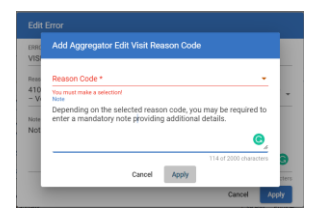

vi. Click in the **Reason Code** and select a reason that best explains why the service record is missing any start/end visit verification data.

Note: Depending on the **Reason Code** you select, you may be required to enter a mandatory note to provide additional details.

- vii. Enter any notes or comments in the Notes field.
- viii. Click the blue **Apply** command to save the data and close the dialog box.
- c. Prior Authorization Not Found
  - i. Review data values in service details.

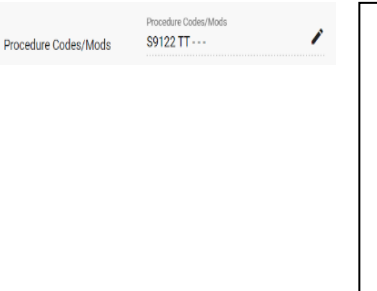

Admin accidentally added a Modifier to the Procedure Code; confirmed that correct service was performed. The Prior Authorization error message could also result from a Provider scheduling and completing a service before the Payer loads the approved "Auth" in the Mobile Caregiver+ Portal. This error would be cleared during the regular screening (Matching) cycle, once the Payer does load the Authorization.

Check to find cause of error; Prior Authorization not found error message can usually be remediated by adding a valid Authorization

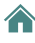

to the Provider portal or fixing an inaccurate service code. The System will automatically clear error message when the service record is rescreened during Matching cycle.

ii. Click on the edit icon, ✓, for the **Procedure Code/Mods** field to edit the service code.

Note: The system will display the **Edit - Billable Time, Procedure Code/Modifiers, and/or Prior Auth** dialog box, which allows you to adjust one or more of the following:

- Billable Start and the Billable End Times.
- Calculated Units and the Calculated Amount.
- Prior Authorization.
- Procedure Code/Mod for the claim.

| Billable Service Start |       | Time    |                      |
|------------------------|-------|---------|----------------------|
| 11/24/2021             | Ē     | 5:15 AM | 0                    |
| Billable Service End   |       | Time    |                      |
| 11/24/2021             | Ē     | 8:30 AM | 0                    |
|                        |       |         |                      |
| Reason Code            |       |         | *                    |
|                        |       |         |                      |
| Note                   |       |         |                      |
|                        |       |         |                      |
| Procedure Codes/Mods   |       |         | 0 of 2000 characters |
| T1019                  |       |         |                      |
| Reason Code            |       |         |                      |
| 0002 (Other (Cas Commo | nte)) |         | *                    |

After the procedure code is corrected to match the service code listed in the Authorization, the system will automatically clear the Prior Authorization not Found Error Message during the regular screening (Matching) cycle.

The Administrator can also manually rematch the service record demand.

- iii. Click in the Procedure Code/Mods field and select the correct service code.
- iv. Click in the Reason Code field and select the applicable reason for changing the procedure code.
- v. Click in **Note** field and enter any notes or comments.
- vi. Click the blue **Apply** command to save the change.

Note: The system will display the **Add Aggregator Edit Visit Reason Code** dialog box; the **Add Aggregator Edit Visit Reason Code** dialog box allows you to select a Visit reason code from a dropdown and enter notes (if applicable) for editing the rendered service data.

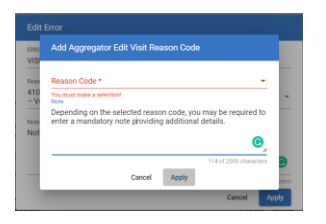

vii. Click in the **Reason Code** and select the reason for changing the procedure code.

Note: Depending on the **Reason Code** you select, you may be required to enter a mandatory note to provide additional details.

- viii. Enter any notes or comments in the **Notes** field.
- ix. Click the blue **Apply** command to save the data and close the dialog box.
- d. Visit: Service Duration Less Than Minimum Allowed by Payer
  - i. Review data values in service details.

| Scheduled Visit Start  | Scheduled Vieli Start<br>Aug 20, 2021, 4:00 AM  | Actual Service Start is 5:00 PM - Actual Service Start is |
|------------------------|-------------------------------------------------|-----------------------------------------------------------|
| Actual Service Start   | Actual Service Start<br>Aug 20, 2021, 5:00 PM   | the time the EVV device reported the service was          |
| Billable Service Start | Billable Service Start<br>Aug 20, 2021, 5:00 PM | <ul> <li>started on the device.</li> </ul>                |
| Scheduled Visit End    | Scheduled Visit End<br>Aug 20, 2021, 7:00 AM    | Actual Service Start is 5:05 PM                           |
| Actual Service End     | Actual Service End<br>Aug 20, 2021, 5:05 PM     | Provider Admin checked and confirmed that Caregiver       |
| Billable Service End   | Billable Service End<br>Aug 20, 2021, 5:05 PM   | worked from 5:00 PM to 8:00 PM, but accidently ended      |
|                        |                                                 | service on EVV device at 5:05.                            |

- ii. Review **Actual Start Time** and **Actual End Time** to see what time the EVV device reported the service started and ended.
- iii. Click on the edit icon, ✓, to edit the Billable Service Start and/or the Billable Service End; you must use the Billable Service Start and/or the Billable Service End to adjust the start time and/or the end time for the service.

| Billable Service Start     |   | Time     |        |                 |
|----------------------------|---|----------|--------|-----------------|
| 11/24/2021                 |   | 5:15 AM  |        | S               |
| Billable Service End       |   | Time     |        |                 |
| 11/24/2021                 | • | 8:30 AM  |        | C               |
|                            |   | Set time |        |                 |
| Reason Code                |   | 66       |        | -               |
| You must make a selection! |   | 08 : 00  | AM     |                 |
| Note                       |   | OC       |        |                 |
|                            |   | Cancel   | ок     | 4               |
| Procedure Codes/Mods       |   |          | 0 of 2 | 1000 characters |
| T1019                      |   |          |        |                 |

The system will automatically calculate and adjust the Calculated Units and the Calculated Amount to reflect any change to the Billable Start Time and/or the Billable End Time.

- iv. Click on the clock icon, O, and adjust the Billable Service Start and/or the Billable Service End times.
- v. Click in the **Reason Code** field and select the applicable reason for making the adjustment.
- vi. Enter any notes or comments in the Notes field.
- vii. Click the blue **Apply** command to save the adjustment.

Note: The system will display the **Add Aggregator Edit Visit Reason Code** dialog box; the **Add Aggregator Edit Visit Reason Code** dialog box allows you to select a Payer designated Visit reason code from a dropdown and enter notes (if applicable) for editing the rendered service data.

Disclaimer: The **Add Aggregator Edit Visit Reason Codes** dialog box is only applicable for Providers that use the Mobile Caregiver+ Claims Console to submit claims to Netsmart Designated Payers, where Netsmart is not the designated state aggregator, and the Payer requires custom Reason Codes for editing the respective rendered service data.

| Add Aggregator Edit Visit Reason Code |                                  |                                    |                                        |                            |        |  |  |  |  |  |
|---------------------------------------|----------------------------------|------------------------------------|----------------------------------------|----------------------------|--------|--|--|--|--|--|
| Reason                                | Code *                           |                                    |                                        |                            |        |  |  |  |  |  |
| You must                              | make a selection!                |                                    |                                        |                            | _      |  |  |  |  |  |
| Note                                  |                                  |                                    |                                        |                            |        |  |  |  |  |  |
| Note<br>Depend                        | ng on the sele                   | cted reas                          | on code, you                           | i may be requi             | red to |  |  |  |  |  |
| Note<br>Depend<br>enter a             | ing on the sele<br>nandatory not | cted reas<br>le providin           | on code, you<br>ig additional          | i may be requi<br>details. | red to |  |  |  |  |  |
| Depend<br>enter a                     | ing on the sele<br>mandatory not | ected reas<br>le providin          | on code, you<br>ig additional          | i may be requi<br>details. | red to |  |  |  |  |  |
| Note<br>Depend<br>enter a             | ing on the sele<br>mandatory not | cted reas                          | on code, you<br>g additional           | a may be required details. | red to |  |  |  |  |  |
| Note<br>Depend<br>enter a             | ing on the sele<br>mandatory not | cted reas<br>le providin<br>Cancel | on code, you<br>ig additional<br>Apply | a may be required details. | red to |  |  |  |  |  |

viii. Click in the **Reason Code** and select a reason for editing the start/end time for the service.

Note: Depending on the **Reason Code** you select, you may be required to enter a mandatory note to provide additional details.

- ix. Enter any notes or comments in the Notes field.
- x. Click the blue **Apply** command to save the data and close the dialog box.
- xi. Scroll down to the Edits & Errors report to clear the error message.
- xii. Click on error message icon,  $^{(1)}$ .

|       |                                 |        | Edit Error                                                                                                    |
|-------|---------------------------------|--------|----------------------------------------------------------------------------------------------------|
| ERROR | Visit: Missing Start and/or End | VVER - | DTOR<br>VISIT: MISSING START AND/OR END VERIFICATION                                                                                |
|       |                                 |        | Revent failst*<br>9110 (eVV Device: Device Nat Yel Operational, Verfied Services Performe.<br>Note*<br>Enter any solet or comments. |
|       |                                 |        | 23 to 2000-statutor<br>Cancel Acety                                                                                                 |

- xiii. Click in **Reason Code** field and select the applicable Reason Code for the error.
- xiv. Click in **Note** field and enter any notes or comments.
- xv. Click the blue **Apply** command to save the edits and clear the error message.

After remediating all reported errors, to rescreen the service record your user can:

- Manually rescreen (Match) individual service record by clicking the "Recalculate Amount" icon, C, located in the service details screen.
- Manually rescreen (Match) multiple service records by selecting one or more records from the Work List, then clicking the "Rematch," [match], command, locate in the Search List header.
- Do nothing and allow the system to rescreen (Match) the service record(s), during the regular screening cycle.

## Manually Adjusting Billable Units and Billable Amounts for Claims

You are here: Mobile Caregiver+ Claims Console > The Work List > Manually adjusting Billable Units and Billable Units for Claims Submission

Depending on the Payer and Programs Recipients are enrolled with, some Providers may be able to manually adjust the number of units and the payment amounts for submitted claims. Providers can edit the Billable Units to manually enter the number of units they are requesting remittance for; Providers can also edit the Billable Amount field to manually enter the payment amount they are requesting.

For all claims where Providers have manually edited the Billable Units and Billable Amounts, the manually entered billable values will over-ride all other field values for claims submission – when the system generates claims, the billable values will take precedence over any other values. Billable values will be added to claims submitted to Payers.

To manually adjust Billable Units and Billable Amounts for claims submission:

| =                | 1 Mobile Caregiver+ |                                                                | English | Sunshine Care (FL) 🗸 | 💵 Provider 🗸 | 😫 Dale Carr 🗸 |
|------------------|---------------------|----------------------------------------------------------------|---------|----------------------|--------------|---------------|
| 55               | Worklist            |                                                                |         |                      |              |               |
| Ē                | Payer               |                                                                |         |                      |              | •             |
| $\overline{\pm}$ |                     |                                                                |         |                      |              |               |
| =                |                     |                                                                |         |                      |              |               |
| 0                |                     |                                                                |         |                      |              |               |
| Ē                |                     |                                                                |         |                      |              |               |
| $\sim$           |                     |                                                                |         |                      |              |               |
|                  |                     |                                                                |         |                      |              |               |
| 200              |                     |                                                                |         |                      |              |               |
| Ê                |                     |                                                                |         |                      |              |               |
| *                |                     |                                                                |         |                      |              |               |
| \$               |                     |                                                                |         |                      |              |               |
| €                |                     |                                                                |         |                      |              |               |
|                  |                     |                                                                |         |                      |              |               |
|                  |                     |                                                                |         |                      |              |               |
|                  | Privacy Policy      | Copyright © 2021 Netsmart Technologies, Inc. All rights reserv | ved.    |                      | Terms of Us  | e             |

1. From the Main Menu click Work List,  $\equiv$  .

2. Click in the Payer field and select a Payer.

| Search Panel       |                              |                      |                 |                         |                   |                          |               |                         |                           |                      |                    | ^  |
|--------------------|------------------------------|----------------------|-----------------|-------------------------|-------------------|--------------------------|---------------|-------------------------|---------------------------|----------------------|--------------------|----|
| Recipient(s)       | Add Recipient                |                      | Payer<br>ICN(s) | Add Pa                  | yer ICN           |                          |               | Status(es)              | Select Status<br>Matched  |                      |                    |    |
| Procedure          | Select Procedure Code        | 2                    | Visit ID        | Enter V                 | sit ID Autho      |                          | Authorization | Add Authorizatio        | on Number                 |                      |                    |    |
| Actual             |                              |                      | Actual          |                         |                   |                          |               | Number(s)               |                           |                      |                    |    |
| Service<br>Start   | From                         |                      | Service B       | End To                  |                   |                          |               |                         |                           |                      |                    |    |
|                    |                              |                      |                 | Search                  | Clear             | New Claim                | Field         | Label                   | s                         |                      |                    |    |
| Search List        |                              |                      |                 |                         |                   |                          |               |                         | ematcn Exp                | on Release           | Archive            | ^  |
| Row Recipient Name | Last Recipient First<br>Name | Medicaid ID Visit ID | Status          | Procedure<br>Codes/Mods | Diagnosis<br>Code | Service Date and<br>Time | Author<br>Nun | ization Pay<br>ther Nar | er Calculate<br>ne Amount | d Billable<br>Amount | Paid Amount<br>(S) | e. |
| 1 ROGE             | RS BUCK                      | BR123456789 25616    | 40064MATCHED    | \$9122                  | A1812             | 8/16/21, 5:00 PM         | BR12345       | 678 FLT1                | \$0.00                    | \$90.00              | *                  |    |
| 2 ROGE             |                              |                      |                 |                         | A1812             | 8/25/21, 11:55 AM        | BRT1019       | 012345 FLT1             | \$24.00                   | \$0.00               |                    |    |
| 3 ROGE             | Matche                       | ed Service           | Record          | 1                       | A1812             | 8/25/21, 12:25 PM        | BR12345       | 678 FLT1                | \$9.00                    | \$0.00               | 8                  |    |
|                    |                              |                      |                 |                         |                   |                          |               | Items per               | page 20 👻                 | 1-3 of 3             | < < >              | >1 |
|                    |                              |                      |                 |                         |                   |                          |               |                         |                           | _                    |                    |    |

- 3. Enter any other optional search parameters.
- 4. Click the blue **Search** command to see a list of service records matching the search parameters.
- 5. Click on a service record to view the service details.

| ¥ Mo<br>Sea | bile Careg              | iver+                       |             |            |                      |                         |                   |                          | English                 | Sunshi              | ne Care (FL) 🗡             | Ell Provider V        | <b>O</b> Dale      | Carr • |
|-------------|-------------------------|-----------------------------|-------------|------------|----------------------|-------------------------|-------------------|--------------------------|-------------------------|---------------------|----------------------------|-----------------------|--------------------|--------|
| R           | ecipient(s)             | Add Recipient               |             |            | Payer<br>ICN(s)      | Add Paye                | r ICN             |                          | Statu                   | s(es)               | Select Status<br>Matched O |                       |                    |        |
| P           | rocedure<br>odes        | Select Procedure Code       |             |            | Visit ID             | Enter Visi              | t ID              |                          | Auth                    | prization<br>ber(s) | Add Authorization          | n Number              |                    |        |
| A<br>S<br>S | ctual<br>ervice<br>tart | From                        |             | 8          | Actual<br>Service Er | d To                    |                   |                          | Ð                       |                     |                            |                       |                    |        |
|             |                         |                             |             |            |                      | Search                  | Clear             | New Claim                |                         |                     |                            |                       |                    |        |
| Sea         | rch List                |                             |             |            |                      |                         |                   |                          |                         | Re                  | match Expo                 | Release               | Archive            | ^      |
| D           | nw Recipient L<br>Name  | ast Recipient First<br>Name | Medicaid ID | Visit ID   | Diatus               | Procedure<br>Codes/Mods | Diagnosis<br>Code | Service Date and<br>Tame | Authorization<br>Number | Paye                | r Calculates<br>e Amount   | i Biltable<br>Arrount | Paid Amount<br>(S) | ¢.     |
|             | 1 ROGE                  | RS BUCK                     | BR123456789 | 2561640064 | MATCHED              | \$9122                  | A1812             | 8/16/21, 5:00 PM         | BR12345678              | FLT1                | \$0.00                     | \$90.00               |                    |        |
|             | 2 ROGE                  | RS BUCK                     | BR123456789 | 3788872130 | MATCHED              | T1019                   | A1812             | 8/25/21, 11:55 AM        | BRT101901234            | 5 FLT1              | \$24.00                    | \$0.00                | 14 C               |        |
|             | 3 RÓGE                  | RS BUCK                     | BR123456789 | 3788872130 | MATCHED              | \$9122                  | A1812             | 8/25/21, 12:25 PM        | BR12345678              | FLT1                | \$9.00                     | \$0.00                | *                  |        |
|             |                         |                             |             |            |                      |                         |                   |                          |                         | Rems per s          | rage <u>20 +</u>           | 1-3 of 3              | $\langle \rangle$  | 21     |
|             | Drives                  | ny Doliny                   |             |            | Convright @          | 2021 Netemar            | t Technolog       | ies Inc. All rights re   | hereas                  |                     |                            | Terms of I            | lee.               |        |

| ≡                      | Mobile Caregive                       | er+                                |                                    | English U/                                      | AT Netsmart Demo 🗸                            | 의 Provider 🌱 🔒 Dale Carr 🌱               |
|------------------------|---------------------------------------|------------------------------------|------------------------------------|-------------------------------------------------|-----------------------------------------------|------------------------------------------|
|                        | Birtii                                |                                    | Phone                              |                                                 | Godes/Wods                                    | -                                        |
|                        | Recipient Medicaid                    | Recipient Medicaid ID 🛛 🖍          | IVR Approved Start<br>Phone Number | IVR Approved Start Phone N                      | Calculated Units                              | Calculated Units 1                       |
| Ē                      | Recipient Member<br>ID                | Recipient Member ID                | IVR Approved End<br>Phone Number   | IVR Approved End Phone Nu                       | L Calculated Amount                           | Calculated Amount 100 C                  |
| Ŧ                      | Payer                                 | Payer<br>AETNA OF FLORIDA          | Scheduled Visit<br>Start           | Scheduled Visit Start<br>Feb 19, 2021, 5:00 PM  | Billable Units                                | Billable Units                           |
| 0                      | Payer ICN                             | Payer ICN                          | Actual Service Start               | Actual Service Start<br>Feb 19, 2021, 4:53 PM   | Billable Rate (\$)                            | Billable Rate (\$)<br>\$100.08           |
| Ē                      | Jurisdiction                          | Jurisdiction                       | Billable Service<br>Start          | Billable Service Start<br>Feb 19, 2021, 4:53 PM | Billable Amount (\$)                          | Billable Amount (\$)                     |
| $\sim$                 | Plan                                  | Plan                               | Scheduled Visit End                | Scheduled Visit End<br>Feb 19, 2021, 6:00 PM    | Paid Amount (\$)                              | Paid Amount (\$)                         |
| "                      | Program                               | Program                            | Actual Service End                 | Actual Service End<br>Feb 19, 2021, 5:01 PM     | Third-Party Liability<br>Paid (\$)            | Third-Party Liability Paid               |
| 8                      | Contract Number                       | Contract Number                    | Billable Service End               | Billable Service End<br>Feb 19, 2021, 5:01 PM   | Last Modified                                 | Last Mydified<br>5/21/21                 |
| 8                      | Provider Medicaid                     | Provider Medicaid ID               | Mala Donalan                       | Visit Duration                                  | Land Manufacture Dec                          | Last Modified By                         |
|                        | Privacy Policy                        | Copyri                             | ght © 2021 Netsmart 1              | Fechnologies, Inc. All rights                   | reserved.                                     | Terms of Use                             |
| Edit - B               | illable Units                         |                                    |                                    |                                                 | Edit - Billable , mount                       |                                          |
| Billable Un<br>1.5     | itet                                  |                                    |                                    |                                                 | Billable Amount *<br>123.45                   |                                          |
| Reason Co<br>400 (Bill | <sub>ade *</sub><br>lable Units)      | ~                                  |                                    |                                                 | Reason Code *<br>5248 (Missing Billable Amoun | t Entered) 👻                             |
| Note<br>Manuall        | ly adjusted Billable Units to bill fo | or a specific number of Units.     |                                    |                                                 | Note<br>Manually adjusted Billable Arr        | ount to bill for a custom dollar amount. |
|                        |                                       | G                                  |                                    |                                                 |                                               | G                                        |
|                        |                                       | 72 of 2000 characters Cancel Apply |                                    |                                                 |                                               | 69 of 2000 characters Cancel Apply       |

- 6. To manually enter the estimated number of units to bill for, click on the edit icon,, located to the right of the **Billable Units** field.
- 7. From the **Edit Billable Units** dialog box, click in the **Billable Units** field the exact number of units to bill for.
- 8. Click in the **Reason Code** field and select the most applicable reason for editing the field value.
- 9. Enter any notes or comment in the **Notes** fields.
- 10. Click the blue **Apply** command to save the edits.
- 11. To manually enter a custom estimated dollar amount to bill for, click on the edit icon, ✓, located to the right of the **Billable Amount** field.
- 12. From the **Edit Billable Amount** dialog box, click in the **Billable Amount** field the exact dollar amount bill for.
- 13. Click in the **Reason Code** field and select the most applicable reason for editing the field value.

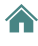

- 14. Enter any notes or comment in the **Notes** fields.
- 15. Click the blue **Apply** command to save the edits.

Note: For all claims where Providers have manually edited the Billable Units and Billable Amounts, the manually entered billable values will over-ride all other field values for claims submission – when the system generates claims, the billable values will take precedence over any other values. Billable values will be added to claims submitted to Payers.

#### **Releasing Matched Service Records for Claims Submission**

You are here: Mobile Caregiver+ Claims Console > The Work List > Releasing Matched Service Records for Claims Submission

Only Matched service records can be released for claims submission. Before releasing Matched service records for claims submission, Providers should review Matched service records and make any necessary corrections.

*Warning*: Providers submitting split-shift services, or any other situations where the same Caregiver renders the same service to the same Recipient multiple time times within the same day, must release all services for the day at the same time. For example, if a Provider reviews and release the morning service the same day the service occurs but forgets to review and release the afternoon service until the next day or later, the claim for the morning service will be paid, but the claim for the afternoon service that is submitted the next day will be denied as a duplicate.

To release Matched service records for claims submission:

| =      | f Mobile Caregiver+ |                                                                | English | Sunshine Care (FL) 🗸 | 💵 Provider 🗸 | 😫 Dale Carr 🗸 |
|--------|---------------------|----------------------------------------------------------------|---------|----------------------|--------------|---------------|
| 55     | Worklist            |                                                                |         |                      |              |               |
| Ē      | Payer               |                                                                |         |                      |              | •             |
| Ŧ      |                     |                                                                |         |                      |              |               |
| =      |                     |                                                                |         |                      |              |               |
| 0      |                     |                                                                |         |                      |              |               |
| Ē      |                     |                                                                |         |                      |              |               |
| $\sim$ |                     |                                                                |         |                      |              |               |
| **     |                     |                                                                |         |                      |              |               |
| 8      |                     |                                                                |         |                      |              |               |
| Ê      |                     |                                                                |         |                      |              |               |
|        |                     |                                                                |         |                      |              |               |
| \$     |                     |                                                                |         |                      |              |               |
| €      |                     |                                                                |         |                      |              |               |
|        |                     |                                                                |         |                      |              |               |
|        |                     |                                                                |         |                      |              |               |
|        | Privacy Policy      | Copyright © 2021 Netsmart Technologies, Inc. All rights reserv | ved.    |                      | Terms of Us  | e             |

1. From the Main Menu click Work List,  $\equiv$  .

2. Click in the **Payer** field and select a Payer.

| STATE              | WIDE MEI                                 | DICAID MCO (PAYER           | R FEED)     |           |                     |                         |                   |                          |                       |             |                               |                      |                     | •   |
|--------------------|------------------------------------------|-----------------------------|-------------|-----------|---------------------|-------------------------|-------------------|--------------------------|-----------------------|-------------|-------------------------------|----------------------|---------------------|-----|
| v                  | Vorklist                                 | Archive                     | Nev         | / Claim   |                     |                         |                   |                          |                       |             |                               |                      |                     |     |
| Searc              | h Panel                                  |                             |             |           |                     |                         |                   |                          |                       |             |                               |                      |                     | ^   |
| Rec                | ipient(s)                                | Add Recipient               |             |           | Payer<br>ICN(s)     | Add                     | Payer ICN         |                          | SI                    | atus(es)    | Select Status<br>Matched      |                      |                     | _   |
| Pro                | Procedure<br>Codes Select Procedure Code |                             | Visit ID    | Ente      | er Visit ID         |                         | AI<br>N           | uthorization<br>umber(s) | Add Authorization     |             |                               |                      |                     |     |
| Act<br>Ser<br>Star | ual<br>vice<br>rt                        | From                        |             | E         | Actual<br>Service I | and To                  | reb Clear         | New Claim                | 0                     |             |                               |                      |                     |     |
| Searc              | h List                                   |                             |             |           |                     |                         |                   |                          |                       |             | Rematch Expo                  | ort Rolease          | Archive             | ^   |
| Row                | Recipient L<br>Name                      | ast Recipient First<br>Name | Medicaid ID | Visit ID  | Status              | Procedure<br>Codes/Mods | Diagnosis<br>Code | Service Date and<br>Time | Authorizati<br>Number | on Pa<br>Na | iyer Calculated<br>ime Amount | i Billable<br>Amount | Paid Amount<br>(\$) |     |
| 1                  | ROGEF                                    | RS BUCK                     | BR123456789 | 256164000 | 54MATCHED           | \$9122                  | A1812             | 8/16/21, 5:00 PM         | BR12345678            | FLT1        | \$0.00                        | \$90.00              | 8                   |     |
| 2                  | ROGEF                                    | RS BUCK                     | BR123456789 | 378887213 | BOMATCHED           | T1019                   | A1812             | 8/25/21, 11:55 AM        | BRT1019012            | 345 FLT1    | \$24.00                       | \$0.00               |                     |     |
|                    | ROGEF                                    | RS BUCK                     | BR123456789 | 378887213 | BOMATCHED           | S9122                   | A1812             | 8/25/21, 12:25 PM        | BR12345678            | FLT1        | \$9.00                        | \$0.00               |                     |     |
| ✓ 3                |                                          |                             |             |           |                     |                         |                   |                          |                       |             |                               | 1                    | a a a.              | 122 |

- 3. Optional Click in the **Status(es)** field and select Matched (to display only Matched service records).
- 4. Enter any other optional search parameters.
- 5. Click the blue **Search** command to see a list of service records matching the search parameters.
- 6. Select one or more service records to be released; Provider can select all service records in the page by placing a checkmark in the checkbox row, located in the top left corner of the Search List.
- 7. Click the blue **Release** command.

|        |                    |                       |                                                                                  |                                           |                   |                        | English              |         |                 |            |             |
|--------|--------------------|-----------------------|----------------------------------------------------------------------------------|-------------------------------------------|-------------------|------------------------|----------------------|---------|-----------------|------------|-------------|
| 5      | STATEWIDE ME       | EDICAID MCO (PAYE     | R FEED)                                                                          |                                           |                   |                        |                      |         |                 |            | • •         |
| Ē      | Worklist           | Archive               | New Claim                                                                        |                                           |                   |                        |                      |         |                 |            |             |
| Ŧ      | Search Panel       |                       |                                                                                  |                                           |                   |                        |                      |         |                 |            | ^           |
| =      | Recipient(s)       | Add Recipient         | Payer                                                                            |                                           | ver ICN           |                        |                      | Sele    | ct Status       |            |             |
| θ      | (a)                |                       | ICN(s)                                                                           |                                           | ,                 |                        | Status(              | is)     | Matched O       |            |             |
|        | Procedure<br>Codes | Select Procedure Code | Releasing in Process                                                             |                                           |                   |                        |                      | ×       | Authorization N | umber      |             |
| $\sim$ | Actual<br>Service  | From                  | Do not exit window until processing i                                            | s complete and y                          | ou receive a conf | irmation.              |                      |         |                 |            |             |
|        | Start              |                       | If for any reason the page is closed, o<br>that were not completed will remain i | inly the already pr<br>in original state. | ocessed claim in  | voices will be execut  | ed. The previously s | elected |                 |            |             |
| 22     |                    |                       |                                                                                  |                                           |                   |                        |                      |         |                 |            |             |
| Ê      | Search List        |                       |                                                                                  | Completed 2                               | out of 2 (100% C  | omplete)               |                      |         | ch Export       | Release    | Archive     |
| ۲      | Row Recipient I    | Last Recipient First  | Medicaid ID Visit ID Status                                                      |                                           |                   | Service Date and       | Authorization        | Payer   | Calculated      | Billable   | Paid Amount |
| \$     | 1 ROGE             | RS BUCK               | BR123456789 2561640064MATCHED                                                    | \$9122                                    | A1812             | 8/16/21, 5:00 PM       | BR12345678           | FLT1    | \$0.00          | \$90.00    |             |
| Ð      | 2 ROGE             | RS BUCK               | BR123456789 3788872130MATCHED                                                    | T1019                                     | A1812             | 8/25/21, 11:55 AM      | BRT1019012345        | FLT1    | \$24.00         | \$0.00     |             |
|        | 🛃 3 ROGE           | RS BUCK               | BR123456789 3788872130MATCHED                                                    | S9122                                     | A1812             | 8/25/21, 12:25 PM      | BR12345678           | FLT1    | \$9.00          | \$0.00     |             |
|        | Details: Buc       | k Roaers              |                                                                                  |                                           |                   |                        |                      |         |                 | E Print    | X Close     |
|        | Priva              | icy Policy            | Copyright                                                                        | © 2021 Netsm                              | art Technologi    | es, Inc. All rights re | eserved.             |         |                 | Terms of U | se          |

**\*\*\*Warning**: For "split-shift service," where the same service is provided to the same Recipient multiple times within the same day, all rendered services being billed for the same day must be released together to avoid denial for duplicate claims.\*\*\*

Wait until the progress meter in the Releasing in Process dialog box indicates that all service records have been release.

8. Click the close command,  $\times$  , to close the Releasing in Process dialog box.

| i Release                                                               |  |
|-------------------------------------------------------------------------|--|
| The selected MATCHED visit record(s) are being submitted for processing |  |
| ок                                                                      |  |

9. Click **OK** to close the Release confirmation dialog box.

Note: The system transfers all Released service records to Claim Review. Providers must use Claim Review to obtain status and remittance data for Released service records.

## Adding Shared of Cost to Service Records

You are here: Mobile Caregiver+ Claims Console > The Work List > Adding shared of cost data to Service Records.

Some Recipients may be enrolled in a supplemental program commonly called "share of cost" (SOC), where the Recipient must pay a portion of their income each month before Medicaid is approved. Share of cost is similar to a deductible based on a Recipient's monthly income.

To add a new share of cost entry to a service record:

| ≡      | T Mobile Caregiver+ | ))                                                              | English | Sunshine Care (FL) 🗡 | 💵 Provider 🛩 | 😫 Dale Carr 🗸 |
|--------|---------------------|-----------------------------------------------------------------|---------|----------------------|--------------|---------------|
| 55     | Worklist            |                                                                 |         |                      |              |               |
| Ē      | Payer               |                                                                 |         |                      |              | •             |
| ₹      |                     |                                                                 |         |                      |              |               |
| =      |                     |                                                                 |         |                      |              |               |
| 0      |                     |                                                                 |         |                      |              |               |
| Ē      |                     |                                                                 |         |                      |              |               |
| $\sim$ |                     |                                                                 |         |                      |              |               |
| **     |                     |                                                                 |         |                      |              |               |
| 60     |                     |                                                                 |         |                      |              |               |
| Ê      |                     |                                                                 |         |                      |              |               |
| *      |                     |                                                                 |         |                      |              |               |
| \$     |                     |                                                                 |         |                      |              |               |
| €      |                     |                                                                 |         |                      |              |               |
|        |                     |                                                                 |         |                      |              |               |
|        |                     |                                                                 |         |                      |              |               |
|        | Privacy Policy      | Copyright © 2021 Netsmart Technologies, Inc. All rights reserve | ed.     |                      | Terms of Us  | e             |

1. From the Main Menu click Work List,  $\cong$  .

2. Click in the **Payer** field and select a Payer.

| =         | Mobile Caregiver+                                 |                    |                                                       |                            | English Sunshine Care              | (FL) 🌱 📲 🛯 Provider 🛩             | 😫 Dale Carr 🛩 |
|-----------|---------------------------------------------------|--------------------|-------------------------------------------------------|----------------------------|------------------------------------|-----------------------------------|---------------|
| 55        | Dashboard                                         | 1 ROGERS           | BUCK BR123456789 3208400297UNMATCHED                  | T1019 A1812                | 8/23/21, 000<br>5:05 AM            | FLT1 \$96.00 \$0.00               | 4             |
| Ē         | Schedule                                          | Details: Buck Rog  | gers                                                  |                            |                                    | 🖶 Print                           | × Close       |
| Ŧ         | Visits                                            | Claim              | Share Of Cost Messaging                               | Technical                  |                                    |                                   |               |
|           | Work List                                         |                    |                                                       |                            |                                    | Add No                            | PW SOC/TPL    |
| 0         | Claim Review                                      |                    |                                                       |                            |                                    |                                   |               |
| Ē         | Prior Authorizations                              | Payer Name Paid By | Payer Address Payer Paid Date Payer Paid Amount Payer | Denied Date Payer Denied J | Amount Payer Deductible Paid Pay   | er Deductible Paid Date Paid Amou | nt Actions    |
| $\sim$    | Reports                                           |                    |                                                       | No Records Found           |                                    |                                   |               |
| *         | Users                                             | 2 ALUALU C         | CADENCE 1111110005 0278377892UNMATCHED                | \$9122 G35                 | 8/24/21,<br>1:35 PM                | FLT1 \$0.00 \$0.00                | 8             |
| 8         | Recipients                                        | 3 ADENIYI          | ANNA 1111110003 2597130347UNMATCHED                   | T1019 A5003                | 8/24/21,<br>1:24 PM                | FLT1 \$12.00 \$0.00               | *             |
| Ê         | Provider                                          | 4 ADENIYI          | ANNA 1111110003 2597130347UNMATCHED                   | S9122 A009                 | 8/24/21,<br>1:26 PM                | FLT1 \$0.00 \$0.00                |               |
| +         | Training                                          | 5 ROGERS           | BUCK BR123456789 3208400297UNMATCHED                  | S9122 (TT ) A1812          | 8/23/21,<br>4:00 AM                | FLT1 \$0.00 \$0.00                | u             |
| \$        | Settings                                          | 6 ROGERS           | BUCK BR123456789 3788872130MATCHED                    | T1019 A1812                | 8/25/21,<br>11:55 AM BRT1019012345 | FLT1 \$24.00 \$0.00               |               |
| €         | Logout                                            | 7 ROGERS           | BUCK BR123456789 - UNMATCHED                          | S9122 A304                 | 8/22/21, BR12345678<br>12:00 PM    | FLT1 \$72.00 \$0.00               | а.<br>        |
|           |                                                   | 8 ROGERS           | BUCK BR123456789 2656793510UNMATCHED                  | S9122 (TT ) A1812          | 8/20/21,<br>5:00 PM                | FLT1 \$0.00 \$0.00                | 8             |
|           |                                                   |                    |                                                       |                            | Items per page 20                  | ▼ 1-8 of 8  <                     | < > >1        |
| https://e | vv-dashboard.evv2demo.4tellus.net/provider/visits |                    | Copyright © 2021 Netsmart Technolog                   | ies, Inc. All rights reser | ved.                               | Terms of Use                      | 2             |

- 3. Enter any other optional search parameters.
- 4. Click the blue **Search** command to see a list of service records that match the search parameters.
- 5. Locate and click on the service record you want to add the share of cost data to.
- 6. Click on the **Share of Cost** tab.
- 7. To add a new share of cost entry, click on blue **Add New SOC/TPS** command.

|                   | T Mobile Caregiver+  | 🚚 English Sunshine Care (FL) 🗸 🖪    Provider 🗸 😝 Dale Carr 🗸                                                                                                    |   |
|-------------------|----------------------|----------------------------------------------------------------------------------------------------|---|
|                   | Dashboard            | Search Panel                                                                                                    | • |
| Ē                 | Schedule             | Recipient(s) Add Recipient Payer Add Payer ICN Status(es) Select Status                                                                                                    |   |
| $\overline{\tau}$ | Visits               | Add SOC/TPL zation Add Authorization Number                                                                                                    | l |
| =                 | Work List            | Select Paul By Payer Name Enter Payer Name Paid By Recipient Share of Cost 👻                                                                                                    |   |
| 0                 | Claim Review         |                                                                                                    |   |
| Ē                 | Prior Authorizations | Payer ID Enter Payer ID Payer Enter Payer Address Address                                                                                                    |   |
| ~                 | Reports              | Payer Paid Enter Payer Paid Date Date Payer Paid Enter Payer Paid Amount Ch Export Release Archive                                                                                                    |   |
| **                | Users<br>Recipients  | Payer Deductible Enter Payer Deductible Pa  Payer Deductible Paid Paid Date Paid Date Paid Payer Deductible Paid Paid Payer Deductible Paid Payer Deductible Payer Deductible Payer Deductible Payer |   |
| Ô                 | Provider             | Payer Denied Enter Payer Denied Date  Payer Denied Amount  Payer Denied Amount  Payer Denied Amount  PLT1 \$96.00 \$0.00 -                                                                                                    |   |
| ۲                 | Training             | Payer Denied<br>Reason Code<br>Select Payer Denied Reason Paid Amount<br>250                                                                                                    | ł |
| \$                | Settings             | Save Cancel                                                                                                    |   |
| €                 | Logout               | Add New SOC/TPL                                                                                                    |   |
|                   |                      | Payer Name Paid By Payer Address Payer Paid Date Payer Paid Amount Payer Dented Date Payer Dented Date Payer Deductible Paid Payer Deductible Paid Date Paid Amount Actions                                                                                                    |   |
|                   | Privacy Policy       | Copyright © 2021 Netsmart Technologies, Inc. All rights reserved. Terms of Use                                                                                                    |   |

- 8. Enter the Recipient's payment information for the month in the Add SOC/TPL form:
  - i. Click in the **Select Paid By** field and select Recipient Share of Cost.
  - ii. Click in the **Paid Amount** field and enter the amount that the Recipient has paid.
- 9. Click the blue **Save** command to save and close the Add SOC/TPL form.

The Share of Cost entry will be added to the service record.

## **Editing Shared of Cost to Service Records**

You are here: Mobile Caregiver+ Claims Console > The Work List > Editing Shared of Cost data in Service Record.

Some Recipients may be enrolled in a supplemental program commonly called "Share of Cost" (SOC), where the Recipient must pay a portion of their income each month before Medicaid is approved. Share of cost is similar to a deductible based on a Recipient's monthly income.

To edit an existing share of cost data entry in a service record:

- English Sunshine Care (FL) 🗸 🔠 Provider 🗸 2 Dale Carr Worklist 55 首 Payer 0 Ē N ... 00 自 + ¢ € Privacy Policy Copyright @ 2021 Netsmart Technologies, Inc. All rights reserved. Terms of Use
- 1. From the Main Menu click Work List,  $\cong$  .

2. Click in the **Payer** field and select a Payer.

Note: Providers must select a Payer to display the Work List.

- 3. Enter any other optional search parameters.
- 4. Click the blue **Search** command to see a list of service records that match the search parameters.

Note: The system will display any existing SOC/TPL entry that has already been added to the service record – Please note that Providers must add SOC data to each individual service record.

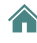

| ≡  | Mobile | e Caregiver+           |                         |               |           |             |                         |                   |                          | English                 | Sunshine C    | are (FL) 🗸           | ≗   Provider ∨       | BDa              | ale Carr 🗸 |
|----|--------|------------------------|-------------------------|---------------|-----------|-------------|-------------------------|-------------------|--------------------------|-------------------------|---------------|----------------------|----------------------|------------------|------------|
| 5  | Row    | Recipient Last<br>Name | Recipient First<br>Name | Medicaid ID   | Visit ID  | Status      | Procedure<br>Codes/Mods | Diagnosis<br>Code | Service Date and<br>Time | Authorization<br>Number | Payer<br>Name | Calculated<br>Amount | I Billable<br>Amount | Paid Ame<br>(\$) | unt        |
| Ē  | □ 1    | ROGERS                 | BUCK                    | BR123456789   | 32084002  | 97UNMATCHED | T1019                   | A1812             | 8/23/21, 5:05 AM         | 000                     | FLT1          | \$96.00              | \$0.00               |                  |            |
| Ŧ  | Deta   | ils: Buck Roger        | S                       |               |           |             |                         |                   |                          |                         |               |                      | 🖶 Print              | × c              | lose       |
| =  |        | Claim                  | Share Of C              | Cost          | Messaging | т           | echnical                |                   |                          |                         |               |                      |                      |                  |            |
| 0  |        |                        |                         |               |           |             |                         |                   |                          |                         |               |                      | Add                  | New SOC/         | TPL        |
| ~  | Paye   | r Name Paid By         | Payer Address           | Payer Paid Da | te Payer  | Paid Amount | Payer Denied Date       | Payer Denie       | d Amount Payer           | Deductible Paid         | Payer Deduct  | tible Paid Date      | Paid Amount          | Actions          |            |
| *  |        | SOCR                   | -                       | -             | -         |             | -                       | -                 | -                        |                         | -             |                      | \$250.00             | :                |            |
| 盎  | 2      | ALUALU                 | CADENCE                 | 1111110005    | 02783778  | 2UNMATCHED  | S9122                   | G35               | 8/24/21, 1:35 PM         |                         | FLT1          | \$0.00               | \$0.00               | . /              | Edit       |
| Ê  | 3      | ADENIYI                | ANNA                    | 1111110003    | 25971303  | 17UNMATCHED | T1019                   | A5003             | 8/24/21, 1:24 PM         |                         | FLT1          | \$12.00              | \$0.00               |                  | Delete     |
| •  | 4      | ADENIYI                | ANNA                    | 1111110003    | 25971303  | 17UNMATCHED | S9122                   | A009              | 8/24/21, 1:26 PM         |                         | FLT1          | \$0.00               | \$0.00               |                  |            |
| \$ | 5      | ROGERS                 | BUCK                    | BR123456789   | 32084002  | 7UNMATCHED  | S9122 (TT)              | A1812             | 8/23/21, 4:00 AM         |                         | FLT1          | \$0.00               | \$0.00               |                  |            |
| €  | 6      | ROGERS                 | BUCK                    | BR123456789   | 37888721  | BOMATCHED   | T1019                   | A1812             | 8/25/21, 11:55 AN        | M BRT1019012345         | FLT1          | \$24.00              | \$0.00               |                  |            |
|    | 7      | ROGERS                 | BUCK                    | BR123456789   | -         | UNMATCHED   | S9122                   | A304              | 8/22/21, 12:00 PN        | / BR12345678            | FLT1          | \$72.00              | \$0.00               | •                |            |
|    | □ 8    | ROGERS                 | BUCK                    | BR123456789   | 26567935  | OUNMATCHED  | S9122 (TT)              | A1812             | 8/20/21. 5:00 PM         |                         | FLT1          | \$0.00               | \$0.00               |                  |            |

- 5. Click on the Actions icon ,  $\checkmark$ , for the existing SOC entry.
- 6. From the shortcut submenu, click **Edit**.

|    | Mobile |                          |                         |                                  |                |                         |                             |                            | 📕 English               |               |                      | Ell Provider 🗸     | BDale Carr 🗸       |
|----|--------|--------------------------|-------------------------|----------------------------------|----------------|-------------------------|-----------------------------|----------------------------|-------------------------|---------------|----------------------|--------------------|--------------------|
| 55 | Row    | tecipient Last I<br>Name | Recipient First<br>Name | Medicald ID Visit ID             | Status         | Procedure<br>Codes/Mods | Diagnosis<br>Code           | Service Date and<br>Time   | Authorization<br>Number | Payer<br>Name | Calculated<br>Amount | Billable<br>Amount | Paid Amount<br>(S) |
| Ē  | 01     | ROGERS                   | BUCK                    | BR123456789 3208400              | 297UNMATCHED   | T1019                   | A1812                       | 8/23/21, 5:05 AM           | 000                     | FLT1          | \$96.00              | \$0.00             |                    |
| ÷  | Detai  | ls: Buck Rogers          |                         | Edit SOC/TPL                     |                |                         |                             |                            |                         |               |                      | 🖶 Print            | × Close            |
|    |        | Claim                    | Share Of C              | o Payer Name                     | Enter Payer Na | ime                     | Paid By                     | Select Paid B<br>Recipient | /<br>Share of Cost      | •             |                      | _                  |                    |
| •  |        | -                        |                         | Payer ID                         | Enter Payer ID |                         | Payer<br>Address            | Enter Paye                 | er Address              |               |                      | Add                | New SOC/TPL        |
| ~  | Payer  | Name Paid By             | Payer Address           | Payer Paid<br>Date               | Enter Payer Pa | id Date 👘               | Payer Paid<br>Amount        | Enter Paye                 | er Paid Amount          |               | tible Paid Date      | Paid Amount        | Actions            |
| ** |        | SOCR                     |                         | Payer<br>Deductible<br>Paid Date | Enter Payer De | ductible Pa 🛅           | Payer<br>Deductible<br>Paid | Enter Paye                 | r Deductible Pa         | iid           |                      | \$250.00           | :                  |
| ~~ | 2      | ALUALU                   | CADENCE                 | Payer Denied                     | Enter Payer De | nied Date 🗉             | Payer Deni                  | ed Enter Paye              | r Denied Amou           | nt            | \$0.00               | \$0.00             |                    |
| 6  | 3      | ADENIYI                  | ANNA                    | Date                             |                |                         | Amount                      | Enter Paid An              | nount                   |               | \$12.00              | \$0.00             |                    |
| •  | 4      | ADENIYI                  | ANNA                    | Payer Denied<br>Reason Code      | Select Payer D | enied Reason            | Paid Amou                   | nt 250                     |                         |               | \$0.00               | \$0.00             |                    |
| \$ | 5      | ROGERS                   | BUCK                    |                                  |                | Save                    | Cancel                      |                            |                         |               | \$0.00               | \$0.00             |                    |
| Ð  | 0 6    | ROGERS                   | BUCK                    | 00120400109 0100012              | ISUNIAS CITED  | 11019                   | AIVIA                       | 0/20121, 11.00 MM          | 0011013012340           | eu 1          | \$24.00              | \$0.00             |                    |
|    | 7      | ROGERS                   | BUCK                    | BR123456789 -                    | UNMATCHED      | S9122                   | A304                        | 8/22/21, 12:00 PM          | BR12345678              | FLT1          | \$72.00              | \$0.00             |                    |
|    | 8      | ROGERS                   | BUCK                    | BR123456789 2656793              | 510UNMATCHED   | S9122 (TT)              | A1812                       | 8/20/21, 5:00 PM           |                         | FLT1          | \$0.00               | \$0.00             |                    |
|    |        | Privacy Policy           |                         |                                  | Copyright @    | 2021 Netsmart           | echnologies, I              | nc. All rights rese        | rved.                   |               |                      | Terms of U         | se                 |

- 7. Edit the Paid Amount.
- 8. Click the blue **Save** command to save the changes and close the Edit SOC/TPL form.

# Adding Third-Party Liability for Paid and Partially Paid Claims to Service Records

You are here: Mobile Caregiver+ Claims Console > The Work List > Adding shared of cost data to Service Records.

Some Recipients may be enrolled with multiple insurance companies; Providers who submit claims to a Recipient's primary or secondary insurer, may want to submit the claim to another insurer for additional reimbursement. Providers can use the Add SOC/TPL function to add Third Party Liability (TPL) data for denied, paid, or partially paid claims.

For this exercise we will demonstrate how to add TPL data for a paid or partially paid claim.

To add a Third-Party Liability entry for a paid or partially paid claim:

- English Sunshine Care (FL) 🗸 🔳 Provider 🗸 🕃 Dale Carr 🗸 Worklist 55 Ē Payer Ŧ 0 Ē N ----200 Ê + Ċ. € Terms of Use Privacy Policy Copyright @ 2021 Netsmart Technologies, Inc. All rights reserved
- 1. From the Main Menu click Work List,  $\cong$  .

2. Click in the **Payer** field and select a Payer.

| =          | Mobile Caregiver+                                 |                |                  |                 |                             |                  |               | English              | Sunshine Care       | (FL) 🗸    | Ell Prov       | ider 🛩         | 🙁 Dale C          | Carr 🗸 |
|------------|---------------------------------------------------|----------------|------------------|-----------------|-----------------------------|------------------|---------------|----------------------|---------------------|-----------|----------------|----------------|-------------------|--------|
| 55         | Dashboard                                         | 1 ROGERS       | BUCK E           | BR123456789     | 3208400297UNMATCHED         | T1019            | A1812         | 8/23/21,<br>5:05 AM  | 000                 | FLT1      | \$96.00        | \$0.00         | 4                 |        |
| Ē          | Schedule                                          | Details: Buck  | Rogers           |                 |                             |                  |               |                      |                     |           | •              | Print          | × Close           |        |
| Ŧ          | Visits                                            | Claim          | Sh               | are Of Cost     | Messaging                   | Techn            | iical         |                      |                     |           |                |                |                   |        |
|            | Work List                                         |                | -                |                 | _                           |                  |               |                      |                     |           |                | Add N          | w SOC/TPL         |        |
| 0          | Claim Review                                      |                |                  |                 |                             |                  |               |                      |                     |           |                | Constraints of |                   |        |
| Ē          | Prior Authorizations                              | Payer Name Pai | d By Payer Addre | ss Payer Paid D | ate Payer Pald Amount Payer | Denied Date Pa   | ayer Denied A | mount Payer          | Deductible Paid Pay | er Deduct | ible Paid Date | Paid Amou      | nt Actions        |        |
| ~          | Reports                                           |                |                  |                 |                             | No Recor         | ds Found      |                      |                     |           |                |                |                   |        |
| **         | Users                                             | 2 ALUALU       | CADENCE 1        | 111110005       | 0278377892UNMATCHED         | S9122            | G35           | 8/24/21,<br>1:35 PM  | 87                  | FLT1      | \$0.00         | \$0.00         | 8                 |        |
| 22         | Recipients                                        | 3 ADENIYI      | ANNA             | 1111110003      | 2597130347UNMATCHED         | T1019            | A5003         | 8/24/21,<br>1:24 PM  | •                   | FLT1      | \$12.00        | \$0.00         | -                 |        |
| Ê          | Provider                                          | 4 ADENIYI      | ANNA             | 111110003       | 2597130347UNMATCHED         | S9122            | A009          | 8/24/21,<br>1:26 PM  | 17.                 | FLT1      | \$0.00         | \$0.00         | <u>ت</u>          |        |
| *          | Training                                          | 5 ROGERS       | BUCK E           | BR123456789     | 3208400297UNMATCHED         | S9122 (TT)       | A1812         | 8/23/21,<br>4:00 AM  | a .                 | FLT1      | \$0.00         | \$0.00         | ы.                |        |
| \$         | Settings                                          | 6 ROGERS       | BUCK E           | BR123456789     | 3788872130MATCHED           | T1019            | A1812         | 8/25/21,<br>11:55 AM | BRT1019012345       | FLT1      | \$24.00        | \$0.00         |                   |        |
| €          | Logout                                            | 7 ROGERS       | BUCK E           | BR123456789     | - UNMATCHED                 | S9122            | A304          | 8/22/21,<br>12:00 PM | BR12345678          | FLT1      | \$72.00        | \$0.00         | 12                |        |
|            |                                                   | 8 ROGERS       | BUCK I           | BR123456789     | 2656793510UNMATCHED         | S9122 (TT)       | A1812         | 8/20/21,<br>5:00 PM  | 8 <b>4</b> (        | FLT1      | \$0.00         | \$0.00         | ×                 |        |
|            |                                                   |                |                  |                 |                             |                  |               |                      | Items per page 20   | •         | 1-8 of 8       | 1<             | $\langle \rangle$ | ×      |
| https://er | vv-dashboard.evv2demo.4tellus.net/provider/visits |                | С                | opyright © 20   | 021 Netsmart Technolog      | ies, Inc. All ri | ghts reser    | ved.                 |                     |           | Ter            | ms of Use      | 2                 |        |

- 3. Enter any other optional search parameters.
- 4. Click the blue **Search** command to see a list of service records that match the search parameters.
- 5. Locate and click on the service record you want to add Third Party Liability (TPL) data to.
- 6. Click on the Share of Cost tab.
- 7. Click on blue **Add New SOC/TPL** command.

| ≡   | Mobile 0  |                        |                         |                             |                                  |                         |                    |           |                              | English                 |               | Care (FL) 🛩 🛛 📕      | 💵 Provider 🗸       | Oale C              |   |
|-----|-----------|------------------------|-------------------------|-----------------------------|----------------------------------|-------------------------|--------------------|-----------|------------------------------|-------------------------|---------------|----------------------|--------------------|---------------------|---|
| 122 | Search Li | st                     |                         |                             |                                  |                         |                    |           |                              |                         | Remat         | ch Export            | Release            | Archive             | ^ |
| Ē   | Row       | ciplent Last F<br>Name | Recipient First<br>Name | Medicaid ID Visit ID        | Status                           | Procedure<br>Codes/Mods | Diagnosis<br>Code  | Servio    | e Date and<br>Time           | Authorization<br>Number | Payer<br>Name | Calculated<br>Amount | Billable<br>Amount | Paid Amount<br>(\$) |   |
| Ŧ   | D 1       | ROGERS                 | BUCK                    | Add SOC/TPL                 |                                  |                         |                    |           |                              |                         |               | \$96.00              | \$0.00             |                     |   |
| =   | Details   | : Buck Rogers          |                         | Payer Name                  | Enter Payer Name<br>AETNA HEALT  | H INC CT                | Paid By            |           | Select Paid By<br>Third-Part | ,<br>/ Liability (Prima |               |                      | 🖶 Print            | × Close             |   |
| •   |           | Claim _                | Share Of C              | Payer ID                    | Enter Payer ID<br>1750999587     |                         | Payer<br>Address   |           | Enter Payer A<br>151 FARM    | Idress                  | RTF           |                      |                    |                     |   |
| ~   |           |                        |                         | Payer Paid<br>Date          | Enter Payer Paid D<br>08/12/2021 | ate (B                  | Payer Pa<br>Amount | id        | Enter Payer Pi<br>250        | aid Amount              |               |                      | Add                | New SOC/TPL         |   |
|     | Payer N   | ame Paid By            | Payer Address           | Payer<br>Deductible         | Enter Payer Deduct<br>08/01/2021 | ible Paid Date          | Payer<br>Deductib  | le        | Enter Payer D<br>25          | eductible Paid          |               | tible Paid Date      | Paid Amount        | Actions             |   |
| 器   |           |                        |                         | Paid Date<br>Payer Denied   | Enter Payer De                   | enied Date 🛛 🖲          | Paid<br>Payer De   | nied      | Enter Paye                   | r Denied Amoun          | t             |                      |                    |                     |   |
|     | 2         | ALUALU                 | CADENCE                 | butt                        |                                  |                         | Tunount            |           | Enter Paid Arr               | ount                    |               | \$0.00               | \$0.00             |                     |   |
| *   | 3         | ADENIYI                | ANNA                    | Payer Denied<br>Reason Code | Select Payer D                   | enied Reason            | Paid Am            | ount      | 250                          |                         |               | \$12.00              | \$0.00             |                     |   |
| ¢   | 4         | ADENIYI                | ANNA                    |                             |                                  | Save                    | Cancel             |           |                              |                         |               | \$0.00               | \$0.00             |                     |   |
| Ð   | 5         | ROGERS                 | BUCK                    |                             |                                  |                         |                    |           |                              |                         |               | \$0.00               | \$0.00             |                     |   |
|     | 6         | ROGERS                 | BUCK                    | BR123456789 3788872         | 130MATCHED                       | T1019                   | A1812              | 8/25/2    | 21, 11:55 AM                 | BRT1019012345           | FLT1          | \$24.00              | \$0.00             |                     |   |
|     | 7         | ROGERS                 | BUCK                    | BR123456789 -               | UNMATCHED                        | S9122                   | A304               | 8/22/2    | 21, 12:00 PM                 | BR12345678              | FLT1          | \$72.00              | \$0.00             | -                   |   |
|     |           | Privacy Policy         |                         |                             | Copyright @                      | 2021 Netsma             | t Technologies     | , Inc. Al | ll rights rese               | rved.                   |               |                      | Terms of U         | lse                 |   |

8. Enter the TPL data in the **Add SOC/TPL** form.

For this exercise, you can look up the Insurer's information using the <u>NPPES NPI</u> <u>Registry</u> website.

- i. Enter the Payer's Name in the **Payer Name** field.
- ii. Click in the **Paid By** field and select whether the TPL data being entered is from a primary, secondary, or tertiary insurer.
- iii. Enter the Insurer's official NPI number in the **Payer ID Field**.
- iv. Enter the insurer's address in the **Payer Address** field.
- v. Enter the remittance date in the **Payer Paid Date** field.
- vi. Enter the date if a deductible was paid.
- vii. Enter amount of the deductible paid.
- viii. Enter the remittance amount in the **Paid Amount** field.
- 9. Click to blue **Save** command to save the TPL entry and close the Add SOC/TPL form.

# Adding Third-Party Liability for denied Claims to Service Records

You are here: Mobile Caregiver+ Claims Console > The Work List > Adding shared of cost data to Service Records.

Some Recipients may be enrolled with multiple insurance companies; Providers who submit claims to a Recipient's primary or secondary insurer, may want to submit the claim to another insurer for additional payment. Providers can use the Add SOC/TPL function to add Third Party Liability (TPL) data for a denied, paid or partially paid claim.

For this exercise we will demonstrate how to add TPL data for a denied claim.

To add a Third-Party Liability entry for a denied claim:

| ≡      | T Mobile Caregiver+ |                                                              | English | Sunshine Care (FL) 🗸 | 💵 Provider 🗸 | 😫 Dale Carr 🗸 |
|--------|---------------------|--------------------------------------------------------------|---------|----------------------|--------------|---------------|
| ::     | Worklist            |                                                              |         |                      |              |               |
| Ē      | Payer               |                                                              |         |                      |              | •             |
| Ŧ      |                     |                                                              |         |                      |              |               |
| =      |                     |                                                              |         |                      |              |               |
| 0      |                     |                                                              |         |                      |              |               |
|        |                     |                                                              |         |                      |              |               |
| $\sim$ |                     |                                                              |         |                      |              |               |
| **     |                     |                                                              |         |                      |              |               |
| Bo     |                     |                                                              |         |                      |              |               |
| Ê      |                     |                                                              |         |                      |              |               |
|        |                     |                                                              |         |                      |              |               |
| \$     |                     |                                                              |         |                      |              |               |
| €      |                     |                                                              |         |                      |              |               |
|        |                     |                                                              |         |                      |              |               |
|        |                     |                                                              |         |                      |              |               |
|        | Driveou Doliev      | Conversion © 2001 Motomost Technologian Ir - All sister      | anvad   |                      | Tormo - 611- |               |
|        | Privacy Policy      | copyright @ 2021 Netsmart Technologies, Inc. All rights rese | ervea.  |                      | Terms of Us  | e             |

1. From the Main Menu click Work List,  $\equiv$  .

2. Click in the **Payer** field and select a Payer.

| =          | Mobile Caregiver+                                |                |                    |              |                             |                  |               | 📕 English            | Sunshine Care       | (FL) 🗸     | E   Provi     | der 🗸                                                                                                    | 3 Dale            | Carr 🗸 |
|------------|--------------------------------------------------|----------------|--------------------|--------------|-----------------------------|------------------|---------------|----------------------|---------------------|------------|---------------|----------------------------------------------------------------------------------------------------|-------------------|--------|
| 55         | Dashboard                                        | 1 ROGERS       | BUCK BR1           | 23456789     | 3208400297UNMATCHED         | T1019            | A1812         | 8/23/21,<br>5:05 AM  | 000                 | FLT1       | \$96.00       | \$0.00                                                                                                    | 4                 |        |
| Ē          | Schedule                                         | Details: Buck  | Rogers             |              |                             |                  |               |                      |                     |            | 6             | Print                                                                                                    | × Clos            | se     |
| Ŧ          | Visits                                           | Claim          | Share              | Of Cost      | Messaging                   | Techn            | ical          |                      |                     |            |               |                                                                                                    |                   |        |
| 100        | Work List                                        |                | -                  |              | _                           |                  |               |                      |                     |            |               | Add Ne                                                                                                    | w SOC/TR          | 2      |
| 0          | Claim Review                                     |                |                    |              |                             |                  |               |                      |                     |            |               | and the second second s |                   |        |
| Ē          | Prior Authorizations                             | Payer Name Pai | d By Payer Address | Payer Paid D | ate Payer Pald Amount Payer | Denied Date Pa   | iyer Denied A | mount Payer          | Deductible Paid Pay | er Deducti | ble Paid Date | Paid Amou                                                                                                    | nt Actions        |        |
| $\sim$     | Reports                                          |                |                    |              |                             | No Recor         | ds Found      |                      |                     |            |               |                                                                                                    |                   |        |
|            | Users                                            | 2 ALUALU       | CADENCE 111        | 1110005      | 0278377892UNMATCHED         | S9122            | G35           | 8/24/21,<br>1:35 PM  | а.                  | FLT1       | \$0.00        | \$0.00                                                                                                    | 3                 |        |
| 8          | Recipients                                       | 3 ADENIYI      | ANNA 111           | 1110003      | 2597130347UNMATCHED         | T1019            | A5003         | 8/24/21,<br>1:24 PM  |                     | FLT1       | \$12.00       | \$0.00                                                                                                    |                   |        |
| Ê          | Provider                                         | 4 ADENIYI      | ANNA 111           | 1110003      | 2597130347UNMATCHED         | S9122            | A009          | 8/24/21,<br>1:26 PM  |                     | FLT1       | \$0.00        | \$0.00                                                                                                    | 2                 |        |
| *          | Training                                         | 5 ROGERS       | BUCK BR1           | 23456789     | 3208400297UNMATCHED         | S9122 (TT)       | A1812         | 8/23/21,<br>4:00 AM  | a .                 | FLT1       | \$0.00        | \$0.00                                                                                                    | a.                |        |
| \$         | Settings                                         | 6 ROGERS       | BUCK BR1           | 23456789     | 3788872130MATCHED           | T1019            | A1812         | 8/25/21,<br>11:55 AM | BRT1019012345       | FLT1       | \$24.00       | \$0.00                                                                                                    |                   |        |
| €          | Logout                                           | 7 ROGERS       | BUCK BR1           | 23456789     | - UNMATCHED                 | S9122            | A304          | 8/22/21,<br>12:00 PM | BR12345678          | FLT1       | \$72.00       | \$0.00                                                                                                    | 2                 |        |
|            |                                                  | 8 ROGERS       | BUCK BR1           | 23456789     | 2656793510UNMATCHED         | S9122 (TT)       | A1812         | 8/20/21,<br>5:00 PM  | æ.                  | FLT1       | \$0.00        | \$0.00                                                                                                    | *                 |        |
|            |                                                  |                |                    |              |                             |                  |               |                      | Items per page 20   | •          | 1-8 of 8      | K                                                                                                    | $\langle \rangle$ | ×      |
| https://er | v-dashboard.evv2demo.4tellus.net/provider/visits |                | Copy               | yright © 20  | 021 Netsmart Technolog      | ies, Inc. All ri | ghts reser    | ved.                 |                     |            | Ter           | ms of Use                                                                                                    |                   |        |

- 3. Enter any other optional search parameters.
- 4. Click the blue **Search** command to see a list of service records that match the search parameters.
- 5. Locate and click on the service record you want to add Third Party Liability (TPL) data to.
- 6. Click on the **Share of Cost** tab.
- 7. To and a new TPL entry, click on blue **Add New SOC/TPS** command.

|                                  | Enter Payer Name                |                             | Select Paid By                 |
|----------------------------------|---------------------------------|-----------------------------|--------------------------------|
| Payer Name                       | AETNA HEALTH INC CT             | Paid By                     | Third-Party Liability (Prima 🔻 |
|                                  | Enter Payer ID                  |                             | Enter Payer Address            |
| Payer ID                         | 1750999587                      | Payer<br>Address            | 151 FARMINGTON AVE HARTF       |
| Payer Paid<br>Date               | Enter Payer Paid Date           | Payer Paid<br>Amount        | Enter Payer Paid Amount        |
| Payer<br>Deductible<br>Paid Date | Enter Payer Deductible Pa 💼     | Payer<br>Deductible<br>Paid | Enter Payer Deductible Paid    |
|                                  | Enter Payer Denied Date         |                             | Enter Payer Denied Amount      |
| Payer Denied<br>Date             | 08/10/2021                      | Payer Denied<br>Amount      | 250                            |
|                                  | Select Payer Denied Reason Code |                             | Enter Paid Amount              |
| Payer Denied<br>Reason Code      | 119                             | Paid Amount                 | 0                              |
|                                  |                                 | Orman                       |                                |

8. Enter the TPL data.

# For this exercise we will look up the Insurer's information using the <u>NPPES NPI</u> <u>Registry</u> website.

- i. Enter the Payer's Name in the **Payer Name** field.
- ii. Select TPL data being entered is for a primary, secondary, or tertiary insurer.
- iii. Enter the Insurer's official NPI number in the **Payer ID** Field.
- iv. Enter the insurer's address in the **Payer Address** field.
- v. Enter the denial date in the **Payer Paid Date** field.
- vi. Enter the enter zero in the Paid amount field.
- 9. Click to blue **Save** command to save the TPL entry and close the Add SOC/TPL form.

# **Editing Third-Party Liability entries in Service Records**

You are here: Mobile Caregiver+ Claims Console > The Work List > Editing shared of cost data in Service Records.

Some Recipients may be enrolled with multiple insurance companies; Providers who submit claims to a Recipient's primary or secondary insurer, may want to submit the claim to another insurer for additional payment. Providers can use the Add SOC/TPL function to add and edit Third Party Liability (TPL) data.

For this exercise we will demonstrate how to edit TPL data for a paid or partially paid claim.

To edit a Third-Party Liability data entry (Explanation of Benefits) for a paid or partially paid claim:

| =      | Mobile Caregiver+ |                                                                  | English | Sunshine Care (FL) 🗸 | 💵 Provider 🗸 | 😫 Dale Carr 🗸 |
|--------|-------------------|------------------------------------------------------------------|---------|----------------------|--------------|---------------|
| 55     | Worklist          |                                                                  |         |                      |              |               |
| Ē      | Payer             |                                                                  |         |                      |              | •             |
| Ŧ      |                   |                                                                  |         |                      |              |               |
| =      |                   |                                                                  |         |                      |              |               |
| 0      |                   |                                                                  |         |                      |              |               |
| Ē      |                   |                                                                  |         |                      |              |               |
| $\sim$ |                   |                                                                  |         |                      |              |               |
|        |                   |                                                                  |         |                      |              |               |
| 8      |                   |                                                                  |         |                      |              |               |
| Ê      |                   |                                                                  |         |                      |              |               |
| +      |                   |                                                                  |         |                      |              |               |
| \$     |                   |                                                                  |         |                      |              |               |
| €      |                   |                                                                  |         |                      |              |               |
|        |                   |                                                                  |         |                      |              |               |
|        | Privacy Policy    | Copyright © 2021 Netsmart Technologies, Inc. All rights reserved | rved.   |                      | Terms of Us  | e             |

1. From the Main Menu click Work List,  $\cong$  .

2. Click in the **Payer** field and select a Payer.

|    | Mobile Caregiver+      |                                        |                                |                                         | 🌉 English               | Sunshine Care       | (FL) 🗸 🔳 Provider                    | ∽ 🕒 Dale Carr ∽     |
|----|------------------------|----------------------------------------|--------------------------------|-----------------------------------------|-------------------------|---------------------|--------------------------------------|---------------------|
| 55 | Search List            |                                        |                                |                                         |                         | Rematch             | Export Release                       | Archive ^           |
| Ē  | Recipient Last<br>Name | Recipient First Medicaid ID Visit ID S | Procedure<br>Status Codes/Mods | Diagnosis Service Date and<br>Code Time | Authorization<br>Number | Payer<br>Name       | Calculated Billable<br>Amount Amount | Paid Amount<br>(\$) |
| Ŧ  | 1 ROGERS               | BUCK BR123456789 32084002970           | UNMATCHED T1019                | A1812 8/23/21, 5:05 AM                  | 000                     | FLT1 \$             | 96.00 \$0.00                         |                     |
| =  | Details: Buck Roger    | ş                                      |                                |                                         |                         |                     | 🖶 Prin                               | Close               |
| 0  | Claim                  | Share Of Cost Messaging                | Technical                      |                                         |                         |                     |                                      |                     |
|    |                        |                                        |                                |                                         |                         |                     | 4                                    | dd New SOC/TPL      |
| ~  | Paver Name             | Paid By Paver Address                  | Paver Paid Date Paver F        | aid Amount Paver Denied Date Paver D    | Denied Amount Pave      | r Deductible Paid P | aver Deductible Paid Date Pai        | d Amount Actions    |
|    | AETNA HEALTH INC C     | T TPLP 151 FARMINGTON AVE HARTFORD,    | CT 06156                       | 8/10/21 \$250.0                         | 00 -                    |                     | -                                    |                     |
| â  | AETNA HEALTH INC C     | T TPLP 151 FARMINGTON AVE HARTFORD,    | CT 06156 8/12/21 \$250.0       | 00                                      | \$25.                   | 00 8                | /1/21 \$2                            | 50.00               |
| *  | 2 ALUALU               | CADENCE 1111110005 02783778920         | UNMATCHED \$9122               | G35 8/24/21, 1:35 PM                    |                         | FLT1 \$             | 0.00 \$0.00                          | - Edit              |
| \$ | 3 ADENIYI              | ANNA 1111110003 25971303470            | UNMATCHED T1019                | A5003 8/24/21, 1:24 PM                  | 2                       | FLT1 \$             | 12.00 \$0.00                         | . Delete            |
| €  | 4 ADENIYI              | ANNA 1111110003 25971303470            | UNMATCHED \$9122               | A009 8/24/21, 1:26 PM                   | ×                       | FLT1 \$             | 0.00 \$0.00                          | -                   |
|    | 5 ROGERS               | BUCK BR123456789 32084002970           | UNMATCHED \$9122 (TT)          | A1812 8/23/21, 4:00 AM                  |                         | FLT1 \$             | 0.00 \$0.00                          |                     |
|    | 6 ROGERS               | BUCK BR123456789 37888721301           | MATCHED T1019                  | A1812 8/25/21, 11:55 AM                 | BRT1019012345           | FLT1 \$             | 24.00 \$0.00                         | -                   |
|    | Privacy Polic          | у                                      | Copyright © 2021 Netsmart      | Fechnologies, Inc. All rights res       | erved.                  |                     | Terms o                              | fUse                |

- 3. Enter any other optional search parameters.
- 4. Click the blue **Search** command to see a list of service records that match the search parameters.
- 5. Click on the blue Add New SOC/TPL command.

Note: The system will display any exist SOC/TPL entry that has already been added to the service record – Please note that Providers must add TPL data to each individual service record.

- 6. Click on the Actions icon,  $\checkmark$ , for the TPL entry.
- 7. From the shortcut submenu, click **Edit**.

|    | Mobile |                        |                         |                                  |                                  |                         |                             |                               | English                 |                       | Care (FL) 🛩 📕        | 📗 Provider 🗸       | 😫 Dale Carr 🗸      |
|----|--------|------------------------|-------------------------|----------------------------------|----------------------------------|-------------------------|-----------------------------|-------------------------------|-------------------------|-----------------------|----------------------|--------------------|--------------------|
|    | Search | List                   |                         |                                  |                                  |                         |                             |                               |                         | Rema                  | tch Export           | Release            | Archive            |
| Ē  | Row    | Recipient Lest<br>Name | Recipient First<br>Name | Medicaid ID Visit ID             | Status                           | Procedure<br>Codes/Mode | Diagnosis S<br>Code         | ervice Date and<br>Time       | Authorization<br>Number | Payer<br>Name         | Calculated<br>Amount | Billable<br>Amount | Paid Amount<br>(8) |
| Ŧ  | 01     | ROGERS                 | BUCK                    | Add SOC/TPL                      |                                  |                         |                             |                               |                         |                       | \$96.00              | \$0.00             |                    |
| =  | Detai  | ils: Buck Rogers       | i)                      | Payer Name                       | Enter Payer Name<br>AETNA HEAL   | TH INC CT               | Paid By                     | Select Paid By<br>Third-Party | Liability (Prima        |                       |                      | 🖶 Print            | × Close            |
| •  |        | Claim -                | Share Of C              | Payer ID                         | Enter Payer ID<br>1750999587     |                         | Payer<br>Address            | Enter Payer Ad<br>151 FARMI   | dress<br>NGTON AVE HA   | RTF                   |                      |                    |                    |
| ~  |        |                        |                         | Payer Paid<br>Date               | Enter Payer Paid 0<br>08/12/2021 | Date (E                 | Payer Paid<br>Amount        | Enter Payer Pa<br>250         | id Amount               |                       |                      | Add                | New SOC/TPL        |
|    | Payer  | r Name 🛛 Paid By       | Payer Address           | Payer<br>Deductible<br>Paid Date | Enter Payer Dedu<br>08/01/2021   | tible Paid Date         | Payer<br>Deductible<br>Paid | Enter Payer De<br>25          | ductible Paid           |                       | tible Paid Date      | Paid Amount        | Actions            |
| Ê  | □ 2    | ALUALU                 | CADENCE                 | Payer Denied<br>Date             | Enter Payer D                    | enied Date 🗉            | Payer Denied<br>Amount      | i Enter Payer                 | Denied Amoun            | t                     | \$0.00               | \$0.00             |                    |
| ۲  | □ 3    | ADENIYI                | ANNA                    | Payer Denied<br>Reason Code      | Select Payer                     | Denied Reason           | Paid Amount                 | Enter Paid Ame                | sunt                    |                       | \$12.00              | \$0.00             |                    |
| \$ | 4      | ADENIYI                | ANNA                    |                                  |                                  | Save                    | Cancel                      |                               |                         |                       | \$0.00               | \$0.00             |                    |
| Ð  | 5      | ROGERS                 | BUCK                    |                                  |                                  |                         |                             |                               |                         | and the second second | \$0.00               | \$0.00             |                    |
|    | 6      | ROGERS                 | BUCK                    | BR123456789 378887               | 2130MATCHED                      | T1019                   | A1812 8/3                   | 25/21, 11:55 AM B             | RT1019012345            | FLT1                  | \$24.00              | \$0.00             | •                  |
|    | 7      | ROGERS                 | BUCK                    | BR123456789 -                    | UNMATCHEE                        | \$9122                  | A304 8/3                    | 22/21, 12:00 PM B             | R12345678               | FLT1                  | \$72.00              | \$0.00             |                    |
|    |        | Privacy Policy         | 1                       |                                  | Copyright                        | © 2021 Netsmar          | Technologies, Inc           | c. All rights reser           | ved.                    |                       |                      | Terms of U         | Jse                |

For this exercise you can look up the Insurer's information using the <u>NPPES NPI</u> <u>Registry</u> website.

- 8. Edit the TPL data.
- 9. Click to blue **Save** command to save the TPL entry and close the Add SOC/TPL form.
### **Archiving Service Records**

You are here: Mobile Caregiver+ Claims Console > The Work List > Archiving Service Records.

Providers can use the Archive to store duplicates and other types of "non-submittable" service records. The Archive is a "miscellaneous storage container" providers can use to remove (archive) "bad" service records from the Work List.

*Warning*: Providers should recover Medical Authorization Units from service records that are to be archived. This will ensure that the system maintains an accurate count of available units.

To archive service records from the Work List:

| =  | f Mobile Caregiver+ |                                                             | English | Sunshine Care (FL) 🗡 | 💵 Provider 🛩 | 😫 Dale Carr 🗸 |
|----|---------------------|-------------------------------------------------------------|---------|----------------------|--------------|---------------|
| 55 | Worklist            |                                                             |         |                      |              |               |
| Ē  | Payer               |                                                             |         |                      |              | •             |
| Ŧ  |                     |                                                             |         |                      |              |               |
| =  |                     |                                                             |         |                      |              |               |
| 0  |                     |                                                             |         |                      |              |               |
| Ē  |                     |                                                             |         |                      |              |               |
| N  |                     |                                                             |         |                      |              |               |
|    |                     |                                                             |         |                      |              |               |
| 8  |                     |                                                             |         |                      |              |               |
| Ê  |                     |                                                             |         |                      |              |               |
| *  |                     |                                                             |         |                      |              |               |
| \$ |                     |                                                             |         |                      |              |               |
| €  |                     |                                                             |         |                      |              |               |
|    |                     |                                                             |         |                      |              |               |
|    |                     |                                                             |         |                      |              |               |
|    | Privacy Policy      | Copyright © 2021 Netsmart Technologies, Inc. All rights res | erved.  |                      | Terms of Us  | e             |

1. From the Main Menu click Work List,  $\cong$  .

2. Click in the **Payer** field and select a Payer.

Note: Providers must select a Payer to display the Work List.

| =      | 💇 Mobile                  | Caregiver+            |                         |             |           |                    |                         |                   |                          | English                 | Sunshine Ca   | ire (FL) 🗸           | 💵 Provider 🗸       | 🕒 Dale Ca           | <b>π ~</b> |
|--------|---------------------------|-----------------------|-------------------------|-------------|-----------|--------------------|-------------------------|-------------------|--------------------------|-------------------------|---------------|----------------------|--------------------|---------------------|------------|
|        | Proced<br>Codes<br>Actual | ure Selec             | ct Procedure Code       | 2           |           | Visit ID<br>Actual | Enter Visit             | ID                |                          | Authoriz<br>Number      | (s) Add       | Authorization N      | lumber             |                     |            |
| Ē      | Service<br>Start          | From                  | 1                       |             | E         | Service End        | 1                       |                   |                          | •                       |               |                      |                    |                     |            |
| =      |                           |                       |                         |             |           |                    | Search                  | Clear             | lew Claim                |                         |               |                      |                    |                     |            |
| 0      | Search L                  | ist                   |                         |             |           |                    |                         |                   |                          |                         | Remato        | h Export             | Release            | Archive             | ~          |
| ē      | Row                       | ecipient Last<br>Name | Recipient First<br>Name | Medicaid ID | Visit ID  | Status             | Procedure<br>Codes/Mods | Diagnosis<br>Code | Service Date and<br>Time | Authorization<br>Number | Payer<br>Name | Calculated<br>Amount | Billable<br>Amount | Paid Amount<br>(\$) | П          |
| $\sim$ | 1                         | ROGERS                | BUCK                    | BR123456789 | 320840029 | 7UNMATCHED         | T1019                   | A1812             | 8/23/21, 5:05 AM         | BRT1019012345           | FLT1          | \$96.00              |                    |                     |            |
| *      | 2                         | ALUALU                | CADENCE                 | 1111110005  | 027837789 | 2UNMATCHED         | S9122                   | G35               | 8/24/21, 1:35 PM         | -                       | FLT1          | \$0.00               | \$0.00             | -                   |            |
| 8      | 3                         | ADENIYI               | ANNA                    | 1111110003  | 259713034 | 7UNMATCHED         | T1019                   | A5003             | 8/24/21, 1:24 PM         | -                       | FLT1          | \$12.00              | \$0.00             |                     |            |
| Ê      | 4                         | ADENIYI               | ANNA                    | 1111110003  | 259713034 | 7UNMATCHED         | S9122                   | A009              | 8/24/21, 1:26 PM         | -                       | FLT1          | \$0.00               | \$0.00             | -                   |            |
| *      | 5                         | ROGERS                | BUCK                    | BR123456789 | 320840029 | 7UNMATCHED         | S9122 (TT)              | A1812             | 8/23/21, 4:00 AM         | -                       | FLT1          | \$0.00               | \$0.00             |                     |            |
| \$     | 6                         | ROGERS                | BUCK                    | BR123456789 | 378887213 | OMATCHED           | T1019                   | A1812             | 8/25/21, 11:55 AM        | BRT1019012345           | FLT1          | \$24.00              | \$0.00             |                     |            |
| €      | 7                         | ROGERS                | BUCK                    | BR123456789 | -         | UNMATCHED          | S9122                   | A304              | 8/22/21, 12:00 PM        | 1 BR12345678            | FLT1          | \$72.00              | \$0.00             |                     |            |
|        | 8                         | ROGERS                | BUCK                    | BR123456789 | 265679351 | OUNMATCHED         | S9122 (TT)              | A1812             | 8/20/21, 5:00 PM         | -                       | FLT1          | \$0.00               | \$0.00             |                     |            |
|        |                           |                       |                         |             |           |                    |                         |                   |                          |                         | tems per page | 20 💌 1               | -8 of 8   <        | < > >               | н          |
|        |                           | Privacy Pol           | icy                     |             |           | Copyright ©        | 2021 Netsmart           | Technologie       | s, Inc. All rights res   | served.                 |               |                      | Terms of U         | se                  |            |

- 3. Enter any other optional search parameters.
- 4. Click the blue **Search** command to see a list of service records that match the search parameters.

Provider should recover Medical Authorization Units from service records that are to be archived; this will ensure that the system maintain an accurate count of available units.

*Providers can detach an Authorization from a service record in order to return the Medical Authorization Units to the Authorization.* 

*Use the following instructions to detach the Authorization from the service record to be archive:* 

- 5. Locate and click on the service record that is going to be archived (Provider can select and archive multiple service records simultaneously).
- 6. Click on the edit icon, ✓, for the Manual Override Auth No field.

| ≡  | Mobile Caregiver+         |                                           |                                             |                                                | English Sunshine Care (FL)              | ) 🗸 🖪 🛛 Provider 👻 🕒 Dale Carr 🗸                    |
|----|---------------------------|-------------------------------------------|---------------------------------------------|------------------------------------------------|-----------------------------------------|-----------------------------------------------------|
| 8  | Search List               |                                           |                                             |                                                | Rematch                                 | Export Release Archive                              |
| Ē  | Recipient Last Re<br>Name | ccipient First Medicald ID Visit ID Name  | Status Procedure<br>Codes/Mods              | Diagnosis Service Date and<br>Code Time        | Authorization Payer Ca<br>Number Name A | Iculated Billable Paid Amount<br>Imount Amount (\$) |
| := | 1 ROGERS                  | BUCK BR123456789 320840029                | 7UNMATCHED T1019                            | A1812 8/23/21, 5:05 AM E                       | 3RT1019012345 FLT1 \$96.0               | 00                                                  |
| 0  | Details: Buck Rogers      | Enter Au                                  | thorization Number                          |                                                |                                         | Print X Close                                       |
| ē  | Claim                     | Share Of Cost N 00                        | Click the icon t                            | o switch between manual and selecting from     | n dropdown                              |                                                     |
| ~  | Status                    | UNMATCHED 9002                            | <sup>Code *</sup><br>(Other (See Comments)) |                                                | em-Assigned Auth No                     | BRT1019012345                                       |
| ** | Payer Approval Status     | Payer Approval Status Note Option         | nal note can be entered here                |                                                | ual Override Auth No                    | Manual Override Auth No 🖍                           |
| 22 | Recipient Name            | Recipient Name BUCK ROGERS                |                                             |                                                | nosis Code                              | Diagnosis Code /                                    |
| Ê  | Recipient Date Of Birth   | Recipient Date Of Birth<br>07/03/1945     |                                             | 33 of 2000                                     | characters cedure Codes/Mods            | Procedure Codes/Mods /                              |
| •  | Recipient Medicaid ID     | Recipient Medicaid ID<br>BR123456789      |                                             | Cancel                                         | Apply                                   | Calculated Units 8                                  |
| *  | Recipient Member ID       | Recipient Member ID                       | IVR Approved End Phone                      | IVR Approved End Phone Number                  | Calculated Amount (\$)                  | Calculated Amount<br>96 C                           |
| 퀸  | Davier                    | Payer<br>STATEWIDE MEDICAID MCO (PAYER FE | Number     Scheduled Visit Start            | Scheduled Visit Start<br>Aug 23, 2021, 4:00 AM | Dillable Unite                          | Billable Units                                      |
|    | Paya                      |                                           | Scheduled Visit Start                       | Actual Service Start                           | omable offits                           |                                                     |
|    | Payer ICN                 | Payer ICN                                 | Actual Service Start                        | Aug 23, 2021, 5:05 AM                          | Billable Amount (\$)                    | Billable Amount (\$)                                |
|    | Privacy Policy            |                                           | Copyright © 2021 Netsmart                   | Technologies, Inc. All rights reserved         | rved.                                   | Terms of Use                                        |

- 7. Enter zero in the Authorization Number field.
- 8. Click in the **Reason Code** field and select a reason.
- 9. Enter any optional notes or comments in the Note field.
- 10. Click the blue **Apply** command to save the changes and close the Edit Manual Override Auth No dialog box. The system will return to the Search List.

| ≡      | 🖞 Mobile Ca                | regiver+          |                         |             |           |                      |                         |                   |                          | English                 | Sunshine C              | Care (FL) 🗸          | E    Provider ∨    | 😫 Dale Carr 🗸       |
|--------|----------------------------|-------------------|-------------------------|-------------|-----------|----------------------|-------------------------|-------------------|--------------------------|-------------------------|-------------------------|----------------------|--------------------|---------------------|
| 55     | Worklist                   |                   | Archive                 | Net         | w Claim   |                      |                         |                   |                          |                         |                         |                      |                    |                     |
| Ē      | Search Pan                 | el                | <u>~</u>                |             |           |                      |                         |                   |                          |                         |                         |                      |                    | ^                   |
| -<br>= | Recipient(s                | ) Add Re          | Archi                   | ve lab      |           | Payer<br>ICN(s)      | Add Payer               | ICN               |                          | Status                  | (es) Sele               | ect Status           |                    |                     |
| 0      | Procedure<br>Codes         | Select F          | Procedure Code          |             |           | Visit ID             | Enter Visit             | ID                |                          | Autho<br>Numb           | rization Add<br>er(s) — | I Authorization N    | Number             |                     |
| Ē      | Actual<br>Service<br>Start | From              |                         |             | ×.        | Actual<br>Service En | d To                    |                   |                          | ۲                       |                         |                      |                    |                     |
| ~      |                            |                   |                         |             |           |                      | Search                  | Clear             | New Claim                |                         |                         |                      |                    |                     |
| **     | Search List                |                   |                         |             |           |                      |                         |                   |                          |                         | Remat                   | tch Export           | Release            | Archive             |
| Ê      | Row Recipi                 | ent Last I<br>ime | Recipient First<br>Name | Medicaid ID | Visit ID  | Status               | Procedure<br>Codes/Mods | Diagnosis<br>Code | Service Date and<br>Time | Authorization<br>Number | Payer<br>Name           | Calculated<br>Amount | Billable<br>Amount | Paid Amount<br>(\$) |
| ±      | 🔽 1 🛛 R                    | OGERS             | BUCK                    | BR123456789 | 320840029 | 7UNMATCHED           | T1019                   | A1812             | 8/23/21, 5:05 AM         | BRT101901234            | 5 FLT1                  | \$96.00              | \$0.00             |                     |
| *      | 🗹 2 🛛 A                    | UALU              | CADENCE                 | 1111110005  | 027837789 | 2UNMATCHED           | S9122                   | G35               | 8/24/21, 1:35 PM         |                         | FLT1                    | \$0.00               | \$0.00             |                     |
| €      | 🖬 3 🗛                      | DENIYI            | ANNA                    | 1111110003  | 259713034 | 7UNMATCHED           | T1019                   | A5003             | 8/24/21, 1:24 PM         |                         | FLT1                    | \$12.00              | \$0.00             |                     |
|        | 4 A                        | DENIYI            | ANNA                    | 1111110003  | 259713034 | 7UNMATCHED           | S9122                   | A009              | 8/24/21, 1:26 PM         |                         | FLT1                    | \$0.00               | \$0.00             |                     |
|        | 5 R                        | OGERS             | BUCK                    | BR123456789 | 320840029 | 7UNMATCHED           | S9122 (TT)              | A1812             | 8/23/21, 4:00 AM         |                         | FLT1                    | \$0.00               | \$0.00             |                     |
|        | P                          | ivacy Policy      | 1                       |             |           | Copyright ©          | 2021 Netsmar            | t Technologie     | s, Inc. All rights res   | erved.                  |                         |                      | Terms of U         | se                  |

11. Select the service record(s) to be archived, then click the blue **Archive** command.

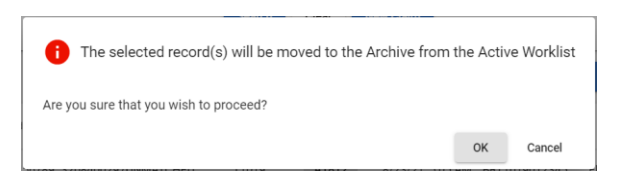

12. Click **OK** to close the confirmation dialog box.

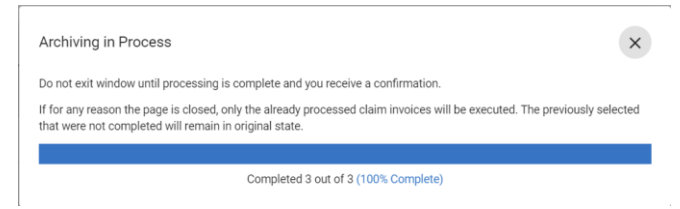

- 13. Wait until the progress meter indicates that all service records have been moved to the archive.
- 14. Click the close command,  $\,^{ imes}$  , to exit the Archiving in Process dialog box.

### **Restoring Archived Service Records**

You are here: Mobile Caregiver+ Claims Console > The Work List > Restoring Archived Service Records.

Providers can use the Archive to store duplicates and other types of "non-submittable" service records. The Archive is a "miscellaneous storage container" that providers can use to remove (archive) "bad" service records from the Work List.

Providers will not be able to edit or release archived service records. Provider can restore service records, that were inadvertently archived, back to the Work List.

To restore archived service records back to the Work List:

| =      | f Mobile Caregiver+ |                                                              | English | Sunshine Care (FL) 💙 | Ell Provider 🗸 | 😫 Dale Carr 🗸 |
|--------|---------------------|--------------------------------------------------------------|---------|----------------------|----------------|---------------|
| ::     | Worklist            |                                                              |         |                      |                |               |
| Ē      | Payer               |                                                              |         |                      |                | •             |
| Ŧ      |                     |                                                              |         |                      |                |               |
| =      |                     |                                                              |         |                      |                |               |
| 0      |                     |                                                              |         |                      |                |               |
| Ē      |                     |                                                              |         |                      |                |               |
| $\sim$ |                     |                                                              |         |                      |                |               |
| **     |                     |                                                              |         |                      |                |               |
| Bo     |                     |                                                              |         |                      |                |               |
| Ê      |                     |                                                              |         |                      |                |               |
| 1      |                     |                                                              |         |                      |                |               |
| \$     |                     |                                                              |         |                      |                |               |
| €      |                     |                                                              |         |                      |                |               |
|        |                     |                                                              |         |                      |                |               |
|        |                     |                                                              |         |                      |                |               |
|        | Privacy Policy      | Copyright © 2021 Netsmart Technologies, Inc. All rights rese | rved.   |                      | Terms of Us    | e             |

1. From the Main Menu click Work List,  $\cong$  .

2. Click in the **Payer** field and select a Payer.

Note: Providers must select a Payer to display the Work List.

3. Click on the **Archive** tab.

|                                                                                                    |                                                                                                    | ^<br>                                              |                                                        |                                              |                                                        |                                                                                                    |                                                                                                    | English                                  | Sunshine C                                              |                                                                                                    |                                                         | Obale C                                 |
|----------------------------------------------------------------------------------------------------|----------------------------------------------------------------------------------------------------|----------------------------------------------------|--------------------------------------------------------|----------------------------------------------|--------------------------------------------------------|----------------------------------------------------------------------------------------------------|----------------------------------------------------------------------------------------------------|------------------------------------------|---------------------------------------------------------|----------------------------------------------------------------------------------------------------|---------------------------------------------------------|-----------------------------------------|
| STATEWIDE                                                                                                    | MEDICA                                                                                                    | ID MCO (PAYE                                       | R FEED)                                                |                                              |                                                        |                                                                                                    |                                                                                                    |                                          |                                                         |                                                                                                    |                                                         |                                         |
| Worklin                                                                                                    |                                                                                                    | Archiva                                            | No                                                     | u Claim                                      |                                                        |                                                                                                    |                                                                                                    |                                          |                                                         |                                                                                                    |                                                         |                                         |
| WOINIS                                                                                                    |                                                                                                    | Alchive                                            |                                                        | w cidim                                      |                                                        |                                                                                                    |                                                                                                    |                                          |                                                         |                                                                                                    |                                                         |                                         |
| Search Pan                                                                                                    | nel                                                                                                    |                                                    |                                                        |                                              |                                                        |                                                                                                    |                                                                                                    |                                          |                                                         |                                                                                                    |                                                         |                                         |
| Recipients                                                                                                    | Add                                                                                                    | Archiv                                             | e Tab                                                  |                                              | Payer<br>ICN(s)                                        | Add Payer ICN                                                                                                    |                                                                                                    | Status(e                                 | s) Sel                                                  | ect Status                                                                                                    |                                                         |                                         |
| Procedure<br>Codes                                                                                                    | Selec                                                                                                    | ct Procedure Code                                  |                                                        |                                              | Visit ID                                               | Enter Visit ID                                                                                                    |                                                                                                    | Authoriz                                 | ation Ent                                               | er Authorization                                                                                               |                                                         |                                         |
| Actual Star                                                                                                    | rt 08/2                                                                                                    | 3/2021                                             |                                                        |                                              | Actual Enc                                             | To<br>08/24/2021                                                                                                    |                                                                                                    | Ē                                        |                                                         |                                                                                                    |                                                         |                                         |
|                                                                                                    |                                                                                                    |                                                    |                                                        |                                              |                                                        | Search Cle                                                                                                    | New Claim                                                                                                    |                                          |                                                         |                                                                                                    |                                                         |                                         |
| Search List                                                                                                    | t                                                                                                    |                                                    |                                                        |                                              |                                                        | Search Clea                                                                                                    | ar New Claim                                                                                                    |                                          |                                                         | Rematc                                                                                                    | h Export                                                | Restore                                 |
| Search List                                                                                                    | t<br>vient Last<br>Jame                                                                                                    | Recipient First<br>Name                            | Medicaid ID                                            | Visit ID                                     | Status                                                 | Search Cles<br>Procedure Di<br>Codes/Mods                                                                                                    | ar New Claim<br>agnosis Service Date and<br>Code Time                                                                                                    | Authorization<br>Number                  | Payer<br>Name                                           | Remato<br>Calculated<br>Amount                                                                                 | h Export<br>Billable<br>Amount                          | Restore<br>Paid Amount<br>(S)           |
| Search List                                                                                                    | t<br>vient Last<br>Jame<br>tOGERS                                                                                                    | Recipient First<br>Name<br>BUCK                    | Medicaid ID<br>BR123456789                             | Visit ID<br>32084002                         | Status<br>97UNMATCHED                                  | Search Clear<br>Procedure Di<br>Codes/Mods Di<br>T1019 A                                                                                           | ar New Claim<br>agnosis Service Date and<br>Code Time<br>1812 8/23/21, 5:05 AM                                                                                                    | Authorization<br>Number<br>BRT1019012345 | Payer<br>Name<br>FLT1                                   | Rematc<br>Calculated<br>Amount<br>\$96.00                                                                      | h Export<br>Billable<br>Amount<br>\$0.00                | Restore<br>Paid Amount<br>(\$)          |
| Search List                                                                                                    | t<br>Jame<br>KOGERS                                                                                                    | Recipient First<br>Name<br>BUCK<br>CADENCE         | Medicaid ID<br>BR123456789<br>1111110005               | Visit ID<br>32084002<br>02783778             | Status<br>197UNMATCHED<br>192UNMATCHED                 | Search Clear<br>Procedure Di<br>Codes/Mods Di<br>T1019 A<br>S9122 Gr                                                                               | ar New Claim<br>agrosis Service Date and<br>Time<br>1812 8/23/21, 5:05 AM<br>55 8/24/21, 1:35 PM                                                                                                    | Authorization<br>Number<br>BRT1019012345 | Payer<br>Name<br>FLT1<br>FLT1                           | Remato<br>Calculated<br>Amount<br>\$96.00<br>\$0.00                                                            | h Export<br>Billable<br>Amount<br>\$0.00<br>\$0.00      | Restore<br>Paid Amount<br>(5)           |
| Search List<br>Row Recip<br>N<br>1 R<br>2 A<br>3 A                                                                                       | t Jogens Jogens | Recipient First<br>Name<br>BUCK<br>CADENCE<br>ANNA | Medicaid ID<br>BR123456789<br>1111110005<br>1111110003 | Visit ID<br>32084002<br>02783778<br>25971303 | Status<br>197UNMATCHED<br>192UNMATCHED<br>147UNMATCHED | Search         Clearch           Procedure<br>Codes/Modes         Di           T1019         A           S9122         G           T1019         A | Image: second second | Authorization<br>Number<br>BRT1019012345 | Payer<br>Name<br>FLT1<br>FLT1<br>FLT1                   | Rematc<br>Calculated<br>Amount<br>\$96.00<br>\$0.00<br>\$12.00                                                 | h Export<br>Billable<br>S0.00<br>S0.00<br>S0.00         | Restore<br>Paid Amount<br>(S)<br>-<br>- |
| Search List<br>Recip<br>Recip<br>N<br>Recip<br>N<br>Recip<br>N<br>Recip<br>N<br>N<br>N<br>N<br>N<br>N<br>N<br>N<br>N<br>N<br>N<br>N<br>N | t<br>Jame<br>KOGERS<br>ALUALU<br>ADENIYI                                                                                                    | Recipient First<br>Name<br>BUCK<br>CADENCE<br>ANNA | Medicaid ID<br>BR123456789<br>1111110005<br>1111110003 | Visit ID<br>32084002<br>02783776<br>25971303 | Status<br>97UNMATCHED<br>192UNMATCHED<br>147UNMATCHED  | Search Cles<br>Procedure<br>Codes/Mode DI<br>T1019 A<br>S9122 G<br>T1019 A                                                                         | ar         New Claim           asposis         Service Date and<br>Time           1812         8/23/21, 5:05 AM           35         8/24/21, 1:35 PM           3603         8/24/21, 1:24 PM                                                                                                    | Authorization<br>Number<br>BRT1019012345 | Payer<br>Name<br>FLT1<br>FLT1<br>FLT1<br>etems per page | Rematc           Calculated           Amount           \$96.00           \$0.00           \$12.00           20 | Export<br>Billable<br>Amount<br>S0.00<br>S0.00<br>S0.00 | Restore Paid Amount (5)                 |

- 4. From the **Archive** tab, enter any optional search parameters.
- 5. Click the blue **Search** command to see a list of service records that match the search parameters.

Use the following instructions to restore a service record back to the Work List:

- 6. Locate and select the service record(s) you want to restore.
- 7. Click the blue **Restore** command to transfer the selected service records back to the Work List.

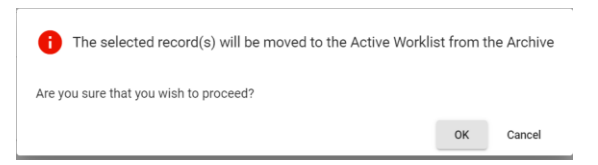

8. Click OK to close the confirmation dialog box.

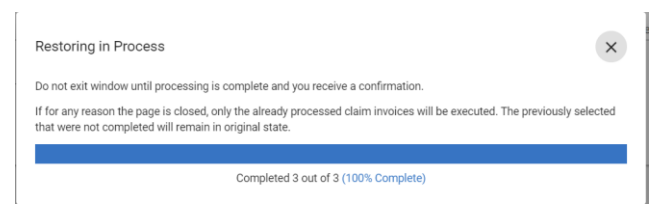

- 9. Wait until the progress meter indicates that all service records have been restored to the Work List.
- 10. Click the close command,  $\times$  , to exit the Restoring in Process dialog box

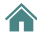

*Providers must manually relink Authorizations to the service records after restoring them from the Archive.* 

Use the following instructions to link an Authorization to a service record.

- i. From the **Work List** tab, locate and click on the restored service record.
- ii. Click on the edit icon, ✓, for the Manual Override Auth No field.
- iii. Place checkmark in the checkbox located in the **Select Authorization** field.
- iv. Click on the Authorization you want to link the service to.
- v. Click in the **Reason Code** field and select the applicable reason.
- vi. Enter any optional notes or comments in the Note field.

| Claim                   | Share Of Cost                         | Messaging Tashalaal                                                                         |                 |                               |
|-------------------------|---------------------------------------|---------------------------------------------------------------------------------------------|-----------------|-------------------------------|
| Status                  | Status<br>UNMATCHED                   | Edit - Manual Override Auth No                                                              | -Assigned Auth  | System-Assigned Auth No       |
| Payer Approval Status   | Payer Approval State                  | Select Authorization                                                                        | Override Auth   | Manual Override Auth No<br>00 |
| Recipient Name          | Recipient Name<br>BUCK ROGERS         | None                                                                                        | sis Code        | Diagnosis Code<br>A1812       |
| Recipient Date Of Birth | Recipient Date Of Birth<br>07/03/1945 | Procedure Code: S9122 PA: BR12345678 Dates: 05/01/2021-07/04/2024 Unit<br>Type: Q Tasks:    | ire Codes/Mods  | Procedure Codes/Mods<br>T1019 |
| Recipient Medicaid ID   | Recipient Medicaid ID<br>BR123456789  | Procedure Code: T1019 PA: BRT1019012345 Dates: 05/01/2021-07/04/2024<br>Unit Type: Q Tasks: | ted Units       | Calculated Units<br>8         |
| Recipient Member ID     | Recipient Member II                   | 0 of 2000 characters                                                                        | ted Amount (\$) | Calculated Amount<br>96       |
| Payer                   | Payer<br>STATEWIDE MEDIC/             | Cancel Apply                                                                                | Units           | Billable Units                |
|                         | 5 101                                 | Actual Service Start                                                                        |                 |                               |

vii. Click the blue *Apply* command link the Authorization and close the **Edit** – **Manual Override Auth No dialog** box.

#### Manually Creating New Service Records

You are here: Mobile Caregiver+ Claims Console > The Work List > Manually Creating New Service Records.

Provider can use the New Claim function to manually create new service records to appeal denied claims and to submit EVV claims for unscheduled visits.

To create and transfer service record to the Work List:

1. From the Main Menu click Work List,  $\equiv$  .

| worklist       payer       Image: Constraint of the second of the second of the s     | e Carr 💙 |
|----------------------------------------------------------------------------------------------------|----------|
| Payer         Image: Constraint of the second of the second of the seco |          |
|                                                                                                    | -        |
|                                                                                                    |          |
|                                                                                                    |          |
|                                                                                                    |          |
| ✓                                                                                                    |          |
| <b>**</b>                                                                                                    |          |
| 00                                                                                                    |          |
|                                                                                                    |          |
| Ê                                                                                                    |          |
|                                                                                                    |          |
| ۵                                                                                                    |          |
| 3                                                                                                    |          |
|                                                                                                    |          |
|                                                                                                    |          |
| Privacy Policy Copyright © 2021 Netsmart Technologies, Inc. All rights reserved. Terms of Use                                                                                                    |          |

2. Click in the **Payer** field and select a Payer.

Note: Providers must select a Payer to display the Work List.

| ≡  | 🖞 Mobile Caregiv | er+                                |                                         |                                                          |                                      | ]                                |                                       | English 🗧                                                                          | Sunshine Care (FL) 🗸 | 💵 🛛 Provider 🗸 | 😫 Dale Carr 🗸 |
|----|------------------|------------------------------------|-----------------------------------------|----------------------------------------------------------|--------------------------------------|----------------------------------|---------------------------------------|------------------------------------------------------------------------------------|----------------------|----------------|---------------|
| 8  | Worklist         | Archive                            | New Claim                               | Vew Cla                                                  | aim Tab                              |                                  |                                       |                                                                                    |                      |                | Î             |
| Ē  | Select Recipient | Select Recipient *<br>ANNA ADENIYI |                                         | ×                                                        | Procedure Code                       | Select Procedure Code *<br>S9122 |                                       | X Diagnosis Code A00                                                               | osis Code<br>09      |                |               |
| -  | Caregiver        | Select Caregiver *<br>TEST USER    |                                         | ×                                                        | Procedure Code<br>Modifier           | Select Procedure Code Modifier   |                                       |                                                                                    |                      |                |               |
| 0  |                  |                                    | A                                       | ctual Start A                                            | ddress                               |                                  |                                       | Actual End Address                                                                 |                      |                |               |
|    |                  |                                    | Start Address                           | Select Start Addre<br>2590 NE 43rd                       | ss (Option)<br>Street Fort Lauderdal |                                  | End Address                           | Select End Address (Option)<br>2590 NE 43rd Street Fort Lauderdal                  | <b>.</b>             |                |               |
| ~  |                  |                                    |                                         | Enter Street                                             |                                      |                                  |                                       | Enter Street                                                                       |                      |                |               |
| *  |                  |                                    | Street                                  | 2590 NE 43rd                                             | Street                               |                                  | Street                                | 2590 NE 43rd Street                                                                |                      |                |               |
| 88 |                  |                                    | Apartment #                             | Enter Apartm                                             | ent (Option)                         |                                  | Apartment #                           | Enter Apartment (Option)                                                           |                      |                |               |
| Ê  |                  |                                    | City                                    | Enter City<br>Fort Lauderda                              | ile                                  | 0                                | City                                  | Enter City<br>Fort Lauderdale                                                      |                      |                |               |
| *  |                  |                                    |                                         | Select a State                                           |                                      |                                  | 5.1.9                                 | Select a State                                                                     |                      |                |               |
| ۵  |                  |                                    | State                                   | FL                                                       |                                      |                                  | State                                 | FL                                                                                 | <b>*</b>             |                |               |
| €  |                  |                                    | Zip Code                                | Enter Zip Code<br>33308-0000                             |                                      | 0                                | Zip Code                              | Enter Zip Code<br>33308-0000                                                       | 0                    |                |               |
|    |                  |                                    | Address Type<br>Actual Service<br>Start | Select Address Ty<br>Home/Reside<br>DATE *<br>08/29/2021 | ence<br>ENTER TIME *<br>8:00 PM      | °<br>O                           | Address Type<br>Actual Service<br>End | Select Address Type<br>Home/Residence<br>DATE* ENTER TIME*<br>08/29/2021 🗂 8:10 PM | 0                    |                |               |
|    |                  |                                    |                                         |                                                          |                                      | Clear Review                     |                                       |                                                                                    |                      |                |               |

- 3. After entering all service data, click the blue **Review** command.
- 4. Click on the New Claim tab
- 5. Enter the service data into the New Claim form.
  - i. Click in the **Select Recipient** field and select the Recipient
  - Click in the Procedure Code field and select the Service Code; click in the Procedure Code Modifier field to add a modifier to the selected Service Code.
  - iii. Click in the **Caregiver** field and select the Caregiver that completed the service.
  - iv. Enter the Address where the service started.
  - v. Enter the address where the service ended; you can click the blue circular button, with the arrow, to copy the start address as the end address.
  - vi. Enter the date and time the service started.
  - vii. Enter the date and time the service ended.

| =     | 🔮 Mobile Caregiv | /er+               |                                  |                                       |                      |                                 |                         | English                            | Sunshine Care (FL) N | Provider 🗸   | 😫 Dale Carr 🗸 |
|-------|------------------|--------------------|----------------------------------|---------------------------------------|----------------------|---------------------------------|-------------------------|------------------------------------|----------------------|--------------|---------------|
| 55    | Worklist         | Archive            |                                  |                                       |                      |                                 |                         |                                    | _                    |              |               |
| Ē     | Colord Devicing  | Select Recipient * | Review New Clai                  | m                                     |                      |                                 |                         |                                    |                      |              |               |
| $\pm$ | Select Recipient | Select Careniver*  | Status                           | Status<br>NEW                         | Payer                | Payer<br>FLT1                   | Provider NPI            | Provider NPI Number<br>1999990334  | <u>^</u>             |              |               |
| :=    | Caregiver        | TEST USER          |                                  | Recipient Name                        |                      |                                 | Number                  | NPI Zip Code                       |                      |              |               |
| 0     |                  |                    | Recipient Name                   | ANNA ADENIYI                          | Payer ICN            | Payer ICN                       | NPI Zip Code            | 152130000                          |                      |              |               |
| 1     |                  |                    | Recipient Date Of                | Recipient Date Of Birth<br>10/02/1983 | Jurisdiction         | Jurisdiction                    | NPI Taxonomy            | NPI Taxonomy<br>251E00000X         | - 88                 |              |               |
| ~     |                  |                    | Birth                            |                                       |                      |                                 |                         | Actual Start Address               |                      |              |               |
|       |                  |                    | Recipient Member<br>ID           | Recipient Member ID                   | Plan                 | Plan                            | Actual Start<br>Address | 2590 NE 43RD STREET                |                      |              |               |
| -     |                  |                    | Procedure Code                   | Procedure Code<br>\$9122              | Program              | Program                         | Actual Service Star     | Actual Service Start<br>08/29/2021 | •                    |              |               |
| 22    |                  |                    | December Orde                    |                                       | Ct                   | Start Verification Method       |                         | Actual End Address                 |                      |              |               |
|       |                  |                    | Modifier                         | Procedure Code Modifier               | Method               | NON                             | Actual End Address      | 2590 NE 43RD STREET                |                      |              |               |
|       |                  |                    | Calculated Units                 | Enter Calculated Units                | End Verification     | End Verification Method<br>NON  | Actual Service End      | Actual Service End<br>08/29/2021   |                      |              |               |
| \$    |                  |                    |                                  | Diagnosis Code                        | method               |                                 |                         |                                    |                      |              |               |
| €     |                  |                    | Diagnosis Code                   | A009                                  |                      |                                 |                         |                                    | - 10                 |              |               |
|       |                  |                    | Medicaid Treating<br>Provider ID | Medicald Treating Provider ID         |                      |                                 |                         |                                    | - 84                 |              |               |
|       |                  |                    | 4                                | 9rd Dame Liabilitu                    |                      |                                 |                         |                                    | •                    |              |               |
|       |                  |                    |                                  |                                       |                      |                                 |                         | Cancel                             | Submit               |              |               |
|       |                  |                    |                                  |                                       |                      | Clear Review                    |                         |                                    |                      |              |               |
|       |                  | Privacy Policy     |                                  |                                       | Copyright © 2021 Net | smart Technologies, Inc. All ri | rights reserved.        |                                    |                      | Terms of Use |               |

6. Review the service data and click the blue **Submit** command to create and transfer the service record to the Work List.

Click Cancel to return to the New Claim form to edit the service data.

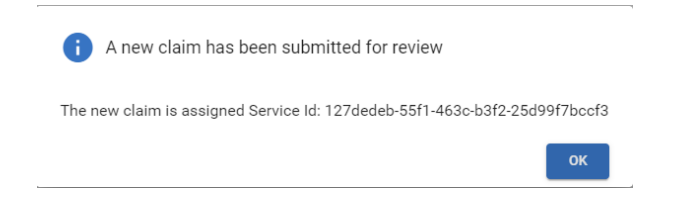

7. Click **OK** to save the service records and close the confirmation dialog box.

The new service record will be transferred to the Work List, where it will be screened and labeled as Match or Unmatched.

# **Claim Review**

You are here: Mobile Caregiver+ Claims Console > Claim Review

Topics covered in this chapter:

- Managing the Claim Review Search List
- Reviewing Status and Remittance Data for Released Service Records
- Locating and Remediating Rejected Claims
- Appealing Denied Claims
- Adjusting Paid and Partially Paid Claims
- Voiding Paid and Partially Paid Claims

Providers will use the Claim Review menu option to view status and remittance data for billable services that have been released from the Work List. In addition, Providers will use Claim Review to create and export remittance reports, as well as to void and adjust Paid and Partially Paid claims. The statuses of all billable service records that are released from the Work List will automatically be updated to Released. Released service records will be displayed in Claim Review.

Billable service records and claims displayed in Claim Review will have one of nine statuses:

- **Released**: Billable services that have been released from the Work List but have not yet been submitted to the Payer.
- **Submitted**: Billable services that have been submitted to the Payer.
- Accepted: Billable services that have been accepted by the Payer, which are then considered as claims to be reviewed for adjudication. Claim that are accepted by the Payers are assigned Internal Control Numbers (ICN) to be used for identification.

Note: In the Mobile Caregiver+ system, Medicaid, as well as some others, Payers will assign the same ICN to all claims submitted in a batch for a particular Recipient. You may have several claims with the same ICN; if any claim in the batch is adjusted and resubmitted, **all claims** with the same ICN must be resubmitted, including those that are not adjusted.

• **Rejected**: Billable services that have technical errors, such as bad or missing data will be labeled as "Rejected;" Rejected service records are returned to the Mobile Caregiver+ Work List for remediation.

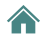

• **Denied**: Claims that the Payer accepted, reviewed, and adjudicated to deny (refuse) payment for. Claims may be denied for untimely submission, duplicate claim submission, etc.

Note: Currently in the Mobile Caregiver+ System, Providers must manually create a new service record to resubmit for payment (appeal) for a denied claim.

- **Paid**: Claims that the Payer accepted, reviewed, and adjudicated to remit the full amount.
- **Paid Partial**: Claims that the Payer accepted, reviewed, and adjudicated to remit partial payment for. Providers may choose to adjust partially paid claims.
- **Adjusted**: Paid or Partially Paid claims that a Provider has edited (made changes to) and resubmitted for adjudication.
- Voided: Paid or Partially Paid claims for which a Provider has voided (reversed) payment.

## Managing the Claim Review Search List

You are here: Mobile Caregiver+ Claims Console > Claim Review > Managing the Claim Review Search List

Providers will use the Claim Review menu option to view status and remittance data for billable services that have been released from the Work List.

To view status and remittance data for service records in Claim Review:

- Claim Review Tabs E Schedule Clain **Filter Parameters** - Visits laim Rev Add Payer ICN Payer Enter Visit ID Actual Ser End Ê Search Clear Search List Export 🏟 Setting ∃ Logout 6/16/21 FLT1 14.00 2 BAKER E411 6/11/21 ELT1 14.00 14.00 14.00 T1019 PA785913 3 WHISKEY 12.00 14.00 T1019 F411 6/22/21 0.00 Copyright @ 2021 Netsmart Tech
- 1. From the **Main Menu**, click on **Claim Review**.

Click in the **Payer** field and select a Payer (a Payer must be selected to proceed).
 Claim Review is composed of two tabs:

• **Claims:** Displays status and remittance data for all service records that have been release from the Work List. Providers will use the Claims tab to check on the status of billable services that have been released for claims submission, review remittance data from Payer, and review any reported error for Rejected and/or Denied claims.

• Voids and Adjustment: Providers will use the Voids and Adjustment tab to void and/or adjust Paid and Partially Paid claims. Providers will also use the Voids and Adjustment tab to view the list of claims that have been voided and/or adjusted.

Users can manage/filter the list of records in Claim Review by using the fields located in the header.

3. Filter the Search List by entering/selecting one or more search parameters in one or more of the following fields:

| Field Name              | Filter Description                                                                                                    |
|-------------------------|----------------------------------------------------------------------------------------------------|
| Payer                   | Providers can select a Payer to filter the Claim Review list<br>to only service records/claims for Recipients who are<br>insured by the selected Payer. Providers must select a<br>Payer to display status and remittance data for.                                    |
| Payer ICN               | Providers can enter an Internal Control Number to filter the<br>Claim Review list to display on claims that have been<br>assigned a designated ICN; Payers will assign an ICN<br>number to claims once they have been accepted for<br>payment adjudication.            |
| Status(es)              | Providers can filter the list of service records/claims by<br>selecting one or more of the following statuses: Released,<br>Submitted, Accepted, Rejected, Paid, Paid Partial, Denied.<br>The system will only display service records for the selected<br>status(es). |
| Procedure Code(s)       | Providers can filter the list of service records in Claim<br>Review by selecting one or more Service Codes. The system<br>will only display service/claims for the selected Procedure<br>Code(s).                                                                      |
| Visit ID                | Providers can enter a unique Visit ID to filter the list to display only billable service(s)/claim completed in the specified visit.                                                                                                    |
| Authorization<br>Number | Providers can enter a unique Authorization Number to<br>filter the list of service records only display the billable<br>service(s)/claims completed for the Recipient and the<br>Service listed in the Prior Authorization.                                            |
| Recipient               | Providers can filter the list by selecting one or more<br>Recipients – The system will only display service/claims<br>records for the selected Recipient(s).                                                                                                    |
| Member ID               | Providers can enter a unique Member ID to filter the list to display only billable service(s)/claim completed for the specified member.                                                                                                    |

| Field Name        | Filter Description                                                                                                    |
|-------------------|----------------------------------------------------------------------------------------------------|
| Actual Start Date | Providers can filter Claim Review to display a specific range<br>of service records, based the start date and time values the<br>EVV device(s) reported for completed services. Providers<br>must enter an Actual Service Start (From) date, in<br>combination with an Actual Service End (To) date, to filter<br>Claim Review to display a list of services that one or more<br>EVV devices reported as having been started in the<br>specified date range.           |
| Actual End Date   | Providers can filter the Work List to display a specific range<br>of service records based the reported start date and time<br>values from the EVV device(s) used for completed services.<br>Providers must enter an Actual Service Start (From) date, in<br>combination with an Actual Service End (To) date, to filter<br>Claim Review to display a list of services that one or more<br>EVV devices reported as having been started in the<br>specified date range. |

4. After entering all search parameters, click the blue **Search** command to see a list of service records that match the search parameter(s). Click the Clear command to clear all search parameters.

## **Reviewing Status and Remittance Data in Claim Review**

You are here: Mobile Caregiver+ Claims Console > Claim Review > Reviewing Status and Remittance in Claim Review

Claim Review displays status and remittance data for all service records that have been released from the Work List. Providers will use Claim Review to check on the status of billable services that have been release for claims submission, review remittance data from Payer, and review any reported error for Rejected and/or Denied claims.

To view status and remittance data in Claim Review:

1. From the Main Menu, click Claim Review.

| =                 | Mobile Caregiver+    |                       |                                                                   |            |           |              |                      |                |              | =                    | English      | Leawood Agency 💙       | 💵 Provider 🗸    | Brad Phillip               | ps 🗸 |  |
|-------------------|----------------------|-----------------------|-------------------------------------------------------------------|------------|-----------|--------------|----------------------|----------------|--------------|----------------------|--------------|------------------------|-----------------|----------------------------|------|--|
| 55                | Dashboard            | Claims                |                                                                   |            |           |              |                      |                |              |                      |              |                        |                 |                            |      |  |
| Ē                 | Schedule             | Claim                 | Voids and Adjustments                                             |            |           |              |                      |                |              |                      |              |                        |                 |                            |      |  |
| $\overline{\tau}$ | Visits               | Claim Review          | -                                                                 |            |           |              |                      |                |              |                      |              |                        |                 |                            | ^    |  |
| =                 | Work List            |                       | Salart Dever *                                                    |            |           |              |                      |                |              |                      |              |                        |                 |                            |      |  |
| •                 | Claim Review         | Payer                 | Statewide Medicaid MCO (Payer F                                   | 🕲 (bee     |           | Payer ICN(s) | Add Payer ICN        |                |              | Status(es)           | Se           | lect Status            |                 |                            |      |  |
| Ē                 | Prior Authorizations | Procedure             | Select Procedure Code                                             |            |           | Visit ID     | Enter Visit ID       |                |              | Authorizatio         | n Ad         | d Authorization Number |                 |                            | _    |  |
| $\sim$            | Reports              | Select                | Add Designment                                                    |            |           |              | Add Manker ID        |                |              | Actual Serv          | C0           |                        |                 |                            |      |  |
|                   | Users                | Recipient(s)          | Add Hadpant                                                       |            |           | Member ID(s) | Add Weinber ID       |                |              | Start                |              | an                     |                 | e                          | -    |  |
| 22                | Recipients           | Actual Service<br>End | To                                                                |            | Ð         |              |                      |                |              |                      |              |                        |                 |                            |      |  |
| Ê                 | Provider             |                       |                                                                   |            |           |              | Searc                | h Clear        |              |                      |              |                        |                 |                            |      |  |
| +                 | Training             | Search List           |                                                                   |            |           |              |                      |                |              |                      |              |                        |                 | Export                     | ^    |  |
| \$                | Settings             |                       |                                                                   |            |           |              |                      |                |              |                      |              |                        |                 |                            | ,    |  |
| ∋                 | Logout               | Row Recipient Las     | t Name Recipient First Name                                       | Visit ID   | Member ID | Status 🤟     | Procedure Codes/Mods | Diagnosis Code | Service Date | Authorization Number | Payer        | Calculated Amount      | Billable Amount | Paid Amount                |      |  |
|                   | *                    | 1 BAKER               | BILL                                                              | 1901234978 | KS10001L  | RELEASED     | T1019                | F411           | 6/16/21      | PA785913             | FLT1         | 14.00                  | 0.00            |                            |      |  |
|                   |                      | 2 BAKER               | BILL                                                              | 0374382863 | KS10001L  | PAID         | T1019                | F411           | 6/11/21      | PA785913             | FLT1         | 14.00                  | 14.00           | 14.00                      |      |  |
|                   |                      | 3 WHISKEY             | THOMAS                                                            | 1158286807 | 99991001  | PAID         | T1019                | F411           | 6/22/21      | TW55889PA            | FLT1         | 12.00                  | 0.00            | 14.00                      |      |  |
|                   |                      |                       |                                                                   |            |           |              |                      |                |              |                      |              | items per page: 20 *   | 1 – 3 of 3      | $ \langle \rangle \rangle$ | ×    |  |
|                   |                      |                       |                                                                   |            |           |              |                      |                |              |                      |              |                        |                 |                            |      |  |
|                   | Privacy              |                       | Copyright © 2021 Netsmart Technologies, Inc. All rights reserved. |            |           |              |                      |                |              |                      | Terms of Use |                        |                 |                            |      |  |

- 2. Click in the **Payer** field and select a Payer. You must select a Payer to continue.
- 3. Enter any other optional search parameters.
- 4. Click the blue **Search** command to display the list of claims and service records that match the search parameters.

The Search List displays the following data:

| Field Name              | Description                                          |
|-------------------------|------------------------------------------------------|
| Recipient Last<br>Name  | Displays the Recipient's last name for each record.  |
| Recipient First<br>Name | Displays the Recipient's first name for each record. |

| Field Name             | Description                                                                                                    |
|------------------------|----------------------------------------------------------------------------------------------------|
|                        |                                                                                                    |
| Visit ID               | Displays the unique ten-digit Netsmart ID that is assigned to<br>the visit. If allowed by the Payer, services that are scheduled<br>and completed in a single visit, will have the same Visit ID.                                             |
| Member ID              | Displays the ID that the Payer has assigned to the Recipient.                                                                                                    |
| Status                 | Displays the status of the service record or claim i.e.,<br>Released, Submitted, ACK, NACK Accepted, Rejected, Paid,<br>Partially Paid, and/or Denied:                                                                                        |
|                        | <ul> <li>Released – Billable service record(s) that have been<br/>transferred to Claim Review to be transmitted to a<br/>Payer.</li> </ul>                                                                                                    |
|                        | <ul> <li>Submitted – Billable service records(s) that have been<br/>transmitted and are enroute to Payer.</li> </ul>                                                                                                    |
|                        | <ul> <li>ACK – Transmitted service records for confirmation<br/>has been received that the transmitted data has been<br/>received by the Payer. Service records waiting to be<br/>screened for acceptance for claims adjudication.</li> </ul> |
|                        | <ul> <li>NACK – Transmitted service record(s) for which no<br/>confirmation has been received that the transmitted<br/>data has been received by the Payer.</li> </ul>                                                                        |
|                        | <ul> <li>Accepted – Billable service records that passed initial<br/>screening for technical errors and have become claims<br/>that await Payer adjudication for remittance.</li> </ul>                                                       |
|                        | <ul> <li>Rejected – Billable service records that failed initial<br/>screening for technical errors and have been returned<br/>to the Claim Console, Work List for remediation and<br/>resubmission.</li> </ul>                               |
|                        | • <b>Paid</b> – Adjudicated claims for which the Payer has paid the full amount for rendered services.                                                                                                    |
|                        | • <b>Partially Paid</b> – Adjudicated claims for which the Payer has paid a partial amount for rendered services.                                                                                                    |
|                        | <ul> <li>Denied – Adjudicated claims for which the Payer has<br/>denied (refused) payment.</li> </ul>                                                                                                    |
| Procedure<br>Codes/Mod | Displays the Procedure Code (Service Code) that is listed in the service record or claim.                                                                                                    |

| Field Name              | Description                                                                                                    |
|-------------------------|----------------------------------------------------------------------------------------------------|
| Diagnosis Code          | Displays the Recipient's Diagnosis Code(s) that is listed in the service record or claim.                                                           |
| Service Date            | Displays the date and time values the EVV device recorded when the service was started                                                              |
| Authorization<br>Number | Displays the ID number that is assigned to the Authorization<br>that has been issued for the Recipient and service listed in the<br>service record. |
| Payer                   | Displays the Name of the Payer that the service will be submitted to.                                                                               |
| Calculated<br>Amount    | Displays the estimated remittance amount the Provider will receive from the Payer for the rendered service.                                         |
| Billable Amount         | Displays any manually adjusted remittance amount the Provider has entered.                                                                          |
| Paid Amount             | Displays the Remittance Amount issued for paid claims.                                                                                              |

5. Click on any record to view the service details.

| =       | Mobile Caregiver+       |                                     |                           |                                                                     | English Sunshine Ca     | are (FL) V 🛯 🛛 Provider V 🕒 Dale Carr V |
|---------|-------------------------|-------------------------------------|---------------------------|---------------------------------------------------------------------|-------------------------|-----------------------------------------|
|         | Claim                   | Share Of Cost Messaging             | Technical                 |                                                                     |                         | ŕ                                       |
|         |                         | Status                              |                           | Scheduled Visit Start                                               |                         | System-Assigned Auth No                 |
| Ē       | Status                  | RELEASED                            | Scheduled Visit Start     | Aug 18, 2021, 4:00 AM                                               | System-Assigned Auth No | BR12345678                              |
|         |                         | Recipient Name                      |                           | Scheduled Start Address                                             |                         |                                         |
| Ŧ       | Recipient Name          | BUCK ROGERS                         | Scheduled Start Address   | 800 Fairway Drive Deerfield Beach FL 33441                          | Manual Override Auth No | Manual Override Auth No                 |
|         |                         | Recipient Date Of Birth             |                           | Actual Service Start                                                |                         | Procedure Codes/Mods                    |
|         | Recipient Date Of Birth | 07/03/1945                          | Actual Service Start      | Aug 18, 2021, 4:00 AM                                               | Procedure Codes/Mods    | S9122                                   |
|         |                         |                                     |                           | Billable Service Start                                              |                         | Calculated Units                        |
|         | Recipient Member ID     | Recipient Member ID                 | Billable Service Start    | Aug 18, 2021, 4:00 AM                                               | Calculated Units        | 2                                       |
| <b></b> |                         | Recipient Medicaid ID               |                           | Start Verification Method                                           |                         | Calculated Amount                       |
|         | Recipient Medicaid ID   | BR123456789                         | Start Verification Method | GPS                                                                 | Calculated Amount       | 36                                      |
| $\sim$  |                         | Davater                             |                           | Start Coordinates                                                   |                         |                                         |
|         | Paver                   | STATEWIDE MEDICAID MC0 (PAYER FEED) | Start Coordinates         | 26.3402557, -80.1293263                                             | Billable Amount         | Billable Amount                         |
| -       |                         |                                     |                           | Second Marian and Adding a                                          |                         |                                         |
| 00      | Paver ICN               | Payer ICN                           | Start Variance (Miles)    | 1.3                                                                 | Paid Amount             | Paid Amount                             |
| 20      |                         |                                     |                           |                                                                     |                         |                                         |
| Ê       | Jurisdiction            | Jurisdiction                        | Scheduled Visit End       | Scheduled Visit End<br>Aug 18, 2021, 6:00 AM                        | Billable Units          | Billable Units                          |
|         |                         |                                     |                           |                                                                     | Dillable of Hits        |                                         |
| *       | Plan                    | Plan                                | Cabadulad End Address     | Scheduled End Address<br>800 Eairway Drive Dearfield Reach EL 33441 | and Boots Linkility     | 3rd Party Liability                     |
|         | Fian                    |                                     | Scheduled End Address     | boortan way brive been led beach re obeen                           | Sid Party Liability     | Stor Fully Elaberty                     |
|         |                         |                                     |                           | Actual Service End                                                  |                         | Last Modified                           |
|         | Program                 | Program                             | Actual Service End        | Aug 18, 2021, 6:00 AM                                               | Last Modified           | 08/19/2021                              |
| €       |                         | Provider NPI Number                 |                           | Billable Service End                                                |                         | Last Modified By                        |
|         | Provider NPI Number     | 1999990334                          | Billable Service End      | Aug 18, 2021, 6:00 AM                                               | Last Modified By        | Dale Carr                               |
|         |                         | NPI Zip Code                        |                           | End Verification Method                                             |                         | Source System                           |
|         | NPI Zip Code            | 15213                               | End Verification Method   | OTHER                                                               | Source System           | EVVW                                    |

 $\land$ 

### Locating and Remediating Rejected/Nack Claims

You are here: Mobile Caregiver+ Claims Console > Claim Review > Locating and Remediating Rejected Claims

Claim Review displays status and remittance data for all service records that have been released from the Work List. Providers will use Claim Review to check on the status of billable services that have been release for claims submission, review remittance data from Payer, and review any reported error for Rejected and/or Denied claims.

Claims that have technical error i.e., incorrect Medicaid ID, invalid (non) ICD-10 Diagnosis Code, or any other missing or bad data will be rejected and returned to the Work List for remediation.

To locate Rejected claims in Claim Review:

- English Sunshine Care (FL) 🗸 🔠 Provider 🗸 BDale Carr ~ Claims Dashboard 营 Schedule Claim Voids and Adjustments Visits Ŧ Claim Review Work List vide Medicaid MCO (Payer Add Payer ICN Status(es) Select Status ICN(s) Pave Prior Authorizations Authorization Select Procedure Code Visit ID Enter Visit ID Add Authorization Numb → Reports Number(s) Actual Membe Users Add Member ID Servic E) Recini ID(s) Secipients Servic End Provider Clea + Training Search List C Settings Export ^ Recipient Last Name Visit ID Member ID Code First Name 1 ROGERS BUCK 0419345942BR123456789RELEASED S9122 A1812 7/27/21 BR12345678 FLT1 2 ROGERS BUCK 0920762111BR123456789RELEASED S9122 A1812 8/18/21 BR12345678 FLT1 2021 Netsmart Technologies Inc. All rights res
- 1. From the Main Menu, click Claim Review.

- 2. Click in the Payer field and select a Payer. You must select a Payer to continue.
- 3. Click in the Status(es) field and select Rejected/Nack.
- 4. Enter any other optional filter parameter.
- 5. Click the blue **Search** command.
- 6. Locate and click on a Rejected service record to view the service details.

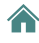

| ≡      | 👮 Mobile Caregiver+  |                                     |                                                  |                                    | English                                    | Sunshine Care (FL) 🗸 | E Provider          | ∽ 🙁 Dale Carr ∽      |
|--------|----------------------|-------------------------------------|--------------------------------------------------|------------------------------------|--------------------------------------------|----------------------|---------------------|----------------------|
|        | Dashboard            | NPI Taxonomy                        | NPI Taxonomy<br>251E00000X                       | End Coordinates                    | End Coordinates<br>26.3402036, -80.1294406 |                      |                     |                      |
| Ē      | Schedule             | Caregiver Name                      | Caregiver Name<br>DALE CARR                      | End Variance (Miles)               | End Variance (Miles)<br>1.3                |                      |                     |                      |
| Ŧ      | Visits               | Medicaid Treating<br>Provider ID    | Medicaid Treating Provider ID<br>113456782       | Diagnosis Codes                    | Diagnosis Codes<br>A1812                   |                      |                     |                      |
| :=     | Work List            | Denial Date                         | Denial Date 💼                                    |                                    |                                            |                      |                     |                      |
| •      | Claim Review         |                                     |                                                  |                                    |                                            |                      |                     |                      |
|        | Prior Authorizations | Denial Reason                       | Denial Reason                                    |                                    |                                            |                      |                     |                      |
| $\sim$ | Reports              | Referring Physician<br>Name         | Referring Physician Name                         |                                    |                                            |                      |                     |                      |
| *      | Users                | Referring Physician<br>ID           | Referring Physician ID                           |                                    |                                            |                      |                     |                      |
| 88     | Recipients           | Referring Physician<br>NPI Taxonomy | Referring Physician NPI Taxon.                   | 88<br>11                           |                                            |                      |                     |                      |
| Ê      | Provider             | Edits & Errors                      | Visit Requirements                               |                                    |                                            |                      |                     |                      |
| *      | Training             | Item                                | Reason/Error<br>Code                             | ason/Error Code Description        | Change                                     |                      | Modified On         | Modified<br>By Notes |
| ¢      | Settings             | Service Code                        | 9040 Pr<br>Co                                    | ocedure Code/Modifiers<br>prrected | S9122,TT,null,null,null > S9122,nu         | il,null,null,null    | 8/12/21,<br>2:39 PM | Dale dem<br>Carr o   |
| €      | Logout               | C ERROR                             | Invalid/Missing Medica<br>Missing/Invalid Diagno | id ID<br>osis Code                 | · •                                        |                      |                     |                      |
|        | Privacy Policy       |                                     | Copyright © 2021 Ne                              | tsmart Technologies, Inc.          | All rights reserved.                       |                      | Terms               | of Use               |

**Rejected/Nack service records will be returned to the Work List**. Providers cannot remediate rejected/Nack service records in the Work List.

*Warning*: Do not rematch and resubmit Rejected/Nack service records until you have corrected all reported errors. Service records that are rematched and resubmitted without remediation will be rejected.

Note: Providers using alternate EVV Systems can archive Rejected/Nack service records and use their alternate EVV system to create and submit new service records to appeal denied claims

- 7. Scroll down to the Edits and Errors Report to view reported errors.
- 8. Go to the **Work List** to remediate any reported errors.
- 9. From the Main Menu, click on Work List.
- 10. Click in the **Payer** field and select the Payer.
- 11. Click in the **Status(s)** field and select **Rejected/Nack**.
- 12. Click the blue **Search** command to see a list of Rejected service records that match the search parameters.
- 13. Click on a rejected service record to view the service details.
- 14. Remediate any errors that were reported for the rejected service record.
- 15. Rescreen and Release Matched service record.

### **Locating and Remediating Denied Claims**

You are here: Mobile Caregiver+ Claims Console > Claim Review > Locating and Remediating Denied Claims

Claim Review displays status and remittance data for all service records that have been released from the Work List. Providers will use Claim Review to check on the status of billable services that have been release for claims submission, review remittance data from Payer, and review any reported error for Rejected and/or Denied claims.

Payers may Deny claims for duplication submission, untimely submission, etc.

Providers can use the Search List in Claim Review to locate, and review reported error for Denied claims. Denied claims are not returned to the Work List for Remediation; Provider must use the Work List to manually create new service records in to appeal Denied claims.

To locate and appeal Denied Claims in Claim Review:

|        | Mobile Caregiver+    |                        |                                                                         |              |                 |                                 |                         |                   | English                   | Sunshine Care (         | FL) 💙         | Provid               | ler 🛩              | 😫 Dale Carr 🗸  |
|--------|----------------------|------------------------|-------------------------------------------------------------------------|--------------|-----------------|---------------------------------|-------------------------|-------------------|---------------------------|-------------------------|---------------|----------------------|--------------------|----------------|
|        | Dashboard            | Claims                 |                                                                         |              |                 |                                 |                         |                   |                           |                         |               |                      |                    |                |
| Ē      | Schedule             | Claim                  | Voids ar                                                                | nd Adjustmen | ıts             |                                 |                         |                   |                           |                         |               |                      |                    |                |
| Ŧ      | Visits               | Claim Review           |                                                                         |              |                 |                                 |                         |                   |                           |                         |               |                      |                    | ^              |
|        | Work List            |                        | Select Paver *                                                          |              |                 |                                 |                         |                   |                           |                         |               |                      |                    |                |
| ٩      | Claim Review         | Payer                  | Statewide Medicaid MCO (Payer Seed) Select Procedure Code Add Recipient |              | Payer<br>ICN(s) | Add Payer ICN<br>Enter Visit ID |                         |                   | Status(es)                | Selec                   | t Status      |                      |                    |                |
| Ē      | Prior Authorizations |                        |                                                                         |              |                 |                                 |                         |                   |                           |                         |               |                      |                    |                |
| $\sim$ | Reports              | Procedure<br>Codes     |                                                                         |              | Visit ID        |                                 |                         |                   | Authorizatio<br>Number(s) | Add #                   | Authorization |                      |                    |                |
|        | Users                | Select<br>Recipient(s) |                                                                         |              |                 | Member<br>ID(s)                 | Add Member ID           |                   |                           | Actual<br>Service       | From          |                      |                    | Ð              |
| 22     | Recipients           | Actual<br>Service      | То                                                                      |              |                 |                                 |                         |                   |                           | Guit                    |               |                      |                    |                |
| Ê      | Provider             | End                    |                                                                         |              |                 |                                 |                         |                   |                           |                         |               |                      |                    |                |
| +      | Training             |                        |                                                                         |              |                 |                                 | Search                  | Clear             |                           |                         |               |                      |                    |                |
| \$     | Settings             | Search List            |                                                                         |              |                 |                                 |                         |                   |                           |                         |               |                      | 1                  | Export ^       |
| €      | Logout               | Recipient<br>Last Name | Recipient<br>First Name                                                 | Visit ID     | Member ID       | Status 🕹                        | Procedure<br>Codes/Mods | Diagnosis<br>Code | Service<br>Date           | Authorization<br>Number | ayer          | Calculated<br>Amount | Billable<br>Amount | Paid<br>Amount |
|        |                      | 1 ROGERS               | BUCK                                                                    | 041934594    | 42BR1234567     | 789RELEASED                     | S9122                   | A1812             | 7/27/21                   | BR12345678              | LT1           | 0.00                 | 36.00              | ~              |
|        |                      | 2 ROGERS               | BUCK                                                                    | 09207621     | 11BR1234567     | 789RELEASED                     | S9122                   | A1812             | 8/18/21                   | BR12345678              | EUT1          | 36.00                | 0.00               | 3 <b>2</b> 7   |
|        | Photo                |                        | -                                                                       | onvright @   | 2021 Neter      | art Technolo                    | aiec Inc. All r         | ighte recen       | had                       |                         |               | Tor                  | me of Lica         |                |

1. From the Main Menu, click **Claim Review**.

- 2. Click in the **Payer** field and select a Payer. You must select a Payer to continue.
- 3. Click in the **Status(es)** field and select Denied.
- 4. Enter any other optional filter parameter.
- 5. Click the blue **Search** command.

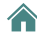

6. Locate and click on a Denied claim to view the service details.

| ≡      | 👮 Mobile Caregiver+  |                                     |                                            |                                       | English                                    | Sunshine Care (FL) 🗸 | Ell Provider 🗸                | 😩 Dale Carr 🗸 |
|--------|----------------------|-------------------------------------|--------------------------------------------|---------------------------------------|--------------------------------------------|----------------------|-------------------------------|---------------|
|        | Dashboard            | NPI Taxonomy                        | NPI Taxonomy<br>251E00000X                 | End Coordinates                       | End Coordinates<br>26.3402036, -80.1294406 |                      |                               | ŕ             |
| Ē      | Schedule             | Caregiver Name                      | Caregiver Name<br>DALE CARR                | End Variance (Miles)                  | End Variance (Miles)<br>1.3                |                      |                               |               |
| Ŧ      | Visits               | Medicaid Treating<br>Provider ID    | Medicaid Treating Provider ID<br>113456782 | Diagnosis Codes                       | Diagnosis Codes<br>A1812                   |                      |                               |               |
| =      | Work List            | Denial Date                         | Denial Date                                | 21                                    |                                            |                      |                               |               |
| •      | Claim Review         | benia bate                          |                                            |                                       |                                            |                      |                               |               |
| Ē      | Prior Authorizations | Denial Reason                       | Denial Reason                              |                                       |                                            |                      |                               |               |
| $\sim$ | Reports              | Referring Physician<br>Name         | Referring Physician Name                   |                                       |                                            |                      |                               |               |
| *      | Users                | Referring Physician<br>ID           | Referring Physician ID                     |                                       |                                            |                      |                               |               |
| 8      | Recipients           | Referring Physician<br>NPI Taxonomy | Referring Physician NPI Tax                | con                                   |                                            |                      |                               |               |
| Ê      | Provider             | Edits & Errors                      | Visit Requirements                         |                                       |                                            |                      |                               |               |
| *      | Training             | Item                                | Reason/Error<br>Code                       | Reason/Error Code Description         | Change                                     |                      | Modified On By                | ified Notes   |
| \$     | Settings             | Service Code                        | 9040                                       | Procedure Code/Modifiers<br>Corrected | S9122,TT,null,null,null > S9122,n          | ull,null,null        | 8/12/21, Dale<br>2:39 PM Carr | e dem         |
| €      | Logout               | ERROR                               | Invalid/Missing Med<br>Missing/Invalid Dia | icaid ID<br>pnosis Code               | -                                          |                      |                               |               |
|        | Privacy Policy       |                                     | Copyright © 2021                           | ~<br>Netsmart Technologies, Inc       | . All rights reserved.                     |                      | Terms of U                    | se            |

Note: Denied claims will not be returned to the Work List for remediation and resubmission.

Providers must use the New Claim function in the Work List to create new service records to appeal a denied claim.

Note: Providers using alternate EVV Systems can use their alternate EVV system to create and submit new service records to appeal denied claims.

- 7. Scroll down to the Edits and Errors Report to view reported errors.
- 8. From the Main Menu, click on Work List.
- 9. Click in the **Payer** field and select the Payer.
- 10. Click on the **New Claim** Tab.
- 11. Use the New Claim form to create a new service record to appeal the denied claim.

## **Adjusting Paid and Partially Paid Claims**

You are here: Mobile Caregiver+ Claims Console > Claim Review > Adjusting Unpaid/Partially Paid Claims

Claim Review displays status and remittance data for all service records that have been released from the Work List. Providers will use Claim Review to check on the status of billable services that have been release for claims submission, review remittance data from Payer, and review any reported error for Rejected and/or Denied claims.

Providers will use Claim Review to locate, review, and adjust paid and partially paid claims. Only Paid and Partially Paid claims can be adjusted.

\*\*\*Note: The Mobile Caregiver+ Claims Console allows Providers to manually adjust the Billable Service Start and/or the Billable Service End Time(s) for Paid and Partially Paid claims – the system will automatically calculate and adjust the Billable Units and the Billable Amount values for all Paid and Partially Paid claims where Providers have adjust the Billable Start/End Time(s).\*\*\*

Note: Medicaid, as well as some other Payers, assign the same ICN to all claims submitted in the same batch for a Recipient. You may have multiple claims with the same ICN; if any claim in a batch is adjusted and resubmitted, **all claims** with the same ICN must be resubmitted, including those that were not adjusted.

To adjust the **Billable Service Start** and/or the **Billable Service End** time for "Paid" or "Partially Paid" claims:

1. From the Main Menu, click **Claim Review**.

| =      | Mobile Caregiver+    |                                     |                         |                              |                    |                 |                              |                        | <b>English</b>             | Sunshine Care (                          | FL) 🗸                 | Ell Provider              |                         | BDale Car      | r~ |
|--------|----------------------|-------------------------------------|-------------------------|------------------------------|--------------------|-----------------|------------------------------|------------------------|----------------------------|------------------------------------------|-----------------------|---------------------------|-------------------------|----------------|----|
|        | Dashboard            | Claims                              |                         |                              |                    |                 |                              |                        |                            |                                          |                       |                           |                         |                |    |
| Ē      | Schedule             | Claim                               | Voids a                 | nd Adjustments               |                    |                 |                              |                        |                            |                                          |                       |                           |                         |                |    |
| Ŧ      | Visits               | Claim Review                        |                         |                              |                    |                 |                              |                        |                            |                                          |                       |                           |                         | ,              |    |
| =      | Work List            |                                     | Select Payer *          |                              |                    | Davies          |                              |                        |                            |                                          |                       |                           |                         |                |    |
|        | Claim Review         | Payer                               | Statewide Mer<br>Feed)  | dicaid MCO (Payer            | ٢                  | ICN(s)          | Add Payer I                  | CN                     |                            | Status(es)                               | Select                | Status                    |                         |                |    |
| -      | Prior Authorizationa | Develop                             |                         |                              |                    |                 |                              |                        |                            | t at state                               |                       |                           |                         |                |    |
| $\sim$ | Reports              | Codes                               | Select Procedure        | e Code                       |                    | Visit ID        | Enter Visit II               | D                      |                            | Mumber(s)                                | n Add Au              | uthorization Nu           | mber                    |                |    |
|        | Users                | Select<br>Recipient(s)              | Add Recipient           |                              |                    | Member<br>ID(s) | Add Membe                    | er ID                  |                            | Service<br>Start                         | From                  |                           |                         | Ē              |    |
| 20     | Recipients           | Actual<br>Service                   | То                      |                              |                    |                 |                              |                        |                            |                                          |                       |                           |                         |                |    |
| Ê      | Provider             | End                                 |                         |                              |                    |                 | Course                       | Clear                  |                            |                                          |                       |                           |                         |                |    |
| +      | Training             |                                     |                         |                              |                    |                 | Search                       | Clear                  |                            |                                          |                       |                           |                         |                | _  |
| \$     | Settings             | Search List                         |                         |                              |                    |                 |                              |                        |                            |                                          |                       |                           |                         | Export         | •  |
| €      | Logout               | Recipient<br>Last Name              | Recipient<br>First Name | Visit ID Me                  | mber ID            | Status 🕹        | Procedure<br>Codes/Mods      | Diagnosis<br>Code      | Service<br>Date            | Authorization F<br>Number                | o <sub>ayer</sub> C   | Calculated Amount         | Billable<br>Amount      | Paid<br>Amount |    |
|        |                      | 1 ROGERS                            | BUCK                    | 0419345942BR                 | 1234567            | 89RELEASED      | S9122                        | A1812                  | 7/27/21                    | BR12345678                               | FLT1                  | 0.00                      | 36.00                   |                |    |
|        |                      | 2 ROGERS                            | BUCK                    | 0920762111BR                 | 1234567            | 89RELEASED      | S9122                        | A1812                  | 8/18/21                    | BR12345678 F                             | FLT1                  | 36.00                     | 0.00                    | 121            |    |
|        |                      | Last Name     I ROGERS     2 ROGERS | BUCK<br>BUCK            | 0419345942BR<br>0920762111BR | 1234567<br>1234567 | 789RELEASED     | Codes/Mods<br>S9122<br>S9122 | Code<br>A1812<br>A1812 | Date<br>7/27/21<br>8/18/21 | Number P<br>BR12345678 F<br>BR12345678 F | -uyer<br>-CT1<br>-CT1 | Amount 2<br>0.00<br>36.00 | Amount<br>36.00<br>0.00 | A              |    |

- 2. Click in the **Payer** field and select a Payer.
- 3. Click the Voids & Adjustments tab.

| E I Mobile Caregiver+ |                             | English | Sunshine Care (FL) 🗸 | 💵 🛛 Provider 🗸 | 🕒 Test User 🗸 |
|-----------------------|-----------------------------|---------|----------------------|----------------|---------------|
| Dashboard             | Ciaim Volds and Adjustments |         |                      |                |               |
| Schedule              | Voids and Adjustments       |         |                      |                | ^             |
| - Visits              | Select Payer *              |         |                      |                |               |
| Work List             | Payer Aetna of Florida 🔘    |         |                      |                |               |
| Claim Review          | Add ICAW<br>1755.44 10      |         |                      |                |               |
| Prior Authorizations  |                             |         |                      |                |               |
| ✓ Reports             | Search Clear                |         |                      |                |               |
| Users                 |                             |         |                      |                |               |
| Recipients            |                             |         |                      |                |               |
| Provider              |                             |         |                      |                |               |
| Training              |                             |         |                      |                |               |
| Settings              |                             |         |                      |                |               |

- 4. From the **Voids and Adjustment** tab, click in the **Payer** field and select a Payer.
- 5. If you know the ICN, enter it in the ICN# field. You can copy the ICN number from the service details of the record on the claims tab.
- 6. Click the blue **Search** command.

|                                 |                       |                                                                   |                                                                |                            | - Engin              |              |              | Thomas .    | O rest Os |    |
|---------------------------------|-----------------------|-------------------------------------------------------------------|----------------------------------------------------------------|----------------------------|----------------------|--------------|--------------|-------------|-----------|----|
| Dashboard                       | Claim Voids and A     | idjustments                                                       |                                                                |                            |                      |              |              |             |           |    |
| Schedule                        | Voids and Adjustments |                                                                   |                                                                |                            |                      |              |              |             |           | ^  |
| Work List<br>Claim Review       |                       | Payer<br>A                                                        | et Payer *<br>Statewide Medicald MCO (Par<br>100#<br>544441002 | (er Feed) 🕲                |                      |              |              |             |           |    |
| Prior Authorizations<br>Reports |                       |                                                                   | Search Clear                                                   |                            |                      |              |              |             |           |    |
| Users                           | Search List           |                                                                   |                                                                |                            |                      |              |              |             |           | ^  |
| Provider                        | TRX# ICN              | # Ct ubmitted                                                     | Claim Date<br>Range                                            | Claim Billed<br>Amount     | Claim Paid<br>Amount | Claim Status | ADJ/VOID     | Status ADJ/ | VOID Date |    |
| J Training<br>Settings          | 20211111103414202     | 21111110341411/11/21                                              | 6/9/2021-<br>6/9/2021                                          | \$143.44                   | \$143.44             | PAID         | -            | -           |           |    |
| Logout                          | 20211217123025-       | 12/17/21                                                          | 5/24/2021-<br>6/17/2021                                        | \$22.00                    | \$22.00              | PAID         | -            | -           |           |    |
|                                 |                       |                                                                   |                                                                |                            | Items per            | page 20 💌    | 1 - 2 of 2   | < - <       | >         | >1 |
|                                 |                       | Copyright © 2021 Netsma                                           | rt Technologie                                                 | s, Inc. All rights r       | eserved.             |              | Terms of Use |             |           |    |
|                                 |                       | terns per page: 20                                                | ▼ 1 - 1 of 1                                                   | $ \langle \rangle \rangle$ | ×                    |              |              |             |           |    |
| Priva                           | icy Policy            | Copyright © 2021 Netsmart Technologies. Inc. All rights reserved. |                                                                |                            |                      |              |              |             |           |    |

7. Locate and click anywhere on the record of the claim you want to adjust, to view the details.

| =        | 1 Mobile Caregiver+  | 💴 English UAT Tellus Demo 🗸 🖪 Provider 🗸 😝 Dale Carr 🗸                                                                                                    |   |
|----------|----------------------|----------------------------------------------------------------------------------------------------|---|
| 5        | Dashboard            | Search                                                                                                    | ľ |
| Ē        | Schedule             | Search List                                                                                                    |   |
| Ŧ        | Visits               | TRX# ICN# Claim Submitted Claim Date Claim Billed Claim Paid Claim Status ADJ/VOID Status ADJ/VOID Date                                                                  |   |
| $\equiv$ | Work List            | 202111111034142021111110341411/11/21 6/9/2021 \$44.00 \$143.44 RELEASED ADJUSTED 1/4/22                                                                                  | ĺ |
| 0        | Claim Review         | Adjust Vold                                                                                                    |   |
| •        | Prior Authorizations | Adjust Billable Amount System- Original Billable Billable                                                                                                    |   |
| $\sim$   | Reports              | Recipient Diagnosis Procedure Assigned PA Manual Billed Original Pail Service Service Billable Rate Billab SOC/TPL Name Code Codes/Mods # Override PA # Amount Start End |   |
| **       | Users                | AMON A000,H200 T1019 / 503321001+ / \$143.44 \$143.44 6/9/2021, 6/9/2021, / \$0.00 8 / \$143.44 :                                                                        |   |
| 8        | Recipients           | TOTAL \$143.44 \$143.44 \$143.44                                                                                                    |   |
| Ê        | Provider             | Adjust Cancel                                                                                                    |   |
| *        | Training             | 20211217123025- 12/17/21 5/24/2021-<br>(13/2001 \$22.00 \$22.00 PAID )                                                                                                   |   |
| \$       | Settings             | 0/1//2021                                                                                                    | l |
|          | Privacy Policy       | Copyright © 2021 Netsmart Technologies, Inc. All rights reserved. Terms of Use                                                                                           |   |

- 8. Click on the Action icon, <sup>1</sup>, located to the right of the claim you want to adjust.
- 9. From the shortcut submenu, click *Edit Billable Time, Procedure Code/Modifiers, and/or Prior Auth.*

The system will display the *Edit - Billable Time, Procedure Code/Modifiers, and/or Prior Auth* dialog box, which allows you to adjust one or more of the following:

- Billable Start and the Billable End Times.
- Billable Units and the Billable Amount.
- Prior Authorization.
- Procedure Code/Mod for the claim.

Note: The system will also display the Edit - Billable Time, Procedure Code/Modifiers, and/or Prior Auth dialog box if you click on the edit icon, , for the Procedure Codes/Mods, Manual Override PA, Billable Service Start and/or the Billable Service End fields.

Adjusting the Billable Service Start time and Billable Service End time:

i. Click on the clock icon, <sup>(IIII</sup>), to adjust the **Billable Service Start** and/or the **Billable Service End** time(s).

| Billable Service Start     |   | Time     |      |                 |
|----------------------------|---|----------|------|-----------------|
| 06/09/2021                 | • | 10:30 AM |      | Q               |
| Billable Service End       |   | Time     |      |                 |
| 06/09/2021                 |   | 12:30 PM |      | S               |
|                            |   | Set time |      |                 |
| Reason Code                |   | 66       |      | Ŧ               |
|                            |   | 01 : 30  | РМ   |                 |
| Note                       |   |          |      |                 |
|                            |   | Cancel   | ок   |                 |
| Procedure Codes/Mods       |   |          | 0 of | 2000 characters |
| T1019                      |   |          |      |                 |
|                            |   |          |      |                 |
| Reason Code                |   |          |      | -               |
| You must make a selection! |   |          |      |                 |
| Note                       |   |          |      |                 |
|                            |   |          |      | _               |

- ii. Select a Reason Code.
- iii. You can also add text in the Note field to help clarify the reason for the change.
- iv. Click Apply to save the adjusted Billable Service Start and/or Billable Service End time(s).

Adjusting the Prior Authorization Number:

i. Click on the checkbox in the **Select Authorization** field. The system will display all active Authorizations for the Recipient.

| 141 041 2022          | -       | 12.10 F W |                 | $\odot$         |
|-----------------------|---------|-----------|-----------------|-----------------|
| Reason Code           |         |           |                 |                 |
| 0002 (Other (See Comn | nents)) |           |                 | *               |
| lote                  |         |           |                 |                 |
| Inter note here       |         |           |                 |                 |
|                       |         |           |                 | 0               |
|                       |         |           |                 | G <sub>li</sub> |
| rocedure Codes/Mods   |         |           | 16 of 2000 char | acters          |
|                       |         |           |                 | _               |
| S5150                 |         |           |                 | Î               |
| S5150                 |         |           |                 |                 |
|                       |         |           |                 |                 |
| S9124 A1              |         |           |                 |                 |
| 1113                  |         |           |                 |                 |
| 00100                 |         |           |                 |                 |
| \$9122                |         |           |                 |                 |

- ii. Select the Authorization you want to use.
- iii. You can also add text in the Note field to help clarify the reason for the change.

Adjusting the Service Code

i. Click in the **Procedure Code/Mods** field. The system will display all active Authorizations for the Recipient.

| <br>- |
|-------|
|       |

- ii. Select the service code you want to use.
- iii. You can also add text in the Note field to help clarify the reason for the change.
- iv. Click *Apply* to apply the service code the claim.

10. Click the blue **Adjust** after adjusting the line(s) that should be adjusted.

Click Cancel to exit the Adjust Claim window and return to the Voids and Adjustments Search List; all adjustment will be saved; providers can make review and/or make additional adjustments.

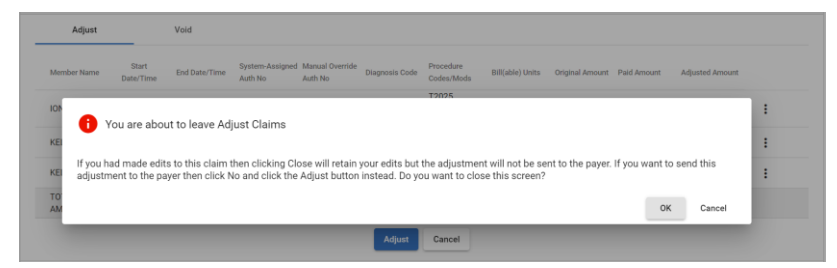

*Clicking* **OK** *will adjust and release the claim to be submitted to the Payer. Providers will not be able to make any further adjustment.* 

11. Click **OK** to Release the adjusted claim for resubmission.

## Manually Adjusting Billable Units/Billable Amount for Paid and Partially Paid Claims

You are here: Mobile Caregiver+ Claims Console > Claim Review > Manually Adjusting Billable Units and Billable Amount for Paid and Partially Paid Claims

Providers will use Claim Review to locate, review, and adjust paid and partially paid claims. Only Paid and Partially Paid claims can be adjusted.

\*\*\*Note: The Mobile Caregiver+ Claims Console allows Providers to manually adjust the Billable Units and/or the Billable Amounts, without changing the Billable Service Start and/or the Billable Service End Time(s), for Paid and Partially Paid Claims.\*\*\*

To Manually enter the Billable Units/Amount for "Paid" or "Partially Paid" claims:

| =      | Mobile Caregiver+    |                            |                         |                     |                  |                         |                   | Englist         | n Sunshine Care (          | FL) 🗸 🖪            | 🛚 Provider 🗸                  | 😫 Dale Carr 🗸  |
|--------|----------------------|----------------------------|-------------------------|---------------------|------------------|-------------------------|-------------------|-----------------|----------------------------|--------------------|-------------------------------|----------------|
|        | Dashboard            | Claims                     |                         |                     |                  |                         |                   |                 |                            |                    |                               |                |
| Ē      | Schedule             | Claim                      | Voids ar                | nd Adjustments      |                  |                         |                   |                 |                            |                    |                               |                |
| Ŧ      | Visits               | Claim Review               |                         |                     |                  |                         |                   |                 |                            |                    |                               | ^              |
| :=     | Work List            |                            | Select Paver *          |                     |                  |                         |                   |                 |                            |                    |                               |                |
| •      | Claim Review         | Payer                      | Statewide Med<br>Feed)  | dicaid MCO (Payer   | Payer<br>ICN(s)  | Add Payer               | ICN               |                 | Status(es)                 | Select Stat        | us                            |                |
| -      | Prior Authorizations |                            |                         |                     |                  |                         |                   |                 |                            |                    |                               |                |
| $\sim$ | Reports              | Procedure<br>Codes         | Select Procedure        | e Code              | Visit ID         | Enter Visit             | ID                |                 | Authorizatio<br>Number(s)  | Add Author         | rization Number               |                |
|        | Users                | Select<br>Recipient(s)     | Add Recipient           |                     | Member<br>ID(s)  | Add Memb                | per ID            |                 | Actual<br>Service<br>Start | From               |                               | Ē              |
| 22     | Recipients           | Actual<br>Service          | То                      |                     |                  |                         |                   |                 |                            |                    |                               |                |
| Ê      | Provider             | End                        |                         |                     |                  |                         |                   |                 |                            |                    |                               |                |
| *      | Training             |                            |                         |                     |                  | Search                  | Clear             |                 |                            |                    |                               |                |
| \$     | Settings             | Search List                |                         |                     |                  |                         |                   |                 |                            |                    |                               | Export ^       |
| €      | Logout               | Row Recipient<br>Last Name | Recipient<br>First Name | Visit ID Membe      | er ID 🛛 Status 🕹 | Procedure<br>Codes/Mods | Diagnosis<br>Code | Service<br>Date | Authorization<br>Number    | Payer Calcu<br>Amo | lated Billable<br>ount Amount | Paid<br>Amount |
|        |                      | 1 ROGERS                   | BUCK                    | 0419345942BR123     | 456789RELEASED   | S9122                   | A1812             | 7/27/21         | BR12345678                 | FLT1 0             | .00 36.00                     |                |
|        |                      | 2 ROGERS                   | BUCK                    | 0920762111BR123     | 456789RELEASED   | S9122                   | A1812             | 8/18/21         | BR12345678                 | FLT1 34            | 6.00 0.00                     | 141            |
|        | B                    |                            | -                       | Convright @ 2021 No | etemart Technoli | oniee Inc All           | rinhte racan      | hou             |                            |                    | Terme of Her                  |                |

1. From the Main Menu, click Claim Review.

- 2. Click in the **Payer** field and select a Payer.
- 3. Click the Voids & Adjustments tab.

| E 🕂 Mobile Caregiver+ |                             | English | Sunshine Care (FL) 🗸 | Ell Provider 🗸 | 🕒 Test User 🗸 |
|-----------------------|-----------------------------|---------|----------------------|----------------|---------------|
| Dashboard             | Claim Volds and Adjustments |         |                      |                |               |
| Schedule              | Voids and Adjustments       |         |                      |                | ^             |
| - Visits              | Select Payer *              |         |                      |                |               |
| Work List             | Payer Aetna of Florida 🕲    |         |                      |                |               |
| Claim Review          | Add ICN#                    |         |                      |                |               |
| Prior Authorizations  | ICNII (7/3044 @)            |         |                      |                |               |
| ✓ Reports             | Search Clear                |         |                      |                |               |
| Users                 |                             |         |                      |                |               |
| Recipients            |                             |         |                      |                |               |
| Provider              |                             |         |                      |                |               |
| Training              |                             |         |                      |                |               |
| C Settings            |                             |         |                      |                |               |

- 4. From the **Voids and Adjustment** tab, click in the **Payer** field and select a Payer.
- 5. If you know the ICN, enter it in the ICN# field. You can copy the ICN number from the service details of the record on the claims tab.
- 6. Click the blue **Search** command.

| nobile Caregiv 🖉                | ver+                        |                 |                                              |                                | Englis               | h Sunshine Care | (FL) 🗸 🔰        | 💵 🏽 Provider 🗸 | 😫 Test User 🗸                         |
|---------------------------------|-----------------------------|-----------------|----------------------------------------------|--------------------------------|----------------------|-----------------|-----------------|----------------|---------------------------------------|
| Dashboard                       | Claim Volds and Adjustments |                 |                                              |                                |                      |                 |                 |                |                                       |
| Schedule                        | Voids and Adjustments       |                 |                                              |                                |                      |                 |                 |                | ^                                     |
| Work List                       |                             | s<br>Payer      | elect Payer *<br>Statewide Medicald MCO (Pay | er Feed) 🕲                     |                      |                 |                 |                |                                       |
| Claim Review                    |                             | ICN#            | 4444410002 @                                 |                                |                      |                 |                 |                |                                       |
| Prior Authorizations<br>Reports |                             |                 | Search Clear                                 |                                |                      |                 |                 |                |                                       |
| Users                           | Search List                 |                 |                                              |                                |                      |                 |                 |                | ^                                     |
| Recipients                      |                             |                 |                                              |                                |                      |                 |                 |                |                                       |
| Provider                        | TRX# ICN#                   | Ctopubmittee    | l Claim Date<br>Range                        | Claim Billed<br>Amount         | Claim Paid<br>Amount | Claim Status    | ADJ/V0          | ID Status ADJ  | /VOID Date                            |
| Training<br>Settings            | 20211111103414202111111     | 0341411/11/21   | 6/9/2021-<br>6/9/2021                        | \$143.44                       | \$143.44             | PAID            | -               |                |                                       |
| Logout                          | 20211217123025-             | 12/17/21        | 5/24/2021-<br>6/17/2021                      | \$22.00                        | \$22.00              | PAID            | -               |                |                                       |
|                                 |                             |                 |                                              |                                | Items per j          | bage 20 💌       | 1 - 2 of 2      | 2  < -         | < > >                                 |
|                                 | Copyrig                     | ht © 2021 Netsm | art Technologies                             | s, Inc. All rights r           | eserved.             |                 |                 | Terms of U     | Jse                                   |
|                                 |                             |                 |                                              |                                |                      |                 | llems per page: | 20 💌 1-1of1    | $ \langle \rangle \rangle >  \rangle$ |
| Priva                           | icy Policy                  | Сору            | right © 2021 Netsmart Tech                   | nologies, Inc. All rights rese | rved.                |                 |                 | Terms of Use   |                                       |

7. Locate and click anywhere on the record of the claim you want to adjust to view the details.

| ≡      | Mobile Caregiver+                                  |                                                               |                                                    | English UAT                          | Netsmart Demo 🗸 🛛          | 💵 Provider 🗸    | 😫 Dale Carr 🗸 |
|--------|----------------------------------------------------|---------------------------------------------------------------|----------------------------------------------------|--------------------------------------|----------------------------|-----------------|---------------|
|        |                                                    |                                                               |                                                    |                                      |                            |                 |               |
|        | Search List                                        |                                                               |                                                    |                                      |                            |                 | ^             |
| Ē      | TRX# ICN# C                                        | laim Submitted Date Claim Date Range                          | Claim Billed Amount Claim                          | Paid Amount Claim St                 | tatus ADJ/VOID S           | Status ADJ/VOID | Date          |
| :=     | 20211111103414488 20211111103414488 1              | 1/11/21 6/9/2021-6/9/2021                                     | \$48.00 \$143.                                     | .44 RELEAS                           | SED ADJUSTE                | D 3/11/22       |               |
| 0      | Adjust Void                                        |                                                               |                                                    |                                      |                            |                 |               |
|        | Recipient Name Diagnosis Code Procedure Codes/Mods | System- Manual Override Original E<br>Assigned PA # PA # Amou | Billed Original Paid Billab<br>nt Amount Service S | le Billable Bil<br>Start Service End | llable Rate Billable Units | Billab          |               |
| $\sim$ | AMON AARON A000,H20011 T1019                       | 5033210014 TEST 🖍 \$48.0                                      | 00 \$143.44 6/9/202<br>09:30 AI                    | 21, 🕜 6/9/2021, 🌈<br>M 01:30 PM      | \$3.00 16                  | \$48.00         | :             |
| *      | TOTAL<br>AMOUNT                                    | \$48.0                                                        | 00 \$143.44                                        |                                      |                            | \$48.00         |               |
| 8      |                                                    |                                                               | Adjust Cancel                                      |                                      |                            |                 |               |
| Ê      |                                                    |                                                               |                                                    |                                      |                            |                 |               |
| *      | 20211217123025257 - 12                             | 2/17/21 5/24/2021-6/17/2021                                   | \$22.00                                            | ) SUBMI                              | TTED -                     |                 |               |
| \$     |                                                    |                                                               |                                                    | Items                                | s per page 20 💌 1          | - 2 of 2   < <  | > >1          |
|        | Privacy Policy                                     | Copyright © 2021 Nets                                         | mart Technologies, Inc. A                          | Il rights reserved.                  |                            | Terms of U      | se            |

8. Clicking on the edit icon, </br>//////////////////////////////////////////////////////////////////////////////////////////////////////////</

| Edit - Billable Amount                           | Edit - Billable Units                            |
|--------------------------------------------------|--------------------------------------------------|
| Billable Amount                                  | Billable Units                                   |
| 47.78                                            | 15                                               |
| Reason Code *                                    | Reason Code *                                    |
| 5260 (Billable Dollar Amount Increased)          | 5140 (Number of Billable Units Decreased) -      |
| Note<br>Enter note for adjusting Billable Amount | Note<br>Enter note for adjusting Billable Units. |
|                                                  |                                                  |
|                                                  |                                                  |
| Cancel Apply                                     | Cancel Apply                                     |

Note: The Mobile Caregiver+ Claims Console allows Providers to manually adjust the Billable Units and/or the Billable Amounts, without changing the Billable Start/End Time(s), for Paid and Partially Paid Claims.

- 9. Manually type in the units/amount you want to bill for the service.
- 10. Click in the **Reason Code** field and select a reason for adjusting the **Billable Units/Amount.**
- 11. Enter any optional note in the **Note** field.
- 12. Click the blue **Apply** command.
- 13. Click the blue Adjust after adjusting the line(s) that should be adjusted.

Click Cancel to exit the Adjust Claim window and return to the Voids and Adjustments Search List; all adjustment will be saved; providers can make review and/or make additional adjustments.

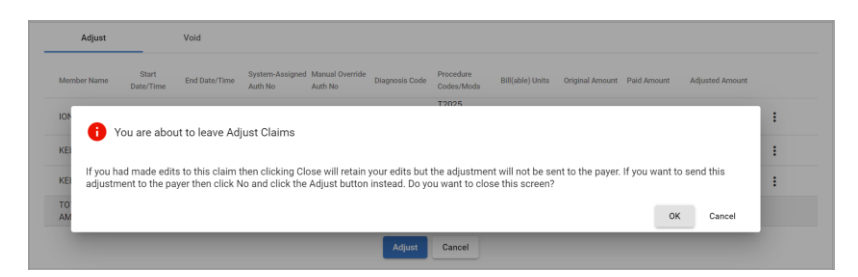

Clicking **OK** will adjust and release the claim to be submitted to the Payer. Providers will not be able to make any further adjustment.

14. Click **OK** to Release the adjusted claim for resubmission.

### **Voiding Paid and Partially Paid Claims**

You are here: Mobile Caregiver+ Claims Console > Claim Review > Voiding Paid and Partially Paid Claims

Claim Review displays status and remittance data for all service records that have been released from the Work List. Providers will use Claim Review to check on the status of billable services that have been release for claims submission, review remittance data from Payer, and review any reported error for Rejected and/or Denied claims.

Providers will use Claim Review to locate, review, and void paid and partially paid claims. Only Paid and Partially Paid claims can be adjusted.

Medicaid, as well as some other Payers, assign the same ICN to all claims submitted in the same batch. Voiding a claim will void all lines in the claim. The system will void all claims that have the same ICN.

To Void a "Paid" or "Partially Paid" claim:

| =      | Mobile Caregiver+    |                            |                         |                  |                   |                         |                   | English         | Sunshine Care (           | FL) 🗸    | 💵 Provider 💙                       | 😫 Dale Carr 🗸  |
|--------|----------------------|----------------------------|-------------------------|------------------|-------------------|-------------------------|-------------------|-----------------|---------------------------|----------|------------------------------------|----------------|
|        | Dashboard            | Claims                     |                         |                  |                   |                         |                   |                 |                           |          |                                    |                |
| Ē      | Schedule             | Claim                      | Voids an                | d Adjustments    |                   |                         |                   |                 |                           |          |                                    |                |
| Ŧ      | Visits               | Claim Review               |                         |                  |                   |                         |                   |                 |                           |          |                                    | ^              |
|        | Work List            |                            | Select Paver *          |                  |                   |                         |                   |                 |                           |          |                                    |                |
| •      | Claim Review         | Payer                      | Statewide Med<br>Feed)  | icaid MCO (Payer | B Payer<br>ICN(s) | Add Payer               | ICN               |                 | Status(es)                | Select S | Status                             |                |
| Ē      | Prior Authorizations |                            |                         |                  |                   |                         |                   |                 |                           |          |                                    |                |
| $\sim$ | Reports              | Procedure<br>Codes         | Select Procedure        | Code             | Visit ID          | Enter Visit             | ID                |                 | Authorizatio<br>Number(s) | Add Au   | thorization Number                 |                |
| **     | Users                | Select<br>Recipient(s)     | Add Recipient           |                  | Member<br>ID(s)   | Add Memb                | ier ID            |                 | Actual<br>Service         | From     |                                    | Ē              |
| 28     | Recipients           | Actual<br>Service          | То                      |                  |                   |                         |                   |                 | Start                     |          |                                    |                |
| Ê      | Provider             | End                        |                         |                  |                   | _                       |                   |                 |                           |          |                                    |                |
| +      | Training             |                            |                         |                  |                   | Search                  | Clear             |                 |                           |          |                                    |                |
| \$     | Settings             | Search List                |                         |                  |                   |                         |                   |                 |                           |          |                                    | Export ^       |
| €      | Logout               | Row Recipient<br>Last Name | Recipient<br>First Name | Visit ID Membe   | er ID Status 🕹    | Procedure<br>Codes/Mods | Diagnosis<br>Code | Service<br>Date | Authorization<br>Number   | Payer C  | alculated Billable<br>Amount Amoun | Paid<br>Amount |
|        |                      | 1 ROGERS                   | BUCK                    | 0419345942BR123  | 3456789RELEASED   | S9122                   | A1812             | 7/27/21         | BR12345678                | FLT1     | 0.00 36.0                          | 0 -            |
|        |                      | 2 ROGERS                   | BUCK                    | 0920762111BR123  | 3456789RELEASED   | S9122                   | A1812             | 8/18/21         | BR12345678                | FLT1     | 36.00 0.00                         |                |

1. From the Main Menu, click Claim Review.

- 2. Click in the Payer field and select a Payer.
- 3. Click the Voids & Adjustments tab.

| =  | Mobile Caregiver+    |                   |                       |       |                                                               | <b>English</b> | Leawood Agency 🗸 | 💵 Provider 🖌 | 🕒 Brad Phillips 🗸 |
|----|----------------------|-------------------|-----------------------|-------|---------------------------------------------------------------|----------------|------------------|--------------|-------------------|
|    | Dashboard            | Claims            |                       |       |                                                               |                |                  |              |                   |
|    | Schedule             | Claim             | Voids and Adjustments |       |                                                               |                |                  |              |                   |
| Ŧ  | Visits               | Voids and Adjustn | nents                 |       |                                                               |                |                  |              | ^                 |
| =  | Work List            |                   |                       |       | Select Payer*                                                 |                |                  |              |                   |
| 0  | Claim Review         |                   |                       | Payer | Statewide Medicald MCO (Payer Feed)                           |                |                  |              |                   |
| •  | Prior Authorizations |                   |                       | ICN#  | 4444410002 ©                                                  |                |                  |              |                   |
| ~  | Reports              |                   |                       |       | Scareb Claar                                                  |                |                  |              |                   |
| ** | Users                |                   |                       |       |                                                               |                |                  |              |                   |
| ** | Recipients           |                   |                       |       |                                                               |                |                  |              |                   |
| E  | Provider             |                   |                       |       |                                                               |                |                  |              |                   |
| •  | Training             |                   |                       |       |                                                               |                |                  |              |                   |
| ¢  | Settings             |                   |                       |       |                                                               |                |                  |              |                   |
| €  | Logout               |                   |                       |       |                                                               |                |                  |              |                   |
|    |                      |                   |                       |       |                                                               |                |                  |              |                   |
|    |                      |                   |                       |       |                                                               |                |                  |              |                   |
|    |                      |                   |                       |       |                                                               |                |                  |              |                   |
|    |                      |                   |                       |       |                                                               |                |                  |              |                   |
|    | Privacy              | Policy            |                       | Copy  | right © 2021 Netsmart Technologies, Inc. All rights reserved. |                | Ten              | ns of Use    |                   |

- 4. From the **Voids and Adjustment** tab, click in the **Payer** field and select a Payer.
- 5. If you know the ICN, enter it in the ICN# field. You can copy the ICN number from the service details of the record on the claims tab.
- 6. Click the blue **Search** command.

| =  | 9 Mobile Caregiver+  |                     |                       |                     |                                           |                                |             | -               | English   | Leawood Agency 🗸 | 💵 Provider 🐱 | 😫 Brad Phillips 🗸 |
|----|----------------------|---------------------|-----------------------|---------------------|-------------------------------------------|--------------------------------|-------------|-----------------|-----------|------------------|--------------|-------------------|
| 5  | Dashboard            | Claims              |                       |                     |                                           |                                |             |                 |           |                  |              |                   |
| Ē  | Schedule             | Claim               | Voids and Adjustments |                     |                                           |                                |             |                 |           |                  |              |                   |
| Ŧ  | Visits               | Voids and Adjustme  | nts                   |                     |                                           |                                |             |                 |           |                  |              | ^                 |
| =  | Work List            |                     |                       |                     | Select Paver 1                            |                                |             |                 |           |                  |              |                   |
| 0  | Claim Review         |                     |                       |                     | Payer Statewide Medicaid MCO (Payer       | Feed) 🕲                        |             |                 |           |                  |              |                   |
| •  | Prior Authorizations |                     |                       |                     | Add ICN#                                  |                                |             |                 |           |                  |              |                   |
| ~  | Reports              |                     |                       |                     |                                           |                                |             |                 |           |                  |              |                   |
| *  | Users                |                     |                       |                     | Search                                    |                                |             |                 |           |                  |              |                   |
| 88 | Recipients           | Search List         |                       |                     |                                           |                                |             |                 |           |                  |              | ^                 |
| Ê  | Provider             | TROW                | ICNW                  | Submitted Date      | Date Range 🖕                              | Total Billed Amount            | Paid Amount | Status          |           | ADJ/VOID Status  | ADJ/VOID Dat | le .              |
| •  | Training             | 2021062110190077777 | 444410002             | 6/21/21             | 6/22/2021-6/22/2021                       | \$12.00                        | \$14.00     | PAID            |           |                  |              |                   |
| •  | Settings             | Adjust              | Void                  |                     |                                           |                                |             |                 |           |                  |              |                   |
| ⊉  | Logout               | Recipient Name      | Start Date/Time       | End Date/Time       | System-Assigned Auth No Manual Override A | dh No Procedure Codes/Mods     | Status      | Original Amount | Paid Amou | nt Void Am       | ount         |                   |
|    |                      | THOMAS WHISKEY      | 6/22/2021, 02:17 PM   | 6/22/2021, 02:18 PM | TW55889PA -                               | T1019                          | PAID        | \$12.00         | \$14.00   | \$12.00          |              | 1                 |
|    |                      | TOTAL AMOUNT        |                       |                     |                                           |                                |             | \$12.00         | \$14.00   | \$12.00          |              |                   |
|    |                      |                     |                       |                     |                                           | Void Cancel                    |             |                 |           |                  |              |                   |
|    | Privacy              | Policy              |                       |                     | Copyright © 2021 Netsmart Techno          | logies, Inc. All rights reserv | ed.         |                 |           | Ter              | ms of Use    |                   |

*Warning*: If the claim contains multiple lines, all lines in the claim that have the same ICN, will be voided.

7. Click anywhere on the record of the claim you want to void to view the details.

8. Click the blue **Void** command.

Note: You click Cancel to exit the Void Claim window and return to the Voids and Adjustments Search List.

| Search List      |                            |                            |                    |                     |                 |                 |             |             |               | ^ |
|------------------|----------------------------|----------------------------|--------------------|---------------------|-----------------|-----------------|-------------|-------------|---------------|---|
| TRX#             | ICN#                       | Submitted Date             | Date Range ↓       | Total Billed Amount | Paid Amount     | Status          | ADJ/VC      | DID Status  | ADJ/VOID Date |   |
| 2021050806214913 | 34 2021121003121           |                            | 4/30/2021-4/30/202 | 21 \$51.66          | \$51.66         | PAID            |             |             |               |   |
| Adjust           | Void                       |                            |                    |                     |                 |                 |             |             |               |   |
| Member Name      | Start Date/Time E          | nd Date/Time Syste<br>Auth | i Are you su       | re you want to Vo   | oid this Claim? | Driginal Amount | Paid Amount | Void Amount |               |   |
| IONY IOPE        | 4/30/2021, 05:00 4<br>AM A | /30/2021, 07:00<br>M       |                    | 0                   | K Cancel        | \$51.66         | \$51.66     | \$51.66     | :             |   |
| TOTAL AMOUN      | т                          |                            |                    | _                   | _               | \$51.66         | \$51.66     | \$51.66     |               |   |
|                  |                            |                            |                    | Void Cance          | H               |                 |             |             |               |   |

9. Click **OK** to void the claim.

# **Prior Authorization**

You are here: Mobile Caregiver+ Claims Console > Prior Authorization

Topics covered in this chapter:

- Managing the Prior Authorization Search List
- Reviewing Prior Authorization Search List
- Manually Adding Prior Authorization to a Provider's Portal
- Editing Prior Authorizations
- Deleting Prior Authorizations

The Prior Authorization Menu option allows Providers to locate, review, and manage Prior Authorizations in their Mobile Caregiver+ Provider Portals. Depending on what the Payer and Program Recipients are enrolled in, some Providers may be able to manually add Prior Authorizations to, and/or edit existing Prior Authorizations in their Provider Portals.

Note: Providers should review the prior Authorization(s) that are loaded in their Mobile Caregiver+ Portals to ensure that none are missing. Provider should ensure that data listed in Prior Authorizations are correct, including, but not limited to, the Procedure Code (Service Code), the number of units authorized, the effective start date, the expiration date, the unit type, the limit type, the limit, etc. As an ongoing practice, Providers should review Prior Authorizations to increase the likelihood of receiving timely remittance.

Prior Authorizations that are loaded in a Provider's Mobile Caregiver+ Portal will have one of three statuses:

- New: A Prior Authorization that has a New status indicates that the Recipient has not received any service that has been billed/charged against the Authorization. The Units Used value for New Authorizations will be zero. New Authorizations have the full amount of units issued available to reimburse Providers for rendering service in the future.
- **Partially** Used: A Prior Authorization that has a Partially Used status indicates that the Recipient has received at least one or more services which has been billed against the Authorization. The Units Used value for Partially Used Authorizations will be greater than zero and less than the value of the Total Units Authorized. Partially
Used Authorizations still have remaining unit available that can be used to reimburse Providers for rendering service in the future.

• **Used**: A Prior Authorization that has a Used Status indicates that the Recipient has received the full amount of service that was authorized by the Payer. The Units Used value will be equal to the Number of Units Authorized value. Used Prior Authorization will have no (zero) units available to reimburse Providers for rendering service in the future.

### Managing the Prior Authorization Search List

You are here: Mobile Caregiver+ Claims Console > Prior Authorizations > Managing the Prior Authorization Search List

The Prior Authorization Menu option allows to Providers to locate, review, and manage Prior Authorizations in their Mobile Caregiver+ Provider Portals.

To access the Prior Authorization List:

1. From the Main Menu, click on **Prior Authorizations**.

|   | Mobile Caregiver+    |        |                    |                 |                            |                |                |                           |                        |                |             |         | English                 | Leawood Agency 🗸     | 💵 Providar 🗸       | 😩 Brad Phillip             |        |
|---|----------------------|--------|--------------------|-----------------|----------------------------|----------------|----------------|---------------------------|------------------------|----------------|-------------|---------|-------------------------|----------------------|--------------------|----------------------------|--------|
| 1 | Dashboard            | Auth   | orization          |                 |                            |                |                |                           |                        |                |             |         |                         |                      |                    |                            | ÷      |
| 3 | Schedule             |        |                    | Select Payer    |                            |                |                |                           | 0.1.1                  | - D 0          |             |         | Authorization           | False Area Deal of a | One of the back    | dealers the                |        |
|   | Visits               | Paye   | 50                 | STATEWIDEM      | EDICAD MCO (P              | (TER FEED)     | X P            | rocedure Code             | Select one or mo       | e Procedure Co | des         |         | Number                  | Enter Any Part of a  | i Payer Prior Auto | nzation Nu                 | -      |
| - | Work List            | Sele   | ct Recipient       | Select one or m | ore Recipients             |                | P M            | rocedure Code<br>Iodifier | Select one or mo       | e Procedure Co | de Modifier |         | Authorization<br>Status | Select Authorizatio  | n Status           |                            | -      |
|   | Claim Review         |        |                    |                 |                            |                |                |                           |                        |                |             |         |                         |                      |                    |                            |        |
| ) | Prior Authorizations |        |                    |                 |                            |                |                |                           | Search                 | Clear          |             |         |                         |                      |                    |                            |        |
| / | Reports              | Sear   | ch List Prior Au   | thorizations    |                            |                |                |                           |                        |                |             |         |                         |                      |                    | Print                      | ^      |
|   | Users                |        | Restored First and |                 |                            |                |                |                           | 1. Bucketter           |                |             |         |                         |                      | Record of them     |                            |        |
|   | Recipients           |        | Name               | Medicaid ID     | Member ID                  | Procedure Code | From Date 1    | To Date                   | Number                 | Status         | Payer       | Program | Authorized              | Units Used           | Remaining          | Limit Type                 |        |
|   | Provider             |        | THOMAS             | 99991001        | FLT1-99991001-<br>19700202 | T1019          | 6/1/21         | 9/30/21                   | TW55889PA              |                | FLT1        | OTHR    | 99                      | 1                    | 98.99%             | N (None)                   | ÷      |
| ] | Training             |        | BILL BAKER         | KS10001L        | FLT1-KS10001L-<br>19900101 | T1019 (TF)     | 6/1/21         | 6/30/21                   | PA785913               | NEW            | FLT1        | OTHR    | 50                      | 2                    | 96%                | N (None)                   | ÷      |
| ; | Settings             |        |                    |                 |                            |                |                |                           |                        |                |             |         |                         | llems per page: 20   |                    | $ \langle \rangle \rangle$ | $\geq$ |
|   | Logout               |        |                    |                 |                            |                |                |                           |                        |                |             |         |                         |                      |                    |                            |        |
|   |                      |        |                    |                 |                            |                |                |                           |                        |                |             |         |                         |                      |                    |                            |        |
|   |                      |        |                    |                 |                            |                |                |                           |                        |                |             |         |                         |                      |                    |                            |        |
|   |                      |        |                    |                 |                            |                |                |                           |                        |                |             |         |                         |                      |                    |                            |        |
|   |                      |        |                    |                 |                            |                |                |                           |                        |                |             |         |                         |                      |                    |                            |        |
|   |                      |        |                    |                 |                            |                |                |                           |                        |                |             |         |                         |                      |                    |                            |        |
|   | Privacy              | Policy |                    |                 |                            |                | Copyright © 20 | 021 Netsmart Techr        | tologies, Inc. All rig | hts reserved.  |             |         |                         | Ter                  | ms of Use          |                            |        |

2. Click in **Payer** field and select a Payer. Provider must select a Payer to proceed.

Users can filter the list of Prior Authorizations by using the fields located in the header – Users can filter the Prior Authorization List by entering/selecting one or more search parameters in one or more of the following fields:

| Field Name | Filter Description                                                                                                    |
|------------|----------------------------------------------------------------------------------------------------|
| Payer      | Providers must select a Payer the system will display all<br>Authorizations for all Recipients insured by the selected Payer.<br>Providers should routinely check to ensure that all<br>authorizations are loaded in their Provider Portals, for all the<br>Recipients they provide service to. Providers must select a<br>Payer. |

| Field Name                 | Filter Description                                                                                                    |
|----------------------------|----------------------------------------------------------------------------------------------------|
| Procedure Code             | Providers can filter the list of Authorizations by selecting one or more Service Codes. The system will only display Prior Authorizations for the selected Procedure Code(s).                                                                                              |
| Authorization<br>Number    | Providers can enter a unique Authorization Number to filter the list to display a specific Authorization.                                                                                                    |
| Recipient                  | Providers can filter the list by selecting one or more Recipients –<br>The system will only display Prior Authorizations for the<br>selected Recipient(s).                                                                                                    |
| Procedure Code<br>Modifier | Providers can select one or more modifier(s) to add to selected<br>Procedure Code(s). The system will further filter the list to only<br>display Authorizations that contain both the combination of the<br>selected Service Code(s), along with the selected Modifier(s). |
| Authorization<br>Status    | Providers can filter the list of Prior Authorizations by selecting<br>one of the following Prior Authorization statuses: New, Partially<br>Used, or Used.                                                                                                    |

- 3. Click the blue **Search** command to see a list of Prior Authorizations that match the search parameters.
- 4. Click on a Prior Authorization record to view the Prior Authorization details.

| =  | Mobile Caregiver+       |                                       |                      |                           |                                                                       | English Sunshine C      | are (FL) 🗸 📲 🛯 Provider 🗸             | 🕒 Dale Carr 🗸 |
|----|-------------------------|---------------------------------------|----------------------|---------------------------|-----------------------------------------------------------------------|-------------------------|---------------------------------------|---------------|
|    | Claim                   | Share Of Cost                         | Messaging            | Technical                 |                                                                       |                         |                                       |               |
| Ē  | Status                  | Status<br>RELEASED                    |                      | Scheduled Visit Start     | Scheduled Visit Start<br>Aug 18, 2021, 4:00 AM                        | System-Assigned Auth No | System-Assigned Auth No<br>BR12345678 |               |
| ÷  | Recipient Name          | Recipient Name<br>BUCK ROGERS         |                      | Scheduled Start Address   | Scheduled Start Address<br>800 Fairway Drive Deerfield Beach FL 33441 | Manual Override Auth No | Manual Override Auth No               |               |
| := | Recipient Date Of Birth | Recipient Date Of Birth<br>07/03/1945 | Ē                    | Actual Service Start      | Actual Service Start<br>Aug 18, 2021, 4:00 AM                         | Procedure Codes/Mods    | Procedure Codes/Mods<br>\$9122        |               |
| •  | Recipient Member ID     | Recipient Member I                    | D                    | Billable Service Start    | Billable Service Start<br>Aug 18, 2021, 4:00 AM                       | Calculated Units        | Calculated Units 2                    |               |
|    | Recipient Medicaid ID   | Recipient Medicaid ID<br>BR123456789  |                      | Start Verification Method | Start Verification Method<br>GPS                                      | Calculated Amount       | Calculated Amount<br>36               |               |
|    | Payer                   | Payer<br>STATEWIDE MEDIC              | AID MCO (PAYER FEED) | Start Coordinates         | Start Coordinates<br>26.3402557, +80.1293263                          | Billable Amount         | Billable Amount                       |               |
| 22 | Payer ICN               | Payer ICN                             |                      | Start Variance (Miles)    | Start Variance (Miles) 1.3                                            | Paid Amount             | Paid Amount                           |               |
| Ê  | Jurisdiction            | Jurisdiction                          |                      | Scheduled Visit End       | Scheduled Visit End<br>Aug 18, 2021, 6:00 AM                          | Billable Units          | Billable Units                        |               |
| *  | Plan                    | Plan                                  |                      | Scheduled End Address     | Scheduled End Address<br>800 Fairway Drive Deerfield Beach FL 33441   | 3rd Party Liability     | 3rd Party Liability                   |               |
| ۵  | Program                 | Program                               |                      | Actual Service End        | Actual Service End<br>Aug 18, 2021, 6:00 AM                           | Last Modified           | Last Modified<br>08/19/2021           |               |
| €  | Provider NPI Number     | Provider NPI Number<br>1999990334     |                      | Billable Service End      | Billable Service End<br>Aug 18, 2021, 6:00 AM                         | Last Modified By        | Last Modified By<br>Dale Carr         |               |
|    | NPI Zip Code            | NPI Zip Code<br>15213                 |                      | End Verification Method   | End Verification Method<br>OTHER                                      | Source System           | Source System<br>EVVW                 |               |

### **Reviewing Prior Authorization Search List**

You are here: Mobile Caregiver+ Claims Console > Prior Authorizations > Managing the Prior Authorization Search List

The Prior Authorization Menu option allows Providers to locate and review Prior Authorizations in their Mobile Caregiver+ Provider Portals.

To Review the Prior Authorization Search List:

1. From the Main Menu, click **Prior Authorizations**.

|          |                                      | Auth   | orization                    |                             |                            |                |             |                            |                         |                         |             |         |                           |                     |                               |                         | •  |
|----------|--------------------------------------|--------|------------------------------|-----------------------------|----------------------------|----------------|-------------|----------------------------|-------------------------|-------------------------|-------------|---------|---------------------------|---------------------|-------------------------------|-------------------------|----|
| 1        | Dashboard                            | Addin  | onzation                     |                             |                            |                |             |                            |                         |                         |             |         |                           |                     |                               |                         |    |
| -        | Schedule<br>Visits                   | Paye   | 21                           | Select Payer<br>STATEWIDE M | EDICAID MCO (PA            | YER FEED)      | ×           | Procedure Code             | Select one or mo        | e Procedure Co          | ies         |         | Authorization<br>Number   | Enter Any Part of a | I Payer Prior Autho           | vization Nu             | _  |
|          | Work List                            | Sele   | ct Recipient                 | Select one or m             | ore Recipients             |                |             | Procedure Code<br>Modifier | Select one or mo        | e Procedure Co          | te Modifier |         | Authorization<br>Status   | Select Authorizatio | n Status                      |                         | Ŧ  |
| •        | Claim Review<br>Prior Authorizations |        |                              |                             |                            |                |             |                            | Search                  | Clear                   |             |         |                           |                     |                               |                         |    |
| ~        | Reports                              | Sear   | ch List Prior Au             | thorizations                |                            |                |             |                            |                         |                         |             |         |                           |                     |                               | Print                   | ^  |
| 1.<br>8. | Users<br>Recipients                  |        | Recipient First/Last<br>Name | Medicald ID                 | Member ID                  | Procedure Code | From Date   | ↑ To Date                  | Authorization<br>Number | Authorization<br>Status | Payer       | Program | Total Units<br>Authorized | Units Used          | Percont of Units<br>Remaining | Limit Type              |    |
|          | Provider                             |        | THOMAS                       | 99991001                    | FLT1-99991001-<br>19700202 | T1019          | 6/1/21      | 9/30/21                    | TW55889PA               |                         | FLT1        | OTHR    | 99                        | 1                   | 98.99%                        | N (None)                | -  |
| ٢        | Training                             |        | BILL BAKER                   | KS10001L                    | FLT1-KS10001L-<br>19900101 | T1019 (TF)     | 6/1/21      | 6/30/21                    | PA785913                | NEW                     | FLT1        | OTHR    | 50                        | 2                   | 96%                           | N (None)                | ÷  |
| 2        | Settings                             |        |                              |                             |                            |                |             |                            |                         |                         |             |         |                           | Barns per page: 20  |                               | $\langle \cdot \rangle$ | >1 |
| Þ        | Logout                               |        |                              |                             |                            |                |             |                            |                         |                         |             |         |                           |                     |                               |                         |    |
|          |                                      |        |                              |                             |                            |                |             |                            |                         |                         |             |         |                           |                     |                               |                         |    |
|          |                                      |        |                              |                             |                            |                |             |                            |                         |                         |             |         |                           |                     |                               |                         |    |
|          | Privary                              | Policy |                              |                             |                            | c              | Copyright @ | 2021 Netsmart Techn        | tologies. Inc. All rig  | hts reserved.           |             |         |                           | Ter                 | ms of Lise                    |                         |    |

- 2. Click in **Payer** field and select a Payer. Provider must select a Payer to proceed.
- 3. Enter any other optional search parameters. For this exercise we want to review all Prior Authorizations that are currently in our Provider Portal for all Recipients that are insured by the selected Payer.
- 4. Click the blue **Search** command.

### Manually Adding Prior Authorizations to a Provider's Portal

You are here: Mobile Caregiver+ Claims Console > Prior Authorizations > Manually Adding Prior Authorizations to a Provider's Portal

The Prior Authorization Menu option allows to Providers locate, review, and manage Prior Authorizations in their Mobile Caregiver+ Provider Portals.

Depending on the Payer and Programs Recipients are enrolled with, some Provider may be allowed to manually add and/or edit Prior Authorizations in their Provider Portals. Providers who can manually add Prior Authorizations to their portals will see the Add New Prior Authorization icon, , , in the top right corner of the Prior Authorization screen.

*Warning*: All values being entered into the Add New Authorization form should be taken directly from an actual Authorization from the Payer – Please contact your Payer to obtain a copy of the actual Authorization.

To manually add a Prior Authorization to a Provider's Portal:

|   |                      | Auth   | orization            |                              |                            |                |             |                     |                     |                |             |         |               |                     |                     | (                          | Ð |
|---|----------------------|--------|----------------------|------------------------------|----------------------------|----------------|-------------|---------------------|---------------------|----------------|-------------|---------|---------------|---------------------|---------------------|----------------------------|---|
|   | Dashboard            |        |                      |                              |                            |                |             |                     |                     |                |             |         |               |                     |                     |                            |   |
| - | Schedule             | Pave   | 21                   | Select Payer<br>STATEWIDE ME | EDICAID MCO (P             | AYER FEED)     | ×           | Procedure Code      | Select one or mor   | e Procedure Co | des         |         | Authorization | Enter Any Part of a | a Payer Prior Autho | rization Nu                |   |
|   | VISICS               |        |                      |                              |                            |                |             | Procedure Code      |                     |                |             |         | Authorization |                     |                     |                            |   |
|   | Claim Review         | Sele   | ct Recipient         | Select one or m              | ore Recipients             |                |             | Modifier            | Select one or mor   | e Procedure Co | de Modifier |         | Status        | Select Authorizatio | in Status           |                            | * |
| • | Prior Authorizations |        |                      |                              |                            |                |             |                     | Search              | Clear          |             |         |               |                     |                     |                            |   |
| v | Reports              | Sear   | ch List Prior Au     | thorizations                 |                            |                |             |                     |                     |                |             |         |               |                     |                     | Print                      | ^ |
| 1 | Users                |        | Recipient First/Last |                              |                            |                |             |                     | Juttorization       | Authorization  |             |         | Total Linits  |                     | Percent of Units    |                            |   |
| 8 | Recipients           |        | Name                 | Medicaid ID                  | Member ID                  | Procedure Code | From Date   | To Date             | Number              | Status         | Payer       | Program | Authorized    | Units Used          | Remaining           | Limit Type                 |   |
|   | Provider             |        | THOMAS               | 99991001                     | FLT1-99991001-<br>19700202 | T1019          | 6/1/21      | 9/30/21             | TW55869PA           |                | FLT1        | OTHR    | 99            | 1                   | 98.99%              | N (None)                   | : |
|   | Training             |        | BILL BAKER           | KS10001L                     | FLT1-KS10001L-<br>19900101 | T1019 (TF)     | 6/1/21      | 6/30/21             | PA785913            | NEW            | FLT1        | OTHR    | 50            | 2                   | 96%                 | N (None)                   | 1 |
| > | Settings             |        |                      |                              |                            |                |             |                     |                     |                |             |         |               | llerre per page: 20 | ▼ 1-2 of 2          | $ \langle \rangle \rangle$ | > |
| • | Logout               |        |                      |                              |                            |                |             |                     |                     |                |             |         |               |                     |                     |                            |   |
|   |                      |        |                      |                              |                            |                |             |                     |                     |                |             |         |               |                     |                     |                            |   |
|   |                      |        |                      |                              |                            |                |             |                     |                     |                |             |         |               |                     |                     |                            |   |
|   |                      |        |                      |                              |                            |                |             |                     |                     |                |             |         |               |                     |                     |                            |   |
|   |                      |        |                      |                              |                            |                |             |                     |                     |                |             |         |               |                     |                     |                            |   |
|   |                      |        |                      |                              |                            |                |             |                     |                     |                |             |         |               |                     |                     |                            |   |
|   | Debugers             | Delini |                      |                              |                            | ,              | Convicted @ | 2024 Notemark Tasks | eleging Ing All sig | his second     |             |         |               | Ter                 | ms of Lise          |                            |   |

1. From the Main Menu, click on **Prior Authorizations**.

- 2. Click in **Payer** field and select a Payer. Provider must select a Payer in order to proceed.
- 3. Click the Add New Prior Authorization icon, <sup>●</sup>, in the top right corner of the screen.

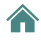

| Dashboard            | Authorization > Add New                             |                                                        |                          | • |
|----------------------|-----------------------------------------------------|--------------------------------------------------------|--------------------------|---|
| Schedule             | Insurance / Payer                                   | Billing Provider                                       | Program                  |   |
| Visits               | Select Payer *                                      | Billing Provider<br>Leawood Agency                     | Select Program *<br>OTHR | × |
| Work List            |                                                     |                                                        |                          |   |
| Claim Review         | Authorization Number                                | Start Date                                             | End Date                 |   |
| Prior Authorizations | Enter Authorization Number *                        | Choose start date *                                    | Choose end date *        | 0 |
| Reports              | Procedure Code                                      | Modifier 1-4                                           | Description              |   |
|                      | Select Procedure Code *                             | Select one or more Procedure Code Modifier             |                          |   |
| users .              | Select Payer to start searching for Procedure Codes | Select Procedure Code to start searching for Modifiers |                          |   |
| Recipients           | Total Linits Authorized                             | Units Used                                             | Units Remaining          |   |
| Provider             | Finter Total Units Authorized *                     | Units Used                                             | Linits Remaining         |   |
| ] Training           |                                                     |                                                        |                          |   |
| I Settings           | Percent of Units Remaining                          | Billing Rate Per Unit                                  | Authorization Status     |   |
| Logout               | Percent of Units Remaining                          | Billing Rate Per Unit                                  | NEW                      | - |
|                      |                                                     |                                                        |                          |   |
|                      | Recipient First/Last Name                           | Recipient ID                                           | Date of Birth            |   |
|                      | Recipient First/Last Name                           | Select Recipient ID *                                  | Date of Birth            |   |
|                      |                                                     | Select Payer to start searching for Recipient          |                          |   |
|                      | Add Recipient                                       |                                                        |                          |   |
|                      | Add Recipiant                                       |                                                        |                          |   |
|                      | Privacy Bolicy Convricts                            | 0 2021 Natemart Tachinologias Jpc. All rights reserved | Terms of Lise            |   |

- 4. Enter the data for the Prior Authorization into the Add New form.
  - i. Click in the Payer field and select the Payer.
  - ii. Be sure the Program is set to "OTHR."
  - iii. Enter the Authorization Number.
  - iv. Enter the Start Date for the Authorization.
  - v. Enter the expiration date in the End Date field.
  - vi. Click in the Procedure Code field and select the Service Code.
  - vii. Click in the Modifier field and select any applicable Modifier(s).
  - viii. Enter the total number of units that are currently available in the Total Units Authorized field.

Note: If any unit have already been deducted from the Authorization, please be sure to enter the actual number of units that are available at the time of adding the Authorization.

- ix. Click in the Recipient ID field and select the Recipient.
- x. Click in the Limit Type field and select the Limit Type.
- xi. Enter the actual unit limits in the respective fields.
- xii. Click in the Unit Type field and select the Unit Type.

5. Click the blue Save command to save the Authorization and close the Add New Form.

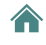

### **Editing Prior Authorizations**

You are here: Mobile Caregiver+ Claims Console > Prior Authorizations > Prior Authorizations > Editing Prior Authorizations

The Prior Authorization Menu option allows Providers to locate, review, and manage Prior Authorizations in their Mobile Caregiver+ Provider Portals.

Depending on the Payer and Programs Recipients are enrolled with, some Providers may be allowed to manually add and/or edit Prior Authorizations in their Provider Portals.

To edit an existing Authorization in a Provider's Portal:

1. From the Main Menu, click on **Prior Authorizations**.

| ≡        | 💇 Mobile Care                   | giver+                            |                   |                  |                             |                         |                         | -             | English  | Sunshine Care                            | (FL) 🗸     | 💵 Provider 🗸                     | 8           | ale Carr 🗸     |
|----------|---------------------------------|-----------------------------------|-------------------|------------------|-----------------------------|-------------------------|-------------------------|---------------|----------|------------------------------------------|------------|----------------------------------|-------------|----------------|
|          | Authorization                   |                                   |                   |                  |                             |                         |                         |               |          |                                          |            |                                  |             | ŧ              |
| Ē        | Payer<br>Select                 | Select Payer<br>STATEWIDE MEDICAI | ) MCO (PAYE)      | × Pr<br>Co<br>Pr | rocedure<br>ode<br>rocedure | Select one              | or more Pro             | cedure Cod    | es       | Authorization<br>Number<br>Authorization | Enter Any  | Part of a Paye                   | er Prior A. |                |
| •        | Recipient                       |                                   |                   | — M              | odifier                     | Search                  | Clear                   |               |          | Status                                   |            |                                  |             |                |
| ~        | Search List F                   | Prior Authorizations              |                   |                  |                             |                         |                         |               |          |                                          |            |                                  |             | Edit<br>Delete |
| <b>3</b> | Recipient<br>First/Last<br>Name | Medicaid ID Member ID             | Procedure<br>Code | From Date 🕇      | To Date                     | Authorization<br>Number | Authorization<br>Status | Payer         | Program  | Total Units<br>Authorized                | Units Used | Percent of<br>Units<br>Remaining | u 🙃         | Print          |
| Ê        | BUCK<br>ROGERS                  | BR123456789-                      | S9122             | 5/1/21           | 7/4/24                      | BR12345678              | 8 NEW                   | FLT1          | OTHR     | 2000                                     | 42         | 97.9%                            | D (Daily)   | :              |
| -        | BUCK<br>ROGERS                  | BR123456789-                      | T1019             | 5/1/21           | 7/4/24                      | BRT1019012              | 3NEW                    | FLT1          | OTHR     | 2000                                     | 54         | 97.3%                            | W (Weekl    | 0              |
| \$       | PETER     PARKER                | PPSM123456-                       | S5150             | 5/1/21           | 7/4/23                      | PP1234567               | NEW                     | FLT1          | OTHR     | 2700                                     | 0          | 100%                             | W (Weekl    | <i>v</i> ) :   |
|          | Privacy                         | Policy                            |                   | Copyrig          | ht © 2021                   | Netsmart Tech           | nologies, In            | c. All rights | reserved |                                          |            | Terms                            | of Use      |                |

- 2. Click in **Payer** field and select a Payer. Provider must select a Payer to proceed.
- 3. Locate and click on the Actions icon for the Prior Authorization you want to edit.
- 4. From the shortcut submenu, click **Edit**.

| Dashboard                   | Authorization > Add New                                                                                                    |                                                          |                             | • |
|-----------------------------|----------------------------------------------------------------------------------------------------|----------------------------------------------------------|-----------------------------|---|
| Schedule                    | Insurance / Paver                                                                                                    | Billing Drovider                                         | Program                     |   |
| 000000                      | and the second second | Billing Provider                                         | Select Program *            |   |
| Visits                      | Select Payer*                                                                                                    | Leawood Agency                                           | OTHR                        | × |
| Work List                   |                                                                                                    |                                                          |                             |   |
| Claim Review                | Authorization Number                                                                                                    | Start Date                                               | End Date                    |   |
|                             | Enter Authorization Number *                                                                                                    | Choose start date *                                      | Choose end date *           | E |
| Prior Authorizations        |                                                                                                    |                                                          |                             |   |
| <ul> <li>Reports</li> </ul> | Procedure Code                                                                                                    | Modifier 1-4                                             | Description                 |   |
| Users                       | Select Procedure Code *                                                                                                    | Select one or more Procedure Code Modifier               |                             |   |
|                             | Select Payer to start searching for Procedure Codes                                                                                                    | Select Procedure Code to start searching for Modifiers   |                             |   |
| Recipients                  | Total Units Authorized                                                                                                    | Units Used                                               | Units Remaining             |   |
| Provider                    | Foter Total Lipits Authorized 1                                                                                                    | linits lited                                             | Lints Remaining             |   |
| ] Training                  |                                                                                                    | 0110 0000                                                | constraints and             |   |
|                             | Descent of Linite Demaining                                                                                                    | Billing Date Der Ligit                                   | Authorization Status        |   |
| # Settings                  | Percent of Onus Remaining                                                                                                    | Dilling Rate Per Offic                                   | Select Authorization Status |   |
| ] Logout                    | Percent of Units Remaining                                                                                                    | Billing Rate Per Unit                                    | NEW                         | • |
|                             | Recipient FirstiLast Name                                                                                                    | Recipient ID                                             | Date of Birth               |   |
|                             | Recipient First/Last Name                                                                                                    | Select Recipient ID *                                    | Date of Birth               |   |
|                             |                                                                                                    | Select Payer to start searching for Recipient            |                             |   |
|                             | Add Recipient                                                                                                    |                                                          |                             |   |
|                             | Add Recipient                                                                                                    |                                                          |                             |   |
| Pr                          | ivery Policy Convicts                                                                                                    | 1/0 2021 Natemart Tacheologies. Inc. All rights reserved | Terms of Lise               |   |

- 5. Edit the data for the Prior Authorization.
  - i. Be sure the Program is set to "OTHR."
  - ii. Provider can edit the Authorization Number.
  - iii. Provider can edit the Start Date for the Authorization.
  - iv. Provider can edit the End Date field.
  - v. Provider can edit the Procedure.
  - vi. Provider can edit the Service Code Modifier(s).
  - vii. Provider can edit Total Units Authorized field.
  - viii. Provider can edit the Limit Type.
  - ix. Provider can edit the actual unit limits in the respective fields.
  - x. Provider can edit the Unit Type.
- 6. Click the blue Save command to save the changes and close the Add New Form.

### **Deleting a Prior Authorizations**

You are here: Mobile Caregiver+ Claims Console > Prior Authorizations > Deleting a Prior Authorizations

The Prior Authorization Menu option allows Providers to locate, review, and manage Prior Authorizations in their Mobile Caregiver+ Provider Portals.

Depending on the Payer and Programs Recipients are enrolled with, some Providers may be allowed to delete Prior Authorizations in their Provider Portals.

To delete a Prior Authorization from your Provider's Portal:

1. From the Main Menu, click on **Prior Authorizations**.

| ≡        | 💇 Mobile Care                   | giver+                            |                   |                  |                             |                         |                         | -             | English  | Sunshine Care                            | (FL) 🗸     | 💵 Provider 🗸                     | 8           | ale Carr 🗸     |
|----------|---------------------------------|-----------------------------------|-------------------|------------------|-----------------------------|-------------------------|-------------------------|---------------|----------|------------------------------------------|------------|----------------------------------|-------------|----------------|
|          | Authorization                   |                                   |                   |                  |                             |                         |                         |               |          |                                          |            |                                  |             | ŧ              |
| Ē        | Payer<br>Select                 | Select Payer<br>STATEWIDE MEDICAI | ) MCO (PAYE)      | × Pr<br>Co<br>Pr | rocedure<br>ode<br>rocedure | Select one              | or more Pro             | cedure Cod    | es       | Authorization<br>Number<br>Authorization | Enter Any  | Part of a Paye                   | er Prior A. |                |
| •        | Recipient                       |                                   |                   | — M              | odifier                     | Search                  | Clear                   |               |          | Status                                   |            |                                  |             |                |
| ~        | Search List F                   | Prior Authorizations              |                   |                  |                             |                         |                         |               |          |                                          |            |                                  |             | Edit<br>Delete |
| <b>3</b> | Recipient<br>First/Last<br>Name | Medicaid ID Member ID             | Procedure<br>Code | From Date 🕇      | To Date                     | Authorization<br>Number | Authorization<br>Status | Payer         | Program  | Total Units<br>Authorized                | Units Used | Percent of<br>Units<br>Remaining | u 🙃         | Print          |
| Ê        | BUCK<br>ROGERS                  | BR123456789-                      | S9122             | 5/1/21           | 7/4/24                      | BR12345678              | 8 NEW                   | FLT1          | OTHR     | 2000                                     | 42         | 97.9%                            | D (Daily)   | :              |
| -        | BUCK<br>ROGERS                  | BR123456789-                      | T1019             | 5/1/21           | 7/4/24                      | BRT1019012              | 3NEW                    | FLT1          | OTHR     | 2000                                     | 54         | 97.3%                            | W (Weekl    | 0              |
| \$       | PETER     PARKER                | PPSM123456-                       | S5150             | 5/1/21           | 7/4/23                      | PP1234567               | NEW                     | FLT1          | OTHR     | 2700                                     | 0          | 100%                             | W (Weekl    | <i>v</i> ) :   |
|          | Privacy                         | Policy                            |                   | Copyrig          | ht © 2021                   | Netsmart Tech           | nologies, In            | c. All rights | reserved |                                          |            | Terms                            | of Use      |                |

- 2. Click in **Payer** field and select a Payer. Provider must select a Payer to proceed.
- 3. Locate and click on the Actions icon for the Prior Authorization you want to edit.
- 4. From the shortcut submenu, click **Delete**.

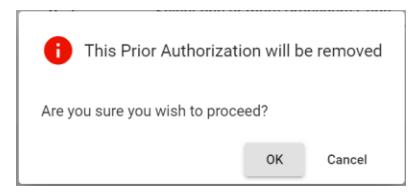

5. Click **OK** to delete the Prior Authorization and close the confirmation dialog box.

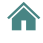

# Reporting

You are here: <u>Mobile Caregiver+ Provider Portal User Guide</u> > Reporting

Click a topic below: Generating a Report Exporting a Report

俞

## **Generating a Report**

You are here: <u>Mobile Caregiver+ Provider Portal User Guide</u> > <u>Reporting</u> > Generating a Report

The Provider Portal offers several reports, including the Time Log report that gives you a list of hours worked by a Caregiver, and the Visit Report that lets you see a list of completed tasks for Recipients (tasks are not shown in Visit Detail).

The Time Log report is used as an example in these instructions to show you how to generate a report. Filters are different for each report but making selections and generating all reports is the same.

To generate one of the standardized reports:

1. From the Main Menu, click **Reports**.

| =                | Mobile Caregiver+    |                                            | English          | Behavioral Care (FL) 🗸        | Billing Provider 🗸  | e Dale Carr 🗸 |
|------------------|----------------------|--------------------------------------------|------------------|-------------------------------|---------------------|---------------|
| 55               | Dashboard            | Reports                                    |                  |                               |                     |               |
| Ē                | Schedule             | Report Name                                | Report           | t Description                 |                     |               |
| $\overline{\pm}$ | Visits               | Recipients List                            | List o           | f Recipients                  |                     |               |
| :=               | Work List            | Recipients With Address Changes            | List o           | f Recipients With Address Ch  | hanges              |               |
| 0                | Claim Review         | Time Log                                   | Payro            | II Worked Hours Data          |                     |               |
|                  | Prior Authorizations | Visit                                      | Stand            | lard Visit Detail Report      |                     |               |
| ~                | Reports              | Visit Completed Not Pre-scheduled          | Visit            | Completed but Not Pre-schee   | duled before        |               |
|                  | Users                | Visit Detail                               | This             | report includes the four obse | rvation questions   |               |
| 8                | Recipients           | Visit Report                               | Visits           | by Recipient, User, Status or | Date Range (ad-hoc) |               |
| Ê                | Billing Provider     |                                            |                  | items per page: 20            | ▼ 1-7 of 7          | < > >i        |
| +                | Training             |                                            |                  |                               |                     |               |
| \$               | Settings             |                                            |                  |                               |                     |               |
| €                | Logout               |                                            |                  |                               |                     |               |
|                  | Privacy Policy       | Copyright © 2021 Netsmart Technologies, In | c. All rights re | eserved.                      | Terms o             | fUse          |

2. Click the name of the report you want to generate.

| Filter Paran                                            | neters      | Export 🗸 Zoom i | n Q Zoom ou    | t Q      |                   |                            |                            |                                      |                                     |                            |
|---------------------------------------------------------|-------------|-----------------|----------------|----------|-------------------|----------------------------|----------------------------|--------------------------------------|-------------------------------------|----------------------------|
| 2020-05-06                                              |             | Previe          | ew Report      | – Cur    | rent Da           | ıy's EVV                   | TE<br>Time Lo              | LLUS DEMO<br>Time L<br>co: May 6, 20 | ACCOUNT<br>Log<br>020 - May 6, 2020 |                            |
| 2020-05-06                                              | <b></b>     | Caregiver       | Recipient Name | Payer ID | Procedure<br>Code | Scheduled Start<br>Time    | Scheduled End<br>Time      | Scheduled<br>Hours                   | Actual Start<br>Time                | Actual End<br>Time         |
| Recipient                                               | Selected: 0 | Dale Carr       | Jimmy Marley   | AETN     | T1019             | 05/06/2020 9:05:40<br>AM   | 05/06/2020 9:35:40<br>AM   | 0.50                                 | 05/06/2020 9:05:40<br>AM            | 05/06/2020 10:35:<br>40 AM |
| Search list                                             | Q           | Dale Carr       | John Chung     | AETN     | \$9122 TT         | 05/06/2020 10:15:<br>49 AM | 05/06/2020 10:45:<br>49 AM | 0.50                                 | 05/06/2020 10:15:49<br>AM           | 05/06/2020 10:45:<br>49 AM |
| Jimmy Marley<br>John Chung<br>🗸 All 🗶 None<br>Caregiver | Invert      | orano rotas.    |                |          |                   |                            |                            | 1.00                                 |                                     |                            |
| Search list<br>Dale Carr                                | Q           |                 |                |          |                   |                            |                            |                                      |                                     |                            |

The system will generate a report based on the current days EVV activity.

- 3. Configure filter parameters Use the fields located to the left of the sample report to configure custom filter parameter for your report.
- For some reports, like the Time Log Report shown, you may be able to enter a range, such as dates, for the data you want to see. Use the dropdown calendar for the **Start Date** and **End Date** to choose the date range you want to see payroll for.
- Filters like **Recipient** that have tabs titled **Available** and **Selected** allow you to select on or more Recipients for the report:

- Click *All* at the bottom of the list to add all data elements that appear on the **Available** tab.
- Click on individual elements on the Available tab to select and unselect elements what will be included in the report. The total number of selections will be displayed on the Selected tab.
- Remove all selected data elements by clicking *None* on the *Available* tab; the Selected tab will be updated accordingly.

| Reports >      | Time | Log         |          |
|----------------|------|-------------|----------|
|                |      |             |          |
| Start Date     |      |             |          |
| 2020-01-01     |      |             |          |
| End Date       |      |             |          |
| 2020-05-27     |      |             |          |
| Recipient      |      |             |          |
| Available:     | 44   | Selected: 4 |          |
| Search list    |      |             | Q        |
|                |      |             |          |
| Aaron Becker   |      |             | <b>^</b> |
| Mary Doe       |      |             |          |
| fernando dura  | nd   |             |          |
| Bradley Marte  |      |             |          |
| Jimmy Marley   |      |             |          |
| Bob Hammon     | d    |             |          |
| Nikita Buslov  |      |             |          |
| Chris Fernican | 1    |             |          |
| Beres Brown    |      |             |          |
| Fred Flintston | e    |             | •        |
| 🗸 All          | × No | ne 🔀 Inve   | rt       |
|                | -    | -           |          |
| Caregiver      |      |             |          |
| Available:     | 39   | Selected: 0 |          |
| Search list    |      |             | Q        |
|                |      |             |          |
|                |      |             |          |

4. Scroll down and click the blue **Apply** command to generate the report.

|     | Button       | Description                                                                                 |     |
|-----|--------------|---------------------------------------------------------------------------------------------|-----|
| Use | Zoom in Q    | Zoom in to enlarge report.                                                                  | the |
|     | Zoom out Q   | Zoom out to reduce size of report.                                                          |     |
|     | Page 2 of 36 | See the number of the page displayed as well as the total<br>number of pages in the report. |     |
|     | 1<           | Return to the first page of the report.                                                     |     |
|     | <            | Move back one page.                                                                         |     |
|     | >            | Move forward one page.                                                                      |     |
|     | >1           | Move to last page of the report.                                                            |     |

buttons listed below to view the contents of the report. Zoom options appear at the top of the page; paging options appear at the bottom of the page. You may need to scroll

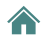

down to see them. You can also export the report.

| Button       | Description                                                                              |
|--------------|------------------------------------------------------------------------------------------|
| Zoom in 🗨    | Zoom in to enlarge report.                                                               |
| Zoom out Q   | Zoom out to reduce size of report.                                                       |
| Page 2 of 36 | See the number of the page displayed as well as the total number of pages in the report. |

### **Related Topic**

• Exporting a Report

# **Exporting a Report**

You are here: <u>Mobile Caregiver+ Provider Portal User Guide</u> > <u>Reporting</u> > Exporting a Report

To generate one of the standardized reports:

1. From the Main Menu click **Reports**.

| =  | Mobile Caregiver+    |                                            | English           | Behavioral Care (FL) 🗸        | Billing Provider 🗸    | eDale Carr 🗸 |
|----|----------------------|--------------------------------------------|-------------------|-------------------------------|-----------------------|--------------|
| 55 | Dashboard            | Reports                                    |                   |                               |                       |              |
| Ē  | Schedule             | Report Name                                | Report            | t Description                 |                       |              |
| Ŧ  | Visits               | Recipients List                            | List o            | f Recipients                  |                       |              |
| := | Work List            | Recipients With Address Changes            | List o            | f Recipients With Address Cł  | hanges                |              |
| 0  | Claim Review         | Time Log                                   | Payro             | Il Worked Hours Data          |                       |              |
| Ē  | Prior Authorizations | Visit                                      | Stand             | dard Visit Detail Report      |                       |              |
| ~  | Reports              | Visit Completed Not Pre-scheduled          | Visit             | Completed but Not Pre-schee   | duled before          |              |
|    | Users                | Visit Detail                               | This              | report includes the four obse | rvation questions     |              |
| 88 | Recipients           | Visit Report                               | Visits            | by Recipient, User, Status or | r Date Range (ad-hoc) |              |
|    | Billing Provider     |                                            |                   | Items per page: 20            | ▼ 1 - 7 of 7          | < > >1       |
| +  | Training             |                                            |                   |                               |                       |              |
| \$ | Settings             |                                            |                   |                               |                       |              |
| €  | Logout               |                                            |                   |                               |                       |              |
|    | Privacy Policy       | Copyright © 2021 Netsmart Technologies, Ir | nc. All rights re | eserved.                      | Terms of              | fUse         |

- 2. Click the name of the report you want to generate.
- 3. Use the filters to <u>select the data</u> you want included on your report and then click **Apply**.

| Start Date                                       | Export 🗸                                        | Zoom in Q Zo                                                                         | om out Q          |                                                        |                                   |                             |                                                     |                          |
|--------------------------------------------------|-------------------------------------------------|--------------------------------------------------------------------------------------|-------------------|--------------------------------------------------------|-----------------------------------|-----------------------------|-----------------------------------------------------|--------------------------|
| 2019-09-18                                       |                                                 |                                                                                      |                   |                                                        | Payroll Pe                        | TELLU:<br>P<br>riod: Septen | S DEMO ACCOU<br>ayroll Report<br>aber 18, 2019 - Se | NT<br>ptember 18, 20     |
| 2019-09-18                                       | Caregiver Name                                  | Recipient Name                                                                       | Procedure<br>Code | Scheduled Start                                        | Scheduled End                     | Scheduled<br>Hours          | Actual Start<br>Time                                | Actual End               |
| Available: 4 Selected: 0<br>Search list Q        | 555555555<br>18282704609<br>cameron.salazar@    | 4tellus.com                                                                          | 1                 |                                                        |                                   |                             |                                                     |                          |
| Bob Hammond                                      |                                                 | Maria, Marte<br>DOB: 02/05/1934                                                      | T1019             | 09/18/2019 2:45:33<br>PM                               | 09/18/2019 4:45:33<br>PM          | 2.00                        | 09/18/2019 2:50:48<br>PM                            | 09/18/2019 2:56:27<br>PM |
| fernando durand                                  | Totals:                                         |                                                                                      |                   |                                                        |                                   | 2.00                        |                                                     |                          |
| Peter Cliff                                      | Dale, Carr<br>19547194556<br>dale.carr@4tellus. | com                                                                                  |                   |                                                        |                                   |                             |                                                     |                          |
| Select Desele Invert                             |                                                 | Bob, Hammond                                                                         | S5130             | 09/18/2019 2:45:05<br>PM                               | 09/18/2019 3:00:05<br>PM          | 0.25                        | 09/18/2019 1:50:37<br>PM                            | 09/18/2019 1:52:19<br>PM |
| Select Desele                                    |                                                 | DOB: 01/23/1961                                                                      |                   |                                                        | 09/18/2019 11:30                  | 0.50                        | 09/18/2019 1:20:59                                  | 09/18/2019 1:23:58       |
| Caregiver Available: 2 Selected: 0               |                                                 | DOB: 01/23/1961<br>John, Chung<br>DOB: 01/01/1967                                    | S5130             | 09/18/2019 11:00:<br>54 AM                             | 54 AM                             | 0.50                        | PM                                                  | PM                       |
| Caregiver Available: 2 Selected: 0 Search list Q |                                                 | DOB: 01/23/1961<br>John, Chung<br>DOB: 01/01/1967<br>Peter, Cliff<br>DOB: 01/23/1961 | S5130<br>S5130    | 09/18/2019 11:00:<br>54 AM<br>09/18/2019 2:05:26<br>PM | 54 AM<br>09/18/2019 2:35:26<br>PM | 0.50                        | PM<br>09/18/2019 1:46:27<br>PM                      | 09/18/2019 1:48:59<br>PM |

4. Click the **Export** dropdown and select the format for your report.

| E Da                    | ishboard           | Reports > Time Log           |        |                |                |          |           |                           |                             |              |                           |                             |
|-------------------------|--------------------|------------------------------|--------|----------------|----------------|----------|-----------|---------------------------|-----------------------------|--------------|---------------------------|-----------------------------|
| F Sc                    | hedule             |                              |        |                | 0 7            | . 0      |           |                           |                             |              |                           |                             |
| = Vid                   | cite               | Start Date                   | PDF    | 2m             | 1 Q 200m ou    | n Q      |           |                           |                             |              |                           |                             |
|                         |                    | 2020-05-07                   | E Evre | (Decinated)    |                |          |           |                           | TE                          | ELLUS DEMO   | ACCOUNT                   |                             |
| ≡ We                    | ork List           | End Date                     | - CAUC | (r againtea)   |                |          |           |                           | Time L                      | og: May 7, 2 | 020 - May 7, 2020         |                             |
| Ch                      | aim Review         | 2020-05-07                   | 箇 XLS) | (Paginated)    | Recipient Name | Payer ID | Procedure | Scheduled Start           | Scheduled End               | Scheduled    | Actual Start              | Actual End                  |
|                         |                    | Recipient                    | _      | -              | Chris Ratter   | ARTN     | 55132     | 05/07/2020 12:20.         | 05/07/2020 12:50            | 0.10         | 05/07/2020 12:20:21       | 05-07(2020 12:50            |
| Pri                     | ior Authorizations | Available: 3 Selected:       | 0      |                |                |          |           | 21.PM<br>05/07/0020 12:25 | 21 PM<br>05/07/2020 2:25:22 |              | PM<br>05/07/2020 12:25:22 | 21 PM<br>05/07/2020 2 25 22 |
| ✓ Re                    | ports              | Search list                  | Q,     | Conrado Cadeco | Peter Panar    | AET/4    | 55130     | 22 PM                     | PM                          | 2.00         | PM                        | PM                          |
|                         |                    | Aaron Becker                 |        | Dale Car       | Aaron Becker   | AETN     | 55130     | 05-07/2020 5-05-12<br>AM  | 05/07/2820 5 50 12<br>AM    | 0.75         | 05/07/2020 7 30 12<br>AM  | 05/07/29/29 9 30 12<br>AM   |
| L Us                    | iers               | Chris Barker                 |        | Grand Totals:  |                |          |           |                           |                             | 3.25         |                           |                             |
| 0.0-                    | - Information      | Peter Parker                 |        |                |                |          |           |                           |                             |              |                           |                             |
| Ke Ke                   | cipients           | ✓ All 🗙 None 🖾 Inv           | ert    |                |                |          |           |                           |                             |              |                           |                             |
| Pro                     | ovider             | Caregiver                    |        |                |                |          |           |                           |                             |              |                           |                             |
| Se Se                   | ttings             | Available: 2 Selected:       | 0      |                |                |          |           |                           |                             |              |                           |                             |
|                         |                    | Search list                  | Q      |                |                |          |           |                           |                             |              |                           |                             |
| <ul> <li>Tra</li> </ul> | aining             |                              |        |                |                |          |           |                           |                             |              |                           |                             |
|                         |                    | Date Carr<br>Conrado Caducio |        |                |                |          |           |                           |                             |              |                           |                             |
|                         | gout               |                              |        |                |                |          |           |                           |                             |              |                           |                             |
| Lo                      |                    |                              |        |                |                |          |           |                           |                             |              |                           |                             |

When the report is downloaded, it will appear at the bottom left of your screen.

| Dashboard            | Reports > Time Log                       |                  |                |                         |          |                          |                           |                             |                      |
|----------------------|------------------------------------------|------------------|----------------|-------------------------|----------|--------------------------|---------------------------|-----------------------------|----------------------|
| Schedule             |                                          | Export 🗸         | Zoom in Q      | Zoom out                | Q        |                          |                           |                             |                      |
| Visite               | V Preview Mode                           |                  |                |                         |          |                          |                           |                             |                      |
| - VISIUS             | Start Date                               |                  |                |                         |          |                          |                           |                             | Allegi               |
| Work List            | 2022-06-01                               |                  |                |                         |          |                          |                           | Time                        | e Log: Jur           |
| Claim Paview         | End Date                                 | Caregiver        | Employee ID    | Recipient<br>Name       | Payer ID | Scheduled Visit<br>Start | Scheduled<br>Visit End    | Scheduled<br>Visit Duration | Actual V<br>Start    |
|                      | Recipient                                | ADSITT STEFFI    |                | Hanna Boswell           | GATE     | 06/01/2022 1:30:00<br>PM | 06/01/2022 2:30:<br>00 PM | 1.00                        | 06/01/2022<br>00 Ph  |
| Prior Authorizations | Available: 7 Selected: 7                 | ADSITT STEFFI    |                | Betsy<br>Roethlisberger | GATE     | 06/22/2022 1:50:00<br>PM | 06/22/2022 3:50:<br>00 PM | 2.00                        | 06/21/2022<br>00 Ptv |
| ✓ Reports            | Search list Q                            | Austin Fuller    |                | Kelsi Canaday           | GATE     | 06/01/2022 1:00:00<br>PM | 06/01/2022 2:00:<br>00 PM | 1.00                        | 06/01/2022<br>00 Ph  |
| Users                | Elsa Monroe<br>Kelsi Canaday             | Austin Fuller    |                | Elsa Monroe             | GATE     | 06/16/2022 5:35:00<br>PM | 06/16/2022 6:35:<br>00 PM | 1.00                        | 06/16/2022<br>00 Ptv |
| Recipients           | Cadence Alualu<br>Hanna Boswell          | John Brownfield  |                | Cadence Alualu          | GATE     | 06/01/2022 1:15:00<br>PM | 06/01/2022 4:15:<br>00 PM | 3.00                        | 06/01/2022<br>00 P%  |
| Provider             | Betsy Roethlisberger<br>Iony Harrison II | John Brownfield  |                | Betsy<br>Roethlisberger | GATE     | 05/02/2022 4:15:00<br>PM | 06/02/2022 5:15:<br>00 PM | 1.00                        | 06/02/2022<br>00 Ptv |
| - istuci             | Della Berry II                           | Jonathon Berry   |                | Betsy<br>Roethlisberger | GATE     | 06/20/2022 4:35:00<br>PM | 06/20/2022 6:35:<br>00 PM | 2.00                        | 06/20/2022<br>00 Ph  |
| Training             | All X K Invert                           | LABSTHAR DARS    |                | Volni Conodou           | CATE     | 06/23/2022 11:35:00      | 06/23/2022 12:35:         |                             | 06/23/2022           |
| Privacy Policy       | Copyright (                              | 2021 Netsmart Te | chnologies, Ir | nc. All rights r        | eserved. |                          |                           | Terms of Use                |                      |

5. Click the download indicator to open the report.

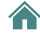

### **Mobile Caregiver+ Provider Report List**

### **Missed Visit Report**

This report is available for Providers that have Mobile Caregiver+ Provider Portal subscriptions.

By default, the **Missed Visit Report** displays analytic data for visits that were cancelled for the current day.

The report will the display following data for each visit: Recipient Last Name, Recipient First Name, Recipient Medicaid ID, Recipient Member ID, Recipient DOB, Recipient Diagnosis Code, Payer, Service Code, Visit ID, Caregiver, Scheduled Start, Scheduled End, Missed Visit Reason Code, Missed Visit Reasons Notes, Missed Visit Action, Missed Visit Action Notes.

Providers can customize the default report using the controls on the left to select the following parameters:

- The Start Date and End Date for Missed visits.
- Caregiver(s).
- Recipient(s).
- Missed Visit Reason(s).
- Missed Visit Action(s).

|                 |                        |                         |                             |                        |                  |                        |       |                 |            | Date R                       | ange: Marcl<br>Report      | h 1, 2022<br>Date: 06/21   | June 21, 2022<br>/22   |                                           |                        |                                       |
|-----------------|------------------------|-------------------------|-----------------------------|------------------------|------------------|------------------------|-------|-----------------|------------|------------------------------|----------------------------|----------------------------|------------------------|-------------------------------------------|------------------------|---------------------------------------|
| Record<br>Count | Recipient<br>Last Name | Recipient<br>First Name | Recipient<br>Medicaid<br>ID | Recipient<br>Member ID | Recipient<br>DOB | Recipient<br>Diagnoses | Payer | Service<br>Code | Visit ID   | Caregiver                    | Scheduled<br>Start         | Scheduled<br>End           | Missed Visit<br>Reason | Missed Visit Reason Notes 🔻               | Missed Visit<br>Action | Missed Visit Action Notes 🔻           |
| 1               | Auelu                  | Cadence                 | 1111110005                  |                        | 03/31/1955       |                        | FLT1  | 59122           | 0922505733 | Dale Carr                    | 06/10/2022 12:<br>55:00 PM | 05/10/2022 1:<br>25:00 PM  | OTHR                   | training                                  | SCHD                   | taining                               |
| 2               | Borry                  | Della                   | 1111110006                  |                        | 10/07/1989       |                        | FLT1  | 59122           | 2484288079 | Dalo Car                     | 04/12/2022 11:<br>00:00 AM | 04/12/2022 12:<br>00:00 PM | MCAN                   | Recipient refused care                    | SCHS                   | schedul                               |
| 3               | Marie                  | Sophia                  | 85971325                    | 987854321              | 04/05/1986       |                        | FLT1  | 59122           | 0155591313 | Isabella Khatri<br>Schissler | 04/03/2022 5:<br>00.00 PM  | 04/03/2022 B<br>00:00 PM   | MCAN                   | Recipient did not need services this day. | scito                  | Rescheduled for April 4 at same time. |
| 4               | Borry                  | Della                   | 1111110006                  |                        | 10/07/1989       |                        | PLT1  | 59122           | 2245873858 | Dalo Carr                    | 05/26/2022 11:<br>00:00 AM | 05/25/2022 12:<br>00:00 PM | OTHR                   | prov prt                                  | OTHR                   | prov prt                              |
| 5               | Berry                  | Della                   | 111110006                   |                        | 10/07/1989       |                        | R.TI  | 59122           | 2023361133 | Dale Carr                    | 05/12/2022 11:<br>00:00 AM | 05/12/2022 12:<br>00:00 PM | OTHR                   | Provider Portal Training                  | OTHR                   | Provider Portal Training              |
| 6               | Berry                  | Della                   | 1111110006                  |                        | 10/07/1989       |                        | FLT1  | S9122           | 3041927304 | Dale Carr                    | 04/28/2022 11:<br>00:00 AM | 04/25/2022 12:<br>00:00 PM | MCAN                   | Provider Portal Training                  | OTHR                   | Provider Portal Training              |

### **Recipient List Report**

This Report is available for Providers that have Mobile Caregiver+ Provider Portal subscriptions.

By default, the **Missed Visit Report** displays demographic data for all active Recipients.

The report will the display following data for each record: Recipient Name, Date of Birth, Gender, Recipient Address, Recipient Phone Number, Emergency Contact Name, Emergency Contact Phone.

Providers can customize the default report using the controls on the left to select the following parameters:

- Recipient(s).
- Gender.

|                          | Recipient List |                      |               |        |                                               |                           |                           |                            |  |  |
|--------------------------|----------------|----------------------|---------------|--------|-----------------------------------------------|---------------------------|---------------------------|----------------------------|--|--|
| Account Name             | R.Count        | Recipient Name       | Date of birth | Gender | Recipient Address                             | Recipient Phone<br>Number | Emergency<br>Contact Name | Emergency<br>Contact Phone |  |  |
| Sunshine Care of Florida |                |                      |               |        |                                               |                           |                           |                            |  |  |
|                          | 1              | Anna Adeniyi         | Oct 3, 1983   | FEMALE |                                               |                           |                           |                            |  |  |
|                          | 2              | Anna Adeniyi         | Oct 3, 1983   | FEMALE | 3651 FAU Boulevard Boca Raton FL<br>33431     | (305) 745-4848            | Adele Smith               | 3057845454                 |  |  |
|                          | 3              | Betsy Roethlisberger | Nov 15, 1951  | FEMALE |                                               |                           |                           |                            |  |  |
|                          | 4              | Betsy Roethlisberger | Nov 15, 1951  | FEMALE |                                               |                           |                           |                            |  |  |
|                          | 5              | Buck Rogers          | Jul 4, 1945   | MALE   | 800 Fairway Drive Deerfield Beach FL<br>33441 | (555) 658-6789            | Wilma Deering             | 15556566789                |  |  |
|                          | 6              | Cadence Alualu       | Mar 31, 1955  | FEMALE |                                               |                           |                           |                            |  |  |

#### **Recipient With Address Change Report**

This report is available for Providers that have Mobile Caregiver+ Provider Portal subscriptions.

By default, the **Recipient with Address Change Report** displays a list of Recipients whose Primary Address(es) were changed within the current date.

The report will the display following data for each Primary Address that has been changed: Primary Address, Change Date, Address, City, State, Zip.

Providers can customize the default report using the controls on the left to select the following parameters:

• The Start Date and End Date for Primary Address that were Changed.

|                                         | Red         | cipient With Address Change            |              |       |       |
|-----------------------------------------|-------------|----------------------------------------|--------------|-------|-------|
| Report Date: 6/21/2022                  |             |                                        |              |       |       |
| Report Date Range: 2/1/2022 - 6/21/2022 |             |                                        |              |       |       |
| Primary Address                         | Change Date | Address                                | City         | State | Zip   |
| Anna Adeniyi                            |             |                                        |              |       |       |
| Previous                                | 03/03/2022  | 8998 Lewisburg Highway                 | Cornersville | TN    | 37047 |
| Previous                                | 02/17/2022  | 1598 Crestview Drive, Madison, TN, USA | Nashville    | TN    | 37115 |
| Previous                                | 02/03/2022  | 2588 Loring Road Northwest             | Kennesaw     | GA    | 30152 |
| Buck Rogers                             |             |                                        |              |       |       |
| Previous                                | 06/09/2022  | 887 Joe Stevens Road                   | Cedarbluff   | MS    | 39741 |
| Previous                                | 05/26/2022  | 365 Court Street                       | West Point   | MS    | 39773 |
| Previous                                | 05/19/2022  | 1313 Mockingbird Lane                  | The Villages | FL    | 32163 |
| Cadence Alualu                          |             |                                        |              |       |       |
| Previous                                | 03/17/2022  | 0989 County Road 4                     | Wiggins      | со    | 80654 |
| Elsa Monroe                             |             |                                        |              |       |       |
| Previous                                | 03/31/2022  | 788 West Marietta Street Northwest     | Atlanta      | GA    | 30318 |

### **Time Log Report**

This feature is available for Providers that have Mobile Caregiver+ Provider Portal subscriptions.

By default, the **Time Log Report** displays time reported time log for visit completed in the current day by scheduled, actual and billable date and time.

The report will the display following data for each Completed visit: Caregiver, Employee ID, Recipient Name, Payer ID, Procedure Code, Scheduled Start, Scheduled End, Scheduled Hours, Actual Start Time, Actual End Time, Actual Hours, Billable Start Time, Billable End Time, Billable Hours, Billable-Actual Hours.

Providers can customize the default report using the controls on the left to select the following parameters:

- The Start Date and End Date for Completed visits.
- Recipient(s).
- Caregiver(s).

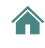

|           |                  |                   |          |                   |                           | Sunshine (                | Care of Florida    |                           |                           |                 |                           |                           |                   |                          |
|-----------|------------------|-------------------|----------|-------------------|---------------------------|---------------------------|--------------------|---------------------------|---------------------------|-----------------|---------------------------|---------------------------|-------------------|--------------------------|
|           |                  |                   |          |                   | Ti                        | me Log: May 2             | 2022 - May 27      | , 2022                    |                           |                 |                           |                           |                   |                          |
| Caregiver | Employee<br>ID T | Recipient<br>Name | Payer ID | Procedure<br>Code | Scheduled<br>Start        | Scheduled<br>End          | Scheduled<br>Hours | Actual Start<br>Time      | Actual End<br>Time        | Actual<br>Hours | Billable Start<br>Time    | Billable End<br>Time      | Billable<br>Hours | Billable-Actual<br>Hours |
| Dale Carr |                  | Buck Rogers       | FLT1     | S9122 TT          | 05/02/2022 4:00:<br>00 AM | 05/02/2022 7:00:<br>00 AM | 3.00               | 05/02/2022 4:00:<br>00 PM | 05/02/2022 4:05:<br>00 PM | 0.00            | 06/02/2022 4:00:<br>00 PM | 06/02/2022 7:00:<br>00 PM | 2.92              | 2.92                     |
| Dale Carr |                  | Buck Rogers       | FLT1     | S9122 TT          | 05/20/2022 4:00:<br>00 AM | 05/20/2022 7:00:<br>00 AM | 3.00               | 05/20/2022 4:00:<br>00 AM | 05/20/2022 7:00:<br>00 AM | 3.00            | 06/20/2022 5:05:<br>00 AM | 08/20/2022 7:00:<br>00 AM | 1.92              | -1.08                    |
| Dale Carr |                  | Buck Rogers       | FLT1     | T1019             | 05/26/2022 4:00:<br>00 AM | 05/28/2022 7:00:<br>00 AM | 3.00               | 05/28/2022 4:00:<br>00 AM | 05/28/2022 7:00:<br>00 AM | 3.00            | 05/28/2022 4:00:<br>00 AM | 05/26/2022 7:00:<br>00 AM | 3.00              | 0.00                     |
| Dale Carr |                  | Buck Rogers       | FLT1     | S9122 TT          | 05/06/2022 4:00:<br>00 AM | 05/06/2022 7:00:<br>00 AM | 3.00               | 05/08/2022 5:00:<br>00 PM | 05/08/2022 5:00:<br>00 PM | 0.00            | 05/06/2022 6:05:<br>00 PM | 06/06/2022 4:30:<br>00 AM | 2.50              | 2.50                     |
| Dale Carr |                  | Buck Rogers       | FLT1     | T1019             | 05/24/2022 4:00:<br>00 AM | 05/24/2022 7:00:<br>00 AM | 3.00               | 05/24/2022 4:00:<br>00 AM | 05/24/2022 7:00:<br>00 AM | 3.00            | 05/24/2022 4:00:<br>00 AM | 05/24/2022 7:00:<br>00 AM | 3.00              | 0.00                     |

#### Visit Report

The Visit Report displays visit details for Completed visits.

Provider must configure and select the following report parameters to filter and display the Visit Reports for specific a visit:

- The Start Date and End Date for the Completed visits.
- Recipient.
- Caregiver.

|                | <b>_</b>             |                          |                    |                     |
|----------------|----------------------|--------------------------|--------------------|---------------------|
|                | Export 🗸             | Zoom in 🔍 Zoom out 🤤     |                    |                     |
| Start Date     |                      |                          |                    | Bur Data: 6/24/202  |
| 2022-06-01     |                      |                          | Visit              | Run Date. 6/2//2022 |
| End Date       |                      |                          | VISIL              |                     |
| 2022-06-21     | Provider:            | Sunshine Care of Florida |                    |                     |
| Caregiver      | Date Range:          | 6/1/2022 6/21/2022       |                    |                     |
| Test User      | v                    |                          |                    |                     |
| Recipient      | Visit ID: 3118583346 |                          |                    |                     |
| Don Diego Vega | v                    |                          |                    |                     |
| Apply Reset    | Status               | COMPLETED                | Actual Start Time: | 6/11/22 7:00:00 AM  |
|                | Caregiver:           | Test User                | Actual End Time:   | 6/11/22 9:00:00 AM  |
|                | Recipient:           | Don Diego Vega           | Duration:          | 02:00:00            |
|                | HCPCS Code/Mod(s):   | S9122                    |                    |                     |
|                | Completed Tasks:     | Laundry, Supervision     |                    |                     |
|                |                      |                          |                    |                     |

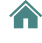

### **Visit Service Report**

This report is available for Providers that have Mobile Caregiver+ Provider Portal subscriptions.

By default, the **Visit Service Report** displays all scheduled visits for the current day.

The report will the display following data for each scheduled visit: Caregiver, Recipient Name, Service/HCPCS Code, Tasks, Recipient Address, Visit Start Date, Visit End Date, Actual Start Date, Actual End Date, Duration, Billable Start Time, Billable End Time, Status.

Providers can customize the default report using the controls on the left to select the following parameters:

- The Start Date and End Date for scheduled visits.
- Recipient(s).
- Caregiver(s).
- Status(es).

| Viein-Services Report<br>SUNSHINE CARE OF FLORIDA<br>Date Range: June 1, 2022 - June 21, 2022 |                |                    |                                                     |                                                  |                         |                         |                         |                         |          |                         |                         |        |                      |
|-----------------------------------------------------------------------------------------------|----------------|--------------------|-----------------------------------------------------|--------------------------------------------------|-------------------------|-------------------------|-------------------------|-------------------------|----------|-------------------------|-------------------------|--------|----------------------|
| Caregiver                                                                                     | Recipient Name | Service/HCPCS Code | Tasks                                               | Recipient<br>Address                             | Visit Start<br>Date     | Visit End<br>Date       | Actual Start<br>Date    | Actual End<br>Date      | Duration | Billable Start Time     | Billable End Time Co    | olumn1 | Status               |
| TEST USER                                                                                     | BUCK ROGERS    | S9122              | Medical<br>Appointments,<br>Shopping/Shopping       | 800 Fairway Drive<br>Deerfield Beach<br>FL 33441 | Jun 3, 2022 2:00:00 AM  | Jun 3, 2022 3:00:00 AM  | Jun 3, 2022 2:00:00 AM  | Jun 3, 2022 3:00:00 AM  | 01:00:00 | Jun 3, 2022 2:00:00 AM  | Jun 3, 2022 3:00:00 AM  |        | Completed            |
| DALE CARR                                                                                     | BUCK ROGERS    | T1019              | Housework/Chore,<br>Grooming                        | 365 Court Street<br>West Point MS<br>39773       | Jun 7, 2022 3:30:01 PM  | Jun 7, 2022 4:30:01 PM  | Jun 7, 2022 2:27:27 PM  | Jun 7, 2022 2:29:27 PM  | 00:02:00 | Jun 7, 2022 2:27:27 PM  | Jun 7, 2022 2:29:27 PM  |        | Completed            |
| DALE CARR                                                                                     | BUCK ROGERS    | S9122              | Shopping/Shopping<br>List, Medical<br>Appointments, | 365 Court Street<br>West Point MS<br>39773       | Jun 7, 2022 3:30:01 PM  | Jun 7, 2022 4:30:01 PM  | Jun 7, 2022 2:29:27 PM  | Jun 7, 2022 2:30:31 PM  | 00:01:04 | Jun 7, 2022 2:29:27 PM  | Jun 7, 2022 2:30:31 PM  |        | Completed            |
| TEST USERTWO                                                                                  | BUCK ROGERS    | S9122              | Medical<br>Appointments,<br>Shopping/Shopping       | 800 Fairway Drive<br>Deerfield Beach<br>FL 33441 | Jun 11, 2022 6:00:00 AM | Jun 11, 2022 8:00:00 AM | Jun 11, 2022 6:00:00 AM | Jun 11, 2022 8:00:00 AM | 02:00:00 | Jun 11, 2022 6:00:00 AM | Jun 11, 2022 8:00:00 AM |        | Completed            |
| ISABELLA KHATRI<br>SCHISSLER                                                                  | BUCK ROGERS    | S9122              | Medical<br>Appointments,<br>Laundry,                | 800 Fairway Drive<br>Deerfield Beach<br>FL 33441 | Jun 11, 2022 7:00:00 AM | Jun 11, 2022 9:00:00 AM | Jun 11, 2022 7:00:00 AM | Jun 11, 2022 9:00:00 AM | 02:00:00 | Jun 11, 2022 7:00:00 AM | Jun 11, 2022 9:00:00 AM |        | Completed            |
| DALE CARR                                                                                     | BUCK ROGERS    | S9122              | Supervision,<br>Personal Care -<br>General          | 365 Court Street<br>West Point MS<br>39773       | Jun 8, 2022 11:15:01 PM | Jun 9, 2022 12:45:01 AM |                         |                         |          |                         |                         |        | in Progress,<br>Late |
| TEST USER                                                                                     | BUCK ROGERS    | S9122              | Medical<br>Appointments,<br>Supervision,            | 800 Fairway Drive<br>Deerfield Beach<br>FL 33441 | Jun 1, 2022 8:00:00 AM  | Jun 1, 2022 10:00:00 AM |                         |                         |          |                         |                         |        | Missed               |
| TEST USER                                                                                     | BUCK ROGERS    | S9122              | Medical<br>Appointments,<br>Shopping/Shopping       | 800 Fairway Drive<br>Deerfield Beach<br>FL 33441 | Jun 1, 2022 8:00:00 AM  | Jun 1, 2022 4:00:00 PM  |                         |                         |          |                         |                         | 1      | Missed               |
| TEST USER                                                                                     | BUCK ROGERS    | S9122              | Personal Care -<br>General,<br>Supervision,         | 365 Court Street<br>West Point MS<br>39773       | Jun 2, 2022 8:00:00 AM  | Jun 2, 2022 10:00:00 AM |                         |                         |          |                         |                         |        | Missed               |